BA02080D/06/EN/03.24-00 71645833 2024-02-29 Valid as of version 01.00.zz (Device firmware)

# Operating Instructions **Proline Promag W 800**

Electromagnetic flowmeter Cellular radio (Type: DA800C-CRM02.01)

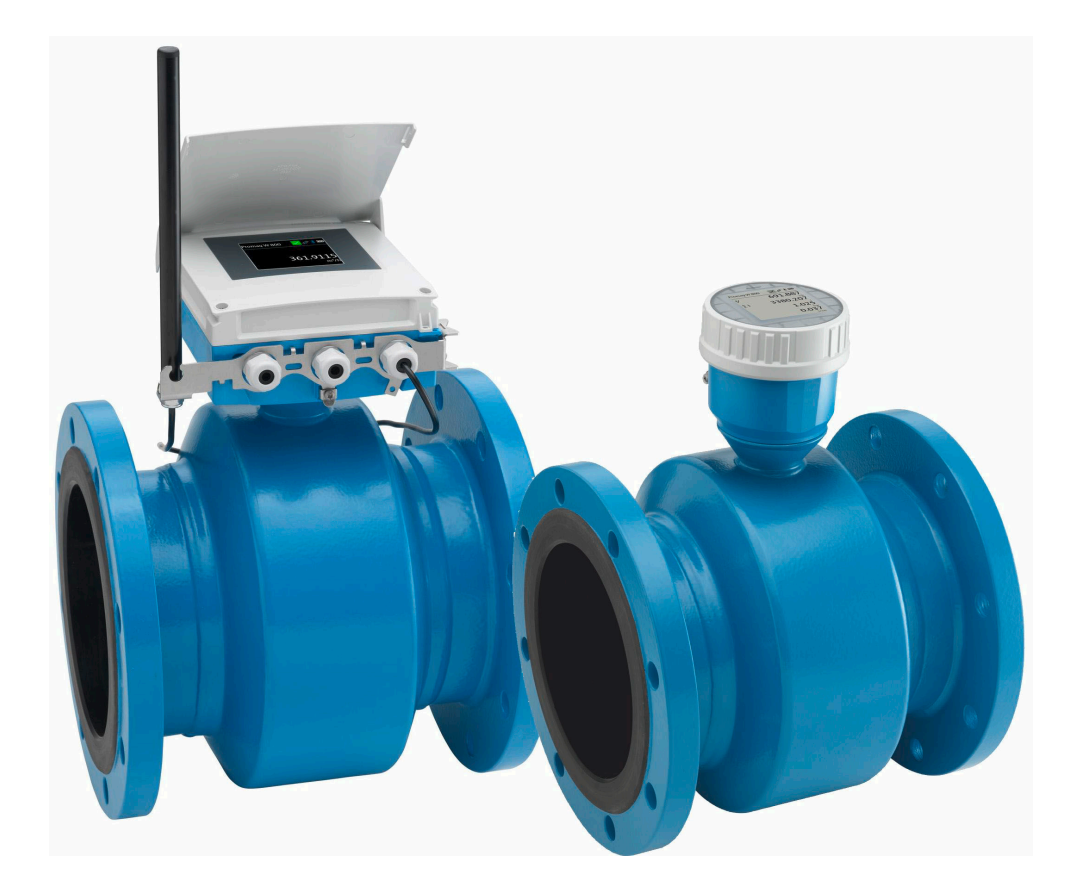

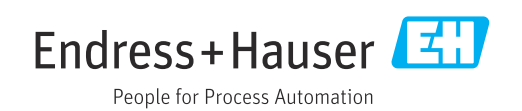

- Make sure the document is stored in a safe place such that it is always available when working on or with the device.
- To avoid danger to individuals or the facility, read the "Basic safety instructions" section carefully, as well as all other safety instructions in the document that are specific to working procedures.
- The manufacturer reserves the right to modify technical data without prior notice. Your Endress+Hauser sales organization will supply you with current information and updates to this manual.

## Table of contents

| 1                                             | About this document                                                                                                    | 5                                                       |
|-----------------------------------------------|----------------------------------------------------------------------------------------------------|---------------------------------------------------------|
| 1.1<br>1.2<br>1.3                             | Document function                                                                                                    | 5<br>5<br>5<br>5<br>6<br>6<br>7                         |
| 2                                             | Safety instructions                                                                                                    | 8                                                       |
| 2.1<br>2.2<br>2.3<br>2.4<br>2.5<br>2.6<br>2.7 | Requirements for the personnel                                                                                                   | 8<br>8<br>9<br>9<br>9<br>9<br>9<br>10<br>10<br>10<br>10 |
| 3                                             | Product description                                                                                                    | 12                                                      |
| 3.1                                           | Product design                                                                                                    | 12<br>12                                                |
| 4                                             | Incoming acceptance and product                                                                                                  |                                                         |
| 4.1<br>4.2                                    | identificationIncoming acceptanceProduct identification4.2.1Transmitter nameplate4.2.2Sensor nameplate4.2.3Symbols on the device | 13<br>13<br>14<br>14<br>14                              |
| 5                                             | Storage and transport                                                                                                    | 16                                                      |
| 5.1<br>5.2<br>5.3                             | <ul> <li>Storage conditions</li> <li>Storing the device</li></ul>                                                                | 16<br>16<br>16<br>17<br>17<br>18<br>18                  |
| 5.4                                           | Packaging disposal                                                                                                    | 18                                                      |

| 6   | Moun            | ting procedure                          | 18         |
|-----|-----------------|-----------------------------------------|------------|
| 6.1 | Mounti          | ing requirements                        | 18         |
|     | 6.1.1           | Mounting position                       | 18         |
|     | 6.1.2           | Environmental and process               |            |
|     |                 | requirements                            | 24         |
|     | 6.1.3           | Special mounting instructions           | 26         |
| 6.2 | Mounti          | ing the measuring device                | 28         |
|     | 6.2.1           | Required tools                          | 28         |
|     | 6.2.2           | Preparing the measuring device          | 28         |
|     | 6.2.3           | Mounting the sensor                     | 28         |
|     | 6.2.4           | Mounting the transmitter of the         |            |
|     |                 | remote version, Proline 800 -           | <b>D</b> ( |
|     |                 | Advanced                                | 34         |
|     | 6.2.5           | Turning the transmitter housing,        | 26         |
|     |                 | Proline 800 - Advanced                  | 36         |
|     | 6.2.6           | Mounting the external cellular          | 20         |
|     | ()7             | antenna                                 | 39         |
|     | 6.2.7           | Mounting the external battery pack      | 39         |
| 6.2 | 0.2.8<br>Deat m | Inserting the SIM card                  | 40         |
| 0.5 | Post-m          |                                         | 40         |
| 7   | Electr          | ical connection                         | 42         |
| 71  | Electric        | al safety                               | 42         |
| 7.2 | Connec          | ting requirements                       | 42         |
|     | 7.2.1           | Requirements for connecting cable       | 42         |
|     | 7.2.2           | Required tool                           | 43         |
|     | 7.2.3           | Terminal assignment, Proline 800 -      |            |
|     |                 | Advanced                                | 44         |
|     | 7.2.4           | Shielding and grounding                 | 45         |
|     | 7.2.5           | Requirements for the supply unit        | 46         |
|     | 7.2.6           | Preparing the measuring device          | 46         |
|     | 7.2.7           | Preparing the connecting cable for      |            |
|     |                 | the remote version                      | 46         |
| 7.3 | Connec          | ting the measuring device               | 48         |
|     | 7.3.1           | Connecting the remote version           | 48         |
|     | 7.3.2           | Connecting the transmitter              | 50         |
|     | 7.3.3           | Ensuring potential equalization         | 51         |
| 7.4 | Power s         | supply via battery packs, Proline 800 - |            |
|     | Advanc          | ed                                      | 54         |
|     | 7.4.1           | Battery pack arrangement                | 54         |
|     | 7.4.2           | Inserting and connecting buffer         |            |
|     | 0               | capacitors and battery packs            | 55         |
| 7.5 | Connec          | t the cellular antenna                  | 56         |
| 7.6 | - Advar         | nced                                    | 57         |
| 7.7 | Power s         | supply via the external battery pack,   |            |
|     | Proline         | 800 - Advanced                          | 58         |
|     | 7.7.1           | Connecting the external battery         |            |
|     |                 | pack                                    | 58         |
|     | 7.7.2           | Inserting batteries into the external   |            |
|     |                 | battery pack                            | 58         |
| 7.8 | Special         | connection instructions                 | 59         |
|     | 7.8.1           | Connection examples                     | 59         |

| 7.9          | Ensuring the degree of protection                          | )      |
|--------------|------------------------------------------------------------|--------|
|              | version)                                                   | )      |
| 7.10         | Advanced59Post-connection check60                          | )      |
| 8            | Operation options 61                                       | -      |
| 8.1<br>8.2   | Overview of operation options                              | -      |
| 9            | System integration 63                                      |        |
| <b>)</b>     | Overview of device description files                       | ,      |
| 9.1          | 9.1.1 Current version data for the device                  | )<br>} |
|              | 9.1.2 Operating tools                                      | 5      |
| 9.2          | Establishing a Netilion connection                         | 5      |
| 9.3          | Establishing an OPC-UA connection 63                       | ;      |
| 10           | Commissioning 64                                           | ŀ      |
| 10.1         | Post-mounting and post-connection check 64                 | ł      |
| 10.2         | Preparatory steps 64                                       | ł      |
|              | 10.2.1Install the SmartBlue App                            | f      |
| 10.2         | device                                                     | ł      |
| 10.5         | Protecting settings from unauthorized access _ 64          | t<br>F |
| 10.1         | 10.4.1 Write protection via access code 64                 | ł      |
|              | switch                                                     | ,      |
| 11           | Operation                                                  | ,      |
| 11.1         | Wake on Touch                                              | 7      |
| 11.2         | Adapting the measuring device to the process               |        |
|              | conditions 68                                              | 3      |
| 11.3         | Performing a totalizer reset                               | 3      |
| 11.4<br>11 5 | Disabling the Bluetooth Interface                          | 5<br>2 |
| 11.7         | 11.5.1 "Software configuration" submenu 68                 | ,<br>} |
| 11.6         | Updating the firmware                                      | )      |
| 11.7         | Checking, verifying or calibrating the measuring device 69 | )      |
| 12           | Diagnosis and troubleshooting 70                           | )      |
| 12 1         | Concerned troubleshooting 70                               | ,<br>N |
| 12.2         | Diagnostic information on local display                    | ,      |
| 20,0         | 12.2.1 Diagnostic message                                  |        |
| 12.3         | Adapting the diagnostic information 73                     | 5      |
| 10 (         | 12.3.1 Adapting the diagnostic behavior 73                 | ;      |
| 12.4<br>12 5 | Overview of diagnostic information                         | )<br>I |
| 12.5         | Diagnostics list                                           | e<br>E |

|                                                                                                    |                                                                                                    | 15                                                                                                    |
|----------------------------------------------------------------------------------------------------|----------------------------------------------------------------------------------------------------|----------------------------------------------------------------------------------------------------|
|                                                                                                    | 12.7.1 Reading out the event logbook                                                                                                    | 75                                                                                                    |
|                                                                                                    | 12.7.2 Filtering the event logbook                                                                                                    | 75                                                                                                    |
|                                                                                                    | 12.7.3 Overview of information events                                                                                                    | 75                                                                                                    |
| 12.8                                                                                                    | Resetting the measuring device                                                                                                    | 76                                                                                                    |
| 12.9                                                                                                    | Device information                                                                                                    | 77                                                                                                    |
| 12.10                                                                                                    | Firmware history                                                                                                    | 77                                                                                                    |
| 13                                                                                                    | Maintenance                                                                                                    | 78                                                                                                    |
| 13.1                                                                                                    | Maintenance work                                                                                                    | 78                                                                                                    |
|                                                                                                    | 13.1.1 Exterior cleaning                                                                                                    | 78                                                                                                    |
|                                                                                                    | 13.1.2 Interior cleaning                                                                                                    | 78                                                                                                    |
|                                                                                                    | 13.1.3 Replacing the batteries                                                                                                    | 78                                                                                                    |
| 13.2                                                                                                    | Measuring and test equipment                                                                                                    | 82                                                                                                    |
| 13.3                                                                                                    | Endress+Hauser services                                                                                                    | 82                                                                                                    |
| 14                                                                                                    | Repair                                                                                                    | 83                                                                                                    |
| 14 1                                                                                                    | -<br>General notes                                                                                                    | 83                                                                                                    |
| 11.1                                                                                                    | 14.1.1 Repair and conversion concept                                                                                                    | 83                                                                                                    |
|                                                                                                    | 14.1.2 Notes for repair and conversion                                                                                                    | 83                                                                                                    |
| 14.2                                                                                                    | Spare parts                                                                                                    | 83                                                                                                    |
| 14.3                                                                                                    | Endress+Hauser services                                                                                                    | 83                                                                                                    |
| 14.4                                                                                                    | Return                                                                                                    | 83                                                                                                    |
| 14.5                                                                                                    | Disposal                                                                                                    | 84                                                                                                    |
|                                                                                                    | 14.5.1 Removing the measuring device                                                                                                    | 84                                                                                                    |
|                                                                                                    | 14.5.2 Disposing of the measuring device                                                                                                    | 84                                                                                                    |
|                                                                                                    | 14.5.3 Battery disposal                                                                                                    | 84                                                                                                    |
|                                                                                                    |                                                                                                    | 01                                                                                                    |
| 15                                                                                                    | Accessories                                                                                                    | 85                                                                                                    |
| <b>15</b>                                                                                                    | Accessories                                                                                                    | 85                                                                                                    |
| <b>15</b><br>15.1                                                                                                    | Accessories<br>Device-specific accessories<br>15.1.1 For the Proline 800 - Advanced                                                                                                    | <b>85</b>                                                                                                    |
| <b>15</b><br>15.1                                                                                                    | Accessories<br>Device-specific accessories<br>15.1.1 For the Proline 800 - Advanced<br>transmitter                                                                                                    | 85<br>85                                                                                                    |
| <b>15</b><br>15.1                                                                                                    | Accessories<br>Device-specific accessories<br>15.1.1 For the Proline 800 - Advanced<br>transmitter<br>15.1.2 For the sensor                                                                                                    | 85<br>85<br>85<br>85<br>85                                                                                                    |
| <b>15</b><br>15.1<br>15.2                                                                                                    | Accessories<br>Device-specific accessories<br>15.1.1 For the Proline 800 - Advanced<br>transmitter<br>15.1.2 For the sensor<br>Service-specific accessories                                                                                                    | 85<br>85<br>85<br>85<br>86                                                                                                    |
| <b>15</b><br>15.1<br>15.2<br><b>16</b>                                                                                                    | Accessories<br>Device-specific accessories<br>15.1.1 For the Proline 800 - Advanced<br>transmitter<br>15.1.2 For the sensor<br>Service-specific accessories<br>Technical data                                                                                                    | <ul> <li>85</li> <li>85</li> <li>85</li> <li>85</li> <li>86</li> <li>87</li> </ul>                                                                  |
| <b>15</b><br>15.1<br>15.2<br><b>16</b><br>16.1                                                                                                    | Accessories<br>Device-specific accessories<br>15.1.1 For the Proline 800 - Advanced<br>transmitter<br>15.1.2 For the sensor<br>Service-specific accessories<br><b>Technical data</b><br>Application                                                                                                    | <ul> <li>85</li> <li>85</li> <li>85</li> <li>85</li> <li>86</li> <li>87</li> <li>87</li> </ul>                                                      |
| <b>15</b><br>15.1<br>15.2<br><b>16</b><br>16.1<br>16.2                                                                                                    | Accessories                                                                                                    | 85<br>85<br>85<br>85<br>86<br>87<br>87<br>87                                                                                                    |
| <b>15</b><br>15.1<br>15.2<br><b>16</b><br>16.1<br>16.2<br>16.3                                                                                                    | Accessories                                                                                                    | 85<br>85<br>85<br>85<br>86<br>87<br>87<br>87<br>87                                                                                                  |
| <b>15</b><br>15.1<br>15.2<br><b>16</b><br>16.1<br>16.2<br>16.3<br>16.4                                                                                               | Accessories                                                                                                    | 85<br>85<br>85<br>85<br>86<br>87<br>87<br>87<br>87<br>87<br>89                                                                                      |
| <b>15</b><br>15.1<br>15.2<br><b>16</b><br>16.1<br>16.2<br>16.3<br>16.4<br>16.5                                                                                       | Accessories                                                                                                    | 85<br>85<br>85<br>85<br>85<br>85<br>85<br>85<br>85<br>87<br>87<br>87<br>87<br>87<br>87<br>87<br>87<br>91                                            |
| <b>15</b><br>15.1<br>15.2<br><b>16</b><br>16.1<br>16.2<br>16.3<br>16.4<br>16.5<br>16.6                                                                               | Accessories                                                                                                    | 85<br>85<br>85<br>85<br>85<br>85<br>85<br>85<br>85<br>86<br>87<br>87<br>87<br>87<br>87<br>87<br>87<br>91<br>95                                      |
| <b>15</b><br>15.1<br>15.2<br><b>16</b><br>16.1<br>16.2<br>16.3<br>16.4<br>16.5<br>16.6<br>16.7                                                                       | Accessories                                                                                                    | 85<br>85<br>85<br>85<br>85<br>86<br>87<br>87<br>87<br>87<br>87<br>87<br>91<br>95<br>96                                                              |
| <b>15</b><br>15.1<br>15.2<br><b>16</b><br>16.1<br>16.2<br>16.3<br>16.4<br>16.5<br>16.6<br>16.7<br>16.8                                                               | Accessories                                                                                                    | 85<br>85<br>85<br>85<br>86<br>87<br>87<br>87<br>87<br>87<br>87<br>89<br>91<br>95<br>96<br>96                                                        |
| <b>15</b><br>15.1<br>15.2<br><b>16</b><br>16.1<br>16.2<br>16.3<br>16.4<br>16.5<br>16.6<br>16.7<br>16.8<br>16.9                                                       | Accessories<br>Device-specific accessories<br>15.1.1 For the Proline 800 - Advanced<br>transmitter<br>15.1.2 For the sensor<br>Service-specific accessories<br><b>Technical data</b><br>Application<br>Function and system design<br>Input<br>Output<br>Power supply<br>Performance characteristics<br>Mounting<br>Environment<br>Process | 85<br>85<br>85<br>85<br>86<br>87<br>87<br>87<br>87<br>87<br>87<br>87<br>91<br>95<br>96<br>96<br>96<br>98                                            |
| <b>15</b><br>15.1<br>15.2<br><b>16</b><br>16.1<br>16.2<br>16.3<br>16.4<br>16.5<br>16.6<br>16.7<br>16.8<br>16.9<br>16.10                                              | Accessories                                                                                                    | <b>85</b><br>85<br>85<br>85<br>86<br><b>87</b><br>87<br>87<br>87<br>87<br>87<br>87<br>91<br>95<br>96<br>96<br>98<br>100                             |
| <b>15</b><br>15.1<br>15.2<br><b>16</b><br>16.1<br>16.2<br>16.3<br>16.4<br>16.5<br>16.6<br>16.7<br>16.8<br>16.9<br>16.10<br>16.11                                     | Accessories                                                                                                    | 85<br>85<br>85<br>85<br>86<br>87<br>87<br>87<br>87<br>87<br>87<br>87<br>87<br>91<br>95<br>96<br>96<br>98<br>100<br>107                              |
| <b>15</b><br>15.1<br>15.2<br><b>16</b><br>16.1<br>16.2<br>16.3<br>16.4<br>16.5<br>16.6<br>16.7<br>16.8<br>16.9<br>16.10<br>16.11<br>16.12                            | Accessories                                                                                                    | 85<br>85<br>85<br>85<br>86<br>87<br>87<br>87<br>87<br>87<br>87<br>87<br>87<br>91<br>95<br>96<br>96<br>98<br>100<br>107                              |
| <b>15</b><br>15.1<br>15.2<br><b>16</b><br>16.1<br>16.2<br>16.3<br>16.4<br>16.5<br>16.6<br>16.7<br>16.8<br>16.9<br>16.10<br>16.11<br>16.12<br>16.13<br>16.14          | Accessories                                                                                                    | <b>85</b><br>85<br>85<br>85<br>86<br><b>87</b><br>87<br>87<br>87<br>87<br>87<br>87<br>87<br>91<br>95<br>96<br>96<br>98<br>100<br>107<br>107         |
| <b>15</b><br>15.1<br>15.2<br><b>16</b><br>16.1<br>16.2<br>16.3<br>16.4<br>16.5<br>16.6<br>16.7<br>16.8<br>16.9<br>16.10<br>16.11<br>16.12<br>16.13<br>16.14<br>16.12 | Accessories                                                                                                    | 85<br>85<br>85<br>85<br>85<br>86<br>87<br>87<br>87<br>87<br>87<br>87<br>87<br>87<br>91<br>95<br>96<br>98<br>100<br>107<br>107<br>109                |
| <b>15</b><br>15.1<br>15.2<br><b>16</b><br>16.1<br>16.2<br>16.3<br>16.4<br>16.5<br>16.6<br>16.7<br>16.8<br>16.9<br>16.10<br>16.11<br>16.12<br>16.13<br>16.14<br>16.15 | Accessories                                                                                                    | <b>85</b><br>85<br>85<br>85<br>86<br><b>87</b><br>87<br>87<br>87<br>87<br>87<br>87<br>87<br>91<br>95<br>96<br>98<br>100<br>107<br>107<br>109<br>110 |

## 1 About this document

### 1.1 Document function

These Operating Instructions contain all the information required in the various life cycle phases of the device: from product identification, incoming acceptance and storage, to installation, connection, operation and commissioning, through to troubleshooting, maintenance and disposal.

### 1.2 Symbols

### 1.2.1 Safety symbols

#### **DANGER**

This symbol alerts you to a dangerous situation. Failure to avoid this situation will result in serious or fatal injury.

#### **WARNING**

This symbol alerts you to a dangerous situation. Failure to avoid this situation can result in serious or fatal injury.

#### **A** CAUTION

This symbol alerts you to a dangerous situation. Failure to avoid this situation can result in minor or medium injury.

#### NOTICE

This symbol contains information on procedures and other facts which do not result in personal injury.

### 1.2.2 Electrical symbols

| Symbol | Meaning                                                                                                    |
|--------|----------------------------------------------------------------------------------------------------|
|        | Direct current                                                                                                    |
| $\sim$ | Alternating current                                                                                                    |
| $\sim$ | Direct current and alternating current                                                                                                    |
|        | <b>Ground connection</b><br>A grounded terminal which, as far as the operator is concerned, is grounded via a grounding system.                                                                                                    |
|        | <b>Potential equalization connection (PE: protective earth)</b><br>Ground terminals that must be connected to ground prior to establishing any other connections.                                                                                                    |
|        | <ul><li>The ground terminals are located on the interior and exterior of the device:</li><li>Interior ground terminal: potential equalization is connected to the supply network.</li><li>Exterior ground terminal: device is connected to the plant grounding system.</li></ul> |

### 1.2.3 Communication-specific symbols

| Symbol | Meaning                                                                               |
|--------|---------------------------------------------------------------------------------------|
|        | Received signal strength (cellular radio)<br>Displays the received signal strength.   |
| *      | <b>Bluetooth</b><br>Wireless data transmission between devices over a short distance. |

### 1.2.4 Tool symbols

| Symbol                  | Meaning                   |
|-------------------------|---------------------------|
| •                       | Torx screwdriver          |
| 0                       | Flat-blade screwdriver    |
| •                       | Phillips head screwdriver |
| $\bigcirc \not \Subset$ | Allen key                 |
| Ń                       | Open-ended wrench         |

## 1.2.5 Symbols for certain types of information

| Symbol        | Meaning                                                                  |
|---------------|--------------------------------------------------------------------------|
|               | <b>Permitted</b><br>Procedures, processes or actions that are permitted. |
|               | <b>Preferred</b><br>Procedures, processes or actions that are preferred. |
| ×             | <b>Forbidden</b><br>Procedures, processes or actions that are forbidden. |
| i             | <b>Tip</b><br>Indicates additional information.                          |
|               | Reference to documentation                                               |
|               | Reference to page                                                        |
|               | Reference to graphic                                                     |
|               | Notice or individual step to be observed                                 |
| 1., 2., 3     | Series of steps                                                          |
| L <b>&gt;</b> | Result of a step                                                         |
| ?             | Help in the event of a problem                                           |
|               | Visual inspection                                                        |

### **1.2.6** Symbols in graphics

| Symbol         | Meaning         |
|----------------|-----------------|
| 1, 2, 3,       | Item numbers    |
| 1., 2., 3.,    | Series of steps |
| A, B, C,       | Views           |
| A-A, B-B, C-C, | Sections        |
| EX             | Hazardous area  |

| Symbol     | Meaning                        |
|------------|--------------------------------|
| ×          | Safe area (non-hazardous area) |
| ≈ <b>→</b> | Flow direction                 |

### 1.3 Documentation

For an overview of the scope of the associated Technical Documentation, refer to the following:

- Device Viewer (www.endress.com/deviceviewer): Enter the serial number from the nameplate
- *Endress+Hauser Operations app*: Enter serial number from nameplate or scan matrix code on nameplate.

The following documentation may be available depending on the device version ordered:

| Document type                                           | Purpose and content of the document                                                                                                    |
|---------------------------------------------------------|----------------------------------------------------------------------------------------------------|
| Technical Information (TI)                              | <b>Planning aid for your device</b><br>The document contains all the technical data on the device and provides<br>an overview of the accessories and other products that can be ordered for<br>the device.                                                                                                    |
| Brief Operating Instructions (KA)                       | <b>Guide that takes you quickly to the 1st measured value</b><br>The Brief Operating Instructions contain all the essential information<br>from incoming acceptance to initial commissioning.                                                                                                    |
| Operating Instructions (BA)                             | <b>Your reference document</b><br>These Operating Instructions contain all the information that is required<br>in the various life cycle phases of the device: from product identification,<br>incoming acceptance and storage, to mounting, connection, operation<br>and commissioning, through to troubleshooting, maintenance and<br>disposal. |
| Description of Device Parameters<br>(GP)                | <b>Reference for your parameters</b><br>The document provides a detailed explanation of each individual<br>parameter. The description is aimed at those who work with the device<br>over the entire life cycle and perform specific configurations.                                                                                               |
| Safety Instructions (XA)                                | Depending on the approval, safety instructions for electrical equipment in hazardous areas are also supplied with the device. The Safety Instructions are a constituent part of the Operating Instructions.  Information on the Safety Instructions (XA) that are relevant for the device is provided on the nameplate.                           |
| Supplementary device-dependent<br>documentation (SD/FY) | Always comply strictly with the instructions in the relevant<br>supplementary documentation. The supplementary documentation is a<br>constituent part of the device documentation.                                                                                                    |

## 2 Safety instructions

### 2.1 Requirements for the personnel

The personnel for installation, commissioning, diagnostics and maintenance must fulfill the following requirements:

- Trained, qualified specialists must have a relevant qualification for this specific function and task.
- Are authorized by the plant owner/operator.
- Are familiar with federal/national regulations.
- Before starting work, read and understand the instructions in the manual and supplementary documentation as well as the certificates (depending on the application).
- ► Follow instructions and comply with basic conditions.

The operating personnel must fulfill the following requirements:

- Are instructed and authorized according to the requirements of the task by the facility's owner-operator.
- Follow the instructions in this manual.

## 2.2 Intended use

### Application and media

The measuring device described in this manual is intended only for the flow measurement of liquids with a minimum conductivity of 20  $\mu$ S/cm.

Measuring devices for use in applications where there is an increased risk due to process pressure are labeled accordingly on the nameplate.

To ensure that the measuring device remains in proper condition for the operation time:

- Keep within the specified pressure and temperature range.
- Only use the measuring device in full compliance with the data on the nameplate and the general conditions listed in the Operating Instructions and supplementary documentation.
- Based on the nameplate, check whether the ordered device is permitted for the intended use in the hazardous area (e.g. explosion protection, pressure vessel safety).
- Use the measuring device only for media to which the process-wetted materials are sufficiently resistant.
- ► If the ambient temperature of the measuring device is outside the atmospheric temperature, it is absolutely essential to comply with the relevant basic conditions as specified in the device documentation → <a>Pmillin</a> 7.
- Protect the measuring device permanently against corrosion from environmental influences.

#### Incorrect use

Non-designated use can compromise safety. The manufacturer is not liable for damage caused by improper or non-designated use.

### **WARNING**

#### Danger of breakage due to corrosive or abrasive fluids and ambient conditions!

- ► Verify the compatibility of the process fluid with the sensor material.
- Ensure the resistance of all fluid-wetted materials in the process.
- ► Keep within the specified pressure and temperature range.

### NOTICE

#### Verification for borderline cases:

For special fluids and fluids for cleaning, Endress+Hauser is glad to provide assistance in verifying the corrosion resistance of fluid-wetted materials, but does not accept any warranty or liability as minute changes in the temperature, concentration or level of contamination in the process can alter the corrosion resistance properties.

#### **Residual risks**

#### **A**CAUTION

Risk of hot or cold burns! The use of media and electronics with high or low temperatures can produce hot or cold surfaces on the device.

• Mount suitable touch protection.

### 2.3 Workplace safety

When working on and with the device:

• Wear the required personal protective equipment as per national regulations.

### 2.4 Operational safety

Damage to the device!

- Operate the device in proper technical condition and fail-safe condition only.
- The operator is responsible for the interference-free operation of the device.

#### Modifications to the device

Unauthorized modifications to the device are not permitted and can lead to unforeseeable dangers!

▶ If modifications are nevertheless required, consult with the manufacturer.

#### Repair

To ensure continued operational safety and reliability:

- Carry out repairs on the device only if they are expressly permitted.
- Observe federal/national regulations pertaining to the repair of an electrical device.
- Use only original spare parts and accessories.

### 2.5 Product safety

This measuring device is designed in accordance with good engineering practice to meet state-of-the-art safety requirements, has been tested, and left the factory in a condition in which it is safe to operate.

It meets general safety standards and legal requirements. It also complies with the EU directives listed in the device-specific EU Declaration of Conformity. The manufacturer confirms this by affixing the CE mark to the device.

### 2.6 IT security

Our warranty is valid only if the product is installed and used as described in the Operating Instructions. The product is equipped with security mechanisms to protect it against any inadvertent changes to the settings.

IT security measures, which provide additional protection for the product and associated data transfer, must be implemented by the operators themselves in line with their security standards.

## 2.7 Device-specific IT security

The device offers a range of specific functions to support protective measures on the operator's side. These functions can be configured by the user and guarantee greater inoperation safety if used correctly. The following list provides an overview of the most important functions:

### 2.7.1 Access via the SmartBlue app

Two access levels (user roles) are defined for the device: the Operator user role and the Maintenance user role. The Maintenance user role is the default setting.

If a user-specific access code is not defined (in the Enter access code parameter), the default setting **0000** continues to apply and the Maintenance user role is automatically enabled. The device's configuration data are not write-protected and can be edited at all times.

If a user-specific access code has been defined (in the Enter access code parameter), all the parameters are write-protected and the device is accessed with the Operator user role. The previously defined access code must first be entered again before the Maintenance user role is enabled and all the parameters can be write-accessed.

### 2.7.2 Protecting access via hardware write protection

Write access to the device parameters via the operating tool can be disabled by means of a write protection switch (DIP switch on the back of the local display). When hardware write protection is enabled, only read access to the parameters is possible.

Hardware write protection is disabled when the device is delivered  $\rightarrow \square 10$ .

#### Write protection via write protection switch

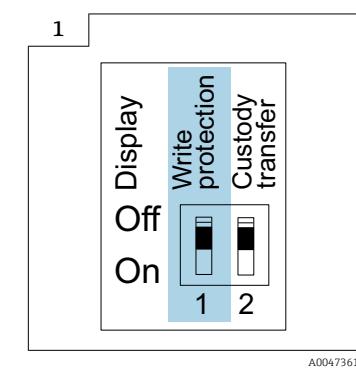

 Information regarding the write protection switch is provided on the connection nameplate in the connection compartment cover.

Unlike parameter write protection via a user-specific access code, this allows write access to the entire operating menu to be locked.

The parameter values are now read only and cannot be edited any more.

# The following parameters can always be modified even if parameter write protection is activated:

- Enter access code
- Contrast display
- Clientt ID

1. Loosen the 4 fixing screws on the housing cover and open the housing cover.

- 2. Set the write protection (WP) switch on the display module to the **ON** position.
  - Hardware write protection is enabled.
     In the Locking status parameter, the Hardware locked option is displayed.
     On the local display, the symbol appears in the header.

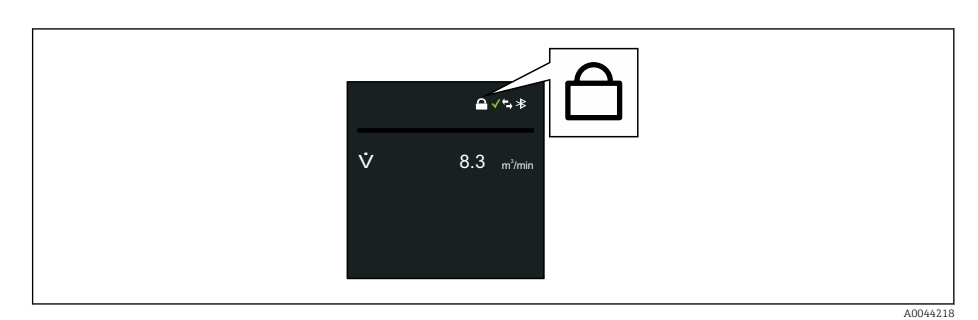

#### 3. **WARNING**

Excessive tightening torque applied to the fixing screws!

Risk of damaging the plastic transmitter.

▶ Tighten the fixing screws as per the tightening torque  $\rightarrow \cong$  29.

Reassemble the transmitter in the reverse order.

### 2.7.3 Access via Bluetooth<sup>®</sup> wireless technology

# Secure signal transmission via Bluetooth® wireless technology uses an encryption method tested by the Fraunhofer Institute.

- The device is not visible via *Bluetooth*<sup>®</sup> wireless technology without the SmartBlue App.
- Only one point-to-point connection is established between the device and a smartphone or tablet.
- It is possible to configure the *Bluetooth*<sup>®</sup> wireless technology interface in such a way that *Bluetooth*<sup>®</sup> is only active (the device is only then visible) if the display is activated onsite via Wake on Touch.

## **3 Product description**

The device consists of a transmitter and a sensor.

### Proline Promag 800 - Advanced

Two device versions are available:

- Compact version transmitter and sensor form a mechanical unit.
- Remote version transmitter and sensor are mounted in separate locations.

### 3.1 Product design

### 3.1.1 Proline Promag 800 - Advanced

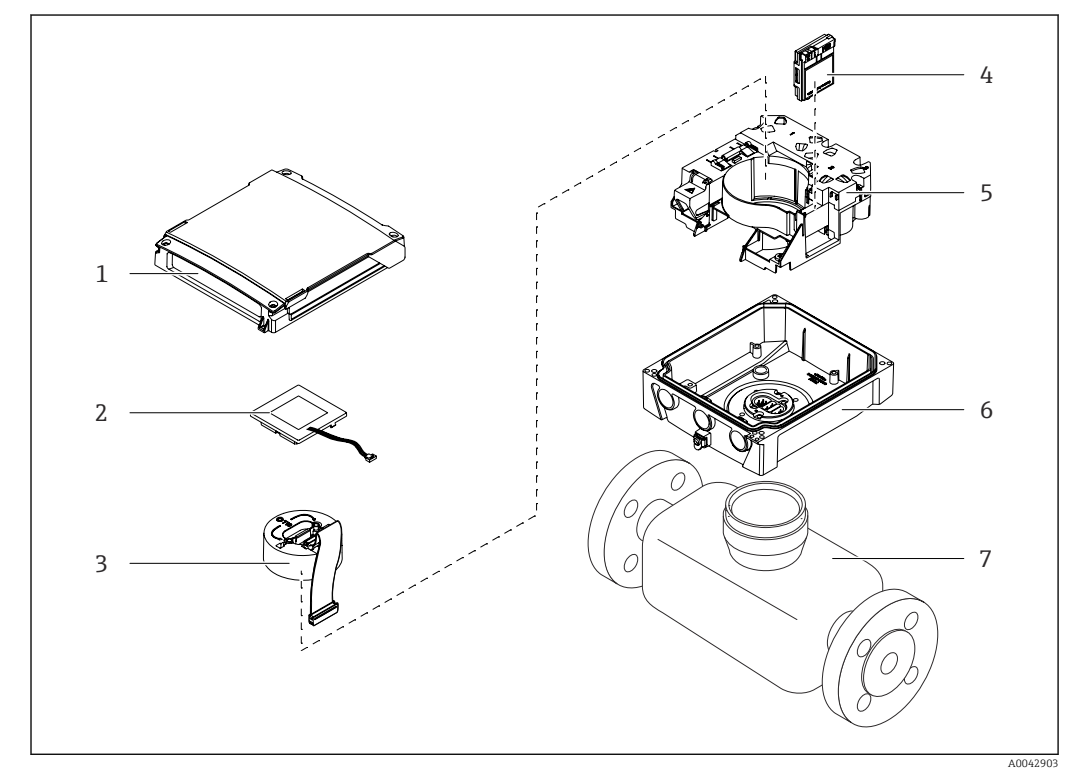

Important components of the compact version

- 1 Transmitter housing cover
- 2 Display module
- 3 Electronics module
- 4 Cellular module only with order code for "Output; input", option P "Cellular radio"
- 5 Electronics board carrier incl. battery compartment
- 6 Transmitter housing
- 7 Sensor

## 4 Incoming acceptance and product identification

4.1 Incoming acceptance

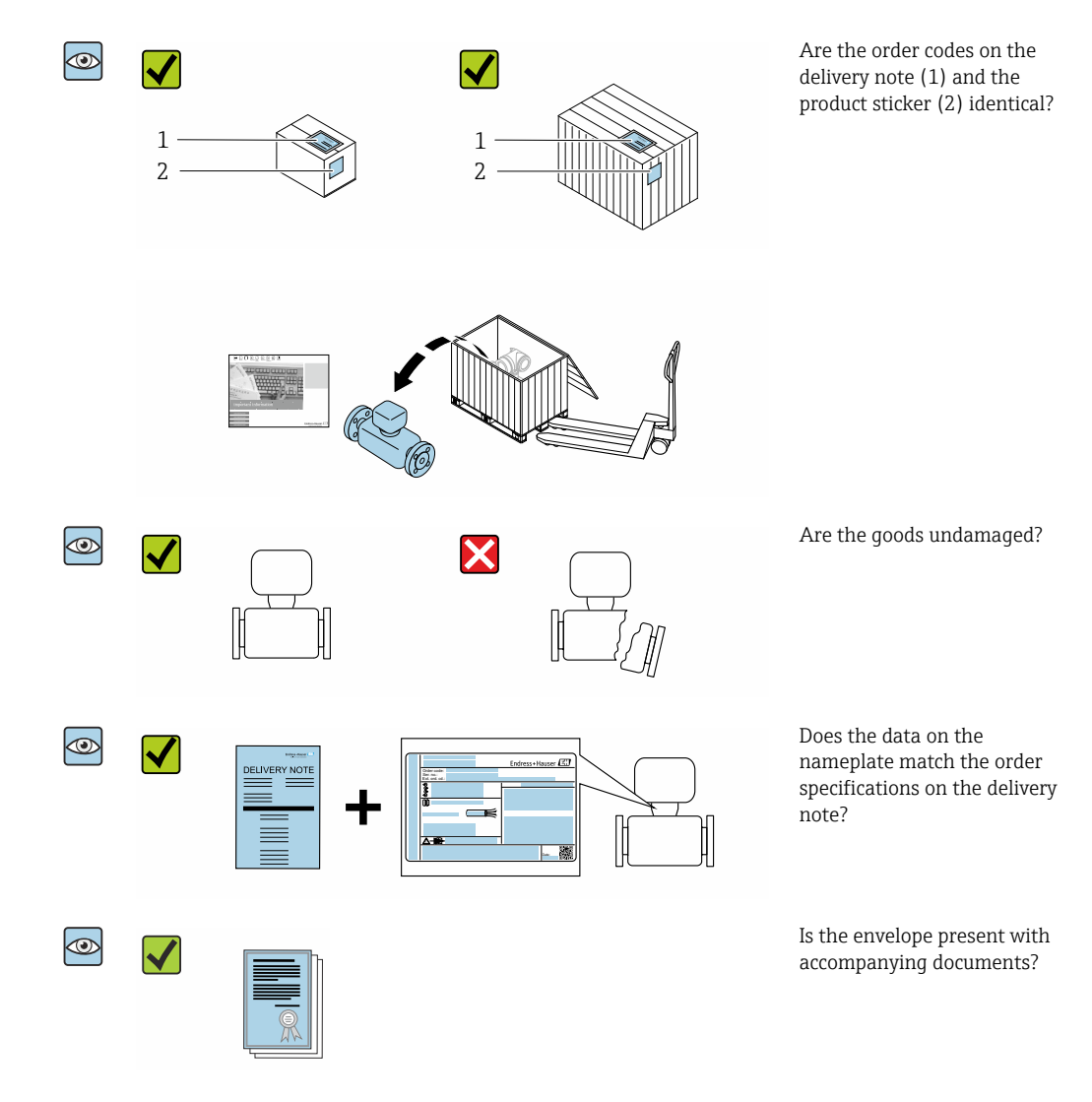

## 4.2 Product identification

The device can be identified in the following ways:

- Nameplate
- Order code with details of the device features on the delivery note
- Enter the serial numbers from the nameplates in the *Device Viewer* (www.endress.com/deviceviewer): all the information about the device is displayed.
- Enter the serial numbers from the nameplates into the *Endress+Hauser Operations app* or scan the DataMatrix code on the nameplate with the *Endress+Hauser Operations app*: all the information about the device is displayed.

For an overview of the scope of the associated Technical Documentation, refer to the following:

- The "Additional standard device documentation" → 
   <sup>(1)</sup> 110 and "Supplementary devicedependent documentation" sections → 
   <sup>(2)</sup> 110
   <sup>(2)</sup>
- The *Device Viewer*: Enter the serial number from the nameplate (www.endress.com/deviceviewer)
- The *Endress+Hauser Operations app*: Enter the serial number from the nameplate or scan the DataMatrix code on the nameplate.

### 4.2.1 Transmitter nameplate

- Name of the transmitter
- Manufacturer address/certificate holder
- Order code
- Serial number
- Extended order code
- Firmware version (FW) and device revision (Dev.Rev.) from the factory
- Permitted ambient temperature  $(T_a)$
- FCC-ID (Federal Communications Commission)
- Degree of protection
- Permitted temperature range for cable
- 2-D matrix code
- Date of manufacture: year-month
- FCC mark
- CE mark, RCM-Tick mark
- Electrical connection data, e.g. available inputs and outputs, supply voltage

### 4.2.2 Sensor nameplate

- Name of sensor
- Manufacturer address/certificate holder
- Order code
- Serial number
- Extended order code
- Nominal diameter of the sensor
- Test pressure of the sensor
- Medium temperature range
- Material of liner and electrodes
- Degree of protection: e.g. IP, NEMA
- Permitted ambient temperature (T<sub>a</sub>)
- 2-D matrix code
- CE mark, RCM-Tick mark
- Flow direction
- Date of manufacture: year-month

### 📔 Order code

The measuring device is reordered using the order code.

#### Extended order code

- The device type (product root) and basic specifications (mandatory features) are always listed.
- Of the optional specifications (optional features), only the safety and approvalrelated specifications are listed (e.g. LA). If other optional specifications are also ordered, these are indicated collectively using the # placeholder symbol (e.g. #LA#).
- If the ordered optional specifications do not include any safety and approval-related specifications, they are indicated by the + placeholder symbol (e.g. XXXXXX-ABCDE +).

### 4.2.3 Symbols on the device

| Symbol | Meaning                                                                                                    |
|--------|----------------------------------------------------------------------------------------------------|
|        | <b>WARNING!</b><br>This symbol alerts you to a dangerous situation. Failure to avoid this situation can result in serious or fatal injury. Please consult the documentation for the measuring device to discover the type of potential danger and measures to avoid it. |
| Ĩ      | <b>Reference to documentation</b><br>Refers to the corresponding device documentation.                                                                                                    |
|        | <b>Protective ground connection</b><br>A terminal that must be connected to the ground prior to establishing any other connections.                                                                                                    |

## 5 Storage and transport

### 5.1 Storage conditions

Observe the following notes for storage:

- Store in the original packaging to ensure protection from shock.
- Do not remove protective covers or protective caps installed on process connections. They prevent mechanical damage to the sealing surfaces and contamination in the measuring tube.
- ▶ Protect from direct sunlight. Avoid unacceptably high surface temperatures.
- Select a storage location that excludes the possibility of condensation forming on the measuring device. Fungi and bacteria can damage the liner.
- ► Store in a dry and dust-free place.
- ► Do not store outdoors.

Storage temperature  $\rightarrow \square 96$ 

### **WARNING**

Batteries may explode if not handled properly!

- ► Do not recharge batteries.
- ▶ Do not open batteries.
- Do not expose batteries to naked flame.

## 5.2 Storing the device

### 5.2.1 Proline Promag 800 - Advanced

Do not store buffer capacitors individually for longer than 4 months. Long-term storage is possible with battery packs inserted and connected in the device. If the device is stored for longer than 2 months with the batteries inserted and connected, disconnect the battery power supply via the switch.

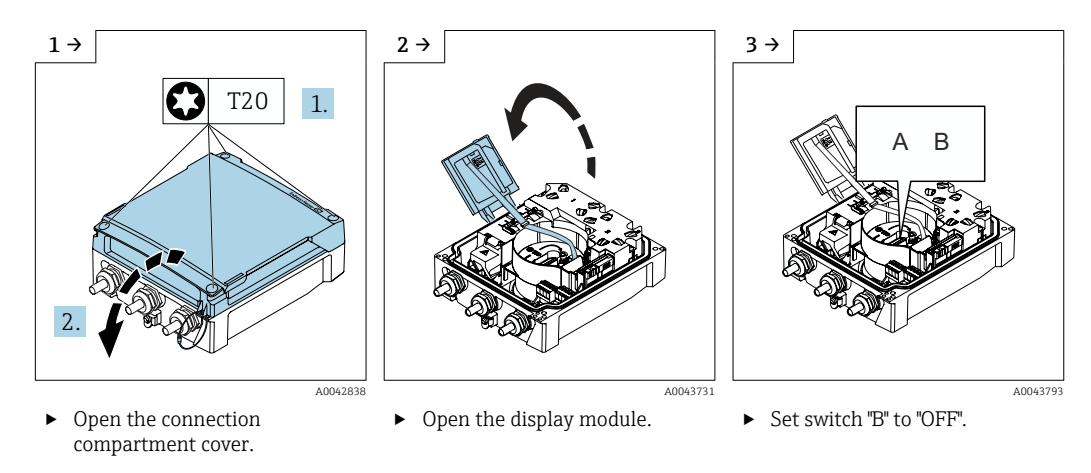

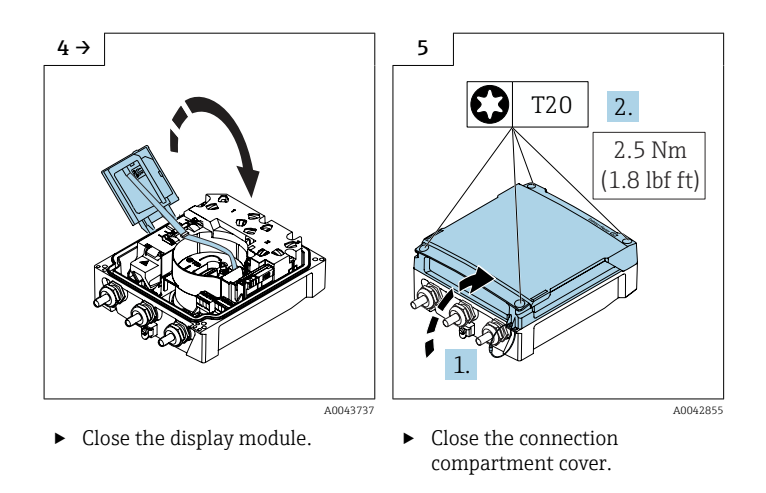

## 5.3 Transporting the product

Transport the measuring device to the measuring point in the original packaging.

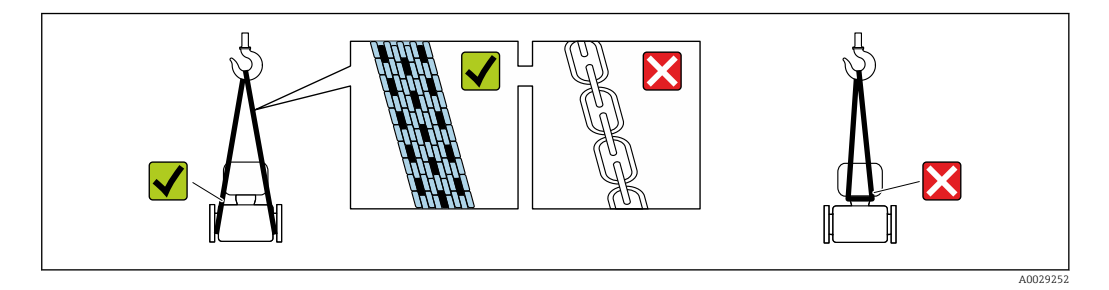

Do not remove protective covers or caps installed on process connections. They prevent mechanical damage to the sealing surfaces and contamination in the measuring tube.

### 5.3.1 Measuring devices without lifting lugs

### **WARNING**

# Center of gravity of the measuring device is higher than the suspension points of the webbing slings.

Risk of injury if the measuring device slips.

- Secure the measuring device against slipping or turning.
- Observe the weight specified on the packaging (stick-on label).

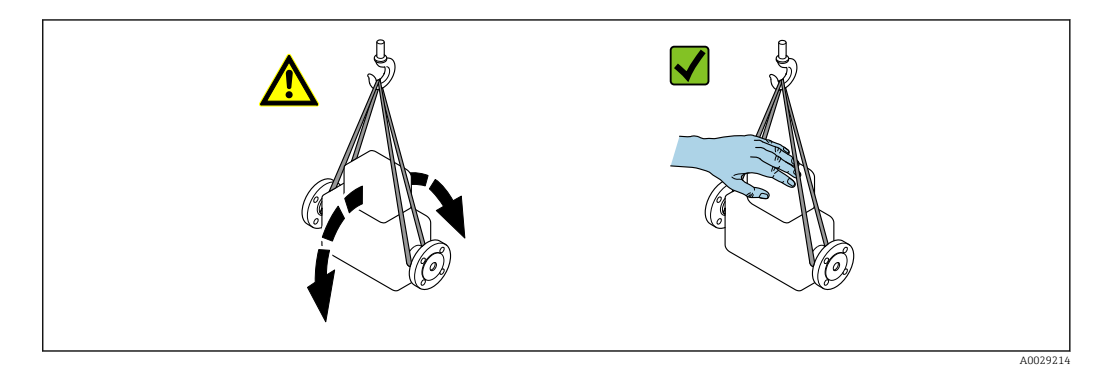

#### 5.3.2 Measuring devices with lifting lugs

### **A**CAUTION

### Special transportation instructions for devices with lifting lugs

- Only use the lifting lugs fitted on the device or flanges to transport the device.
- The device must always be secured at two lifting lugs at least. ►

#### 5.3.3 Transporting with a fork lift

If transporting in wood crates, the floor structure enables the crates to be lifted lengthwise or at both sides using a forklift.

### 

#### Risk of damaging the magnetic coil!

- If transporting by forklift, do not lift the sensor by the metal casing.
- This would buckle the casing and damage the internal magnetic coils. ►

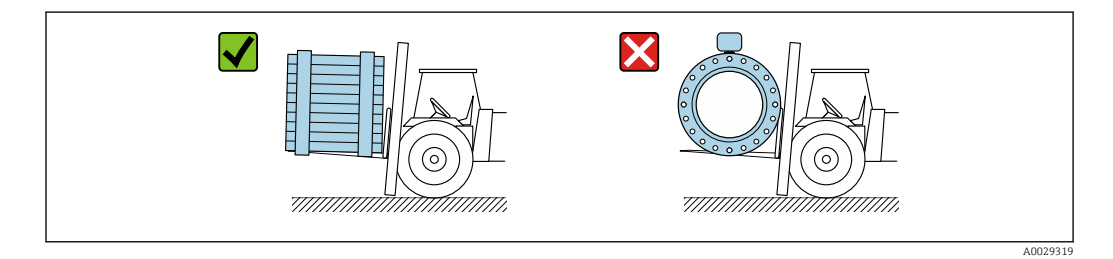

#### 5.4 Packaging disposal

All packaging materials are environmentally friendly and 100% recyclable:

- Outer packaging of device
- Stretch wrap made of polymer in accordance with EU Directive 2002/95/EC (RoHS) Packaging
- Wood crate treated in accordance with ISPM 15 standard, confirmed by IPPC logo
- Cardboard box in accordance with European packaging guideline 94/62/EC, recyclability confirmed by Resy symbol
- Transport material and fastening fixtures
  - Disposable plastic pallet
  - Plastic straps
  - Plastic adhesive strips
- Filler material
- Paper pads

#### 6 Mounting procedure

#### 6.1 Mounting requirements

#### 6.1.1 Mounting position

### Mounting location

- Do not install the device at the highest point of the pipe.
- Do not install the device upstream from a free pipe outlet in a down pipe.

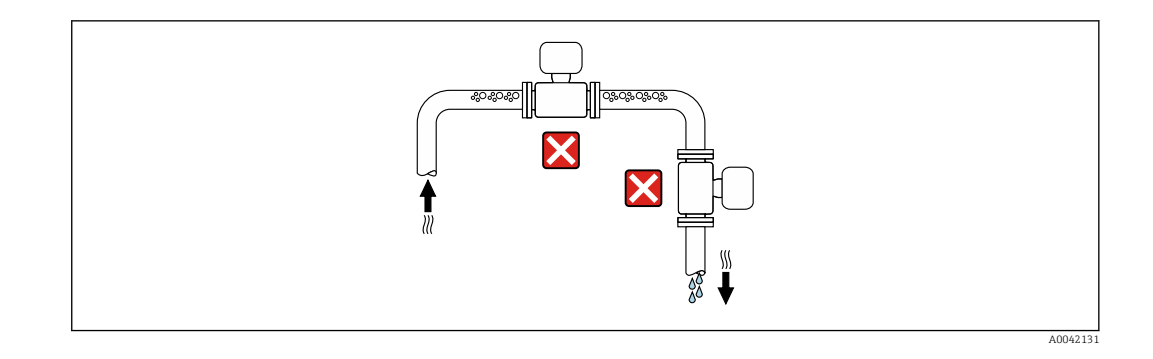

The device should ideally be installed in an ascending pipe.

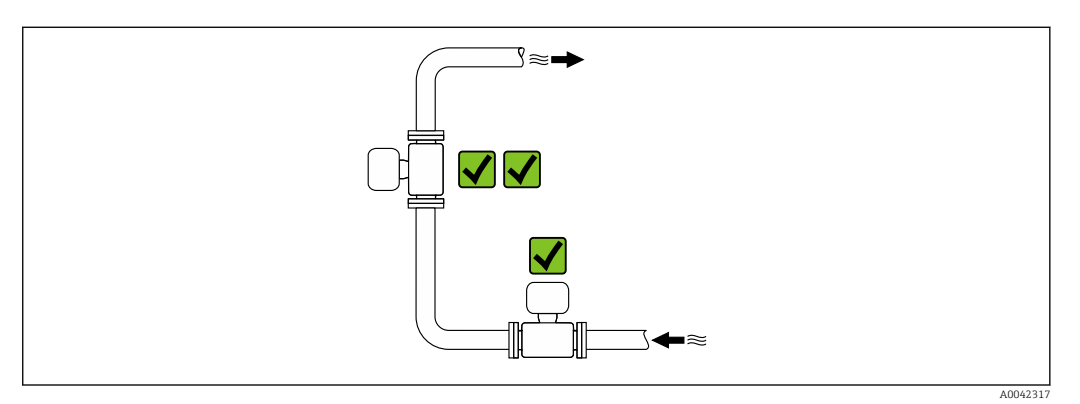

#### Installation near valves

Install the device in the direction of flow upstream from the valve.

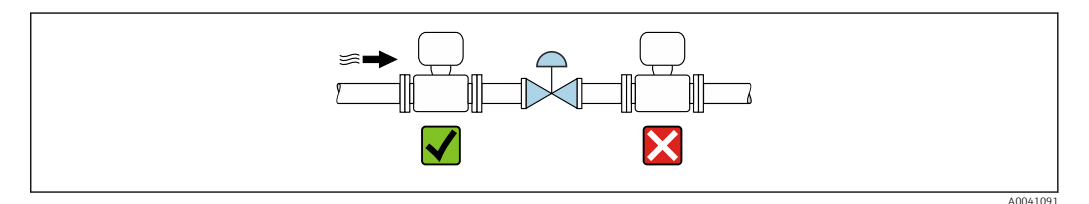

Installation upstream from a down pipe

### NOTICE

#### Negative pressure in the measuring pipe can damage the liner!

If installing upstream of down pipes whose length h ≥ 5 m (16.4 ft): install a siphon with a vent valve downstream of the device.

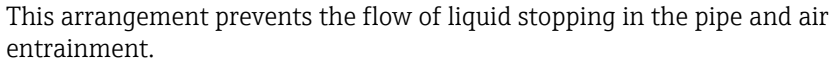

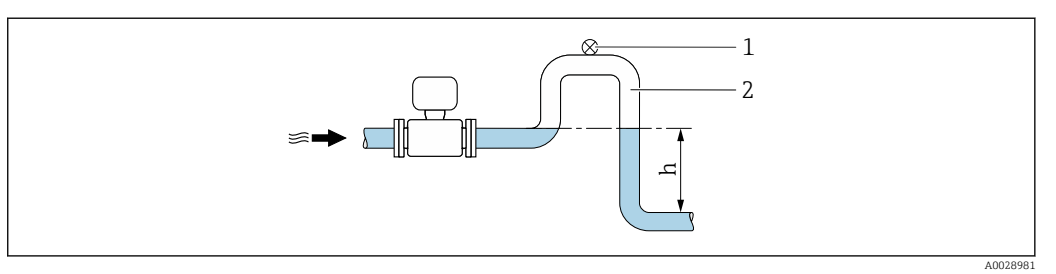

- 1 Vent valve
- 2 Pipe siphon
- h Length of down pipe

Installation with partially filled pipes

- Partially filled pipes with a gradient require a drain-type configuration.
- The installation of a cleaning valve is recommended.

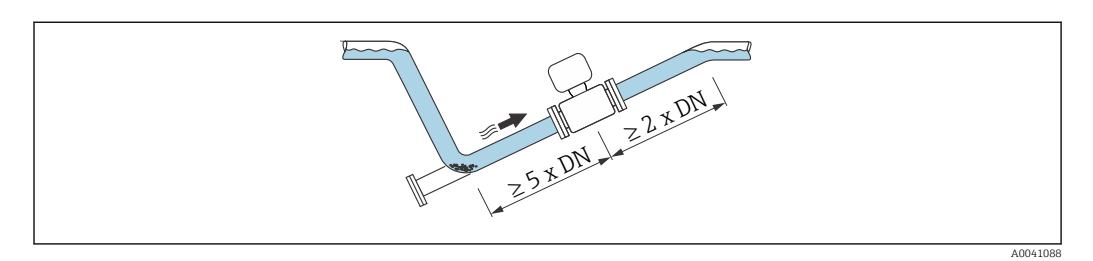

😭 No inlet and outlet runs for devices with the order code for "Design": Option C.

Installation near pumps

#### NOTICE

#### Negative pressure in the measuring tube can damage the liner!

- In order to maintain the system pressure, install the device in the flow direction downstream from the pump.
- ► Install pulsation dampers if reciprocating, diaphragm or peristaltic pumps are used.

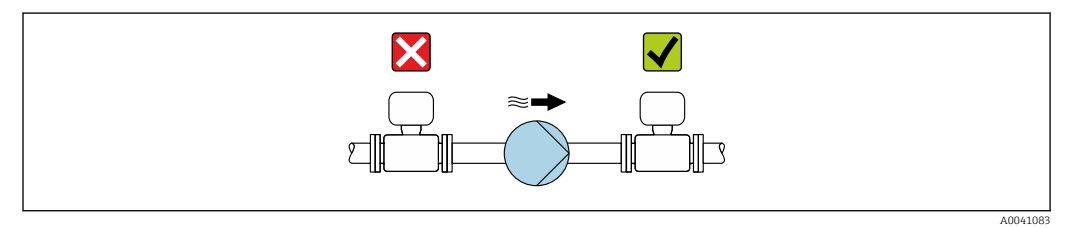

Installation of very heavy devices

Support required for nominal diameters of  $DN \ge 350 \text{ mm} (14 \text{ in})$ .

### NOTICE

i

#### Damage to the device!

If incorrect support is provided, the sensor housing could buckle and the internal magnetic coils could be damaged.

• Only provide supports at the pipe flanges.

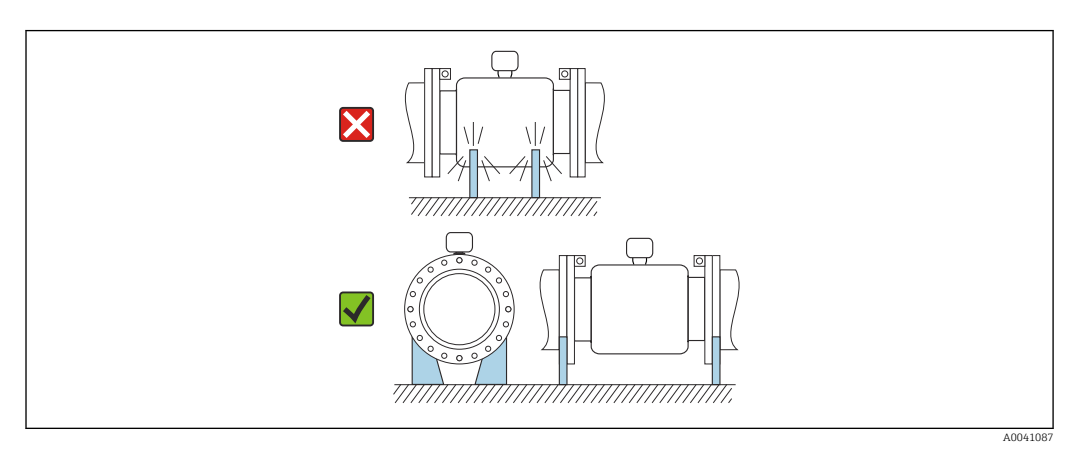

Installation in event of pipe vibrations

#### NOTICE

#### Pipe vibrations can damage the device!

- Do not expose the device to strong vibrations.
- ► Support the pipe and fix it in place.
- Support the device and fix it in place.

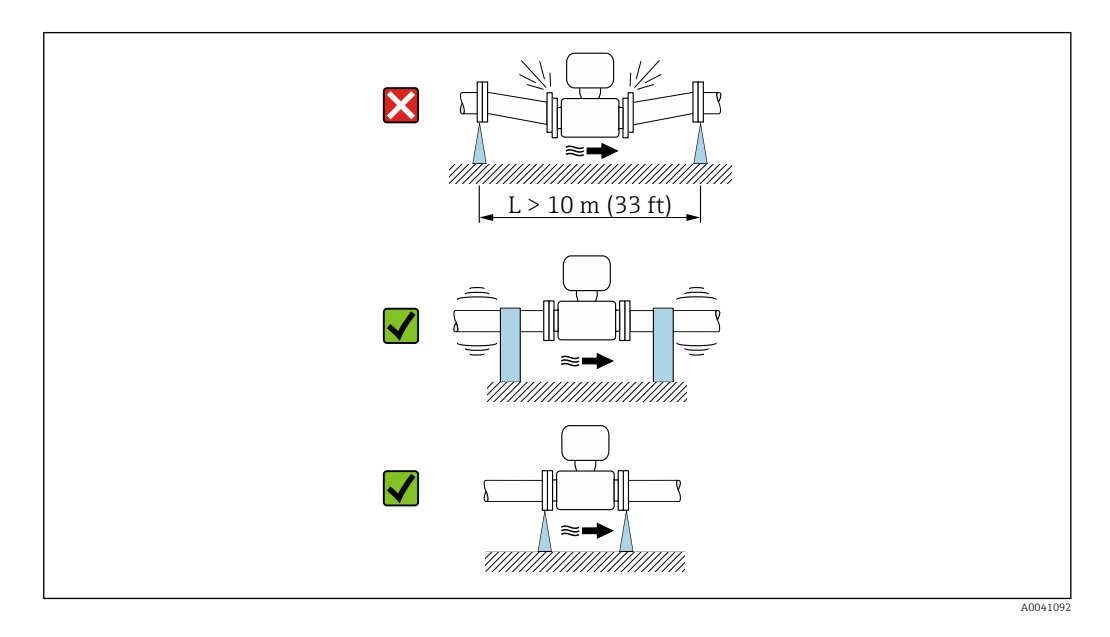

Information on the measuring system's resistance to vibration and shock  $\rightarrow \cong 97$ 

#### Orientation

The direction of the arrow on the nameplate helps you to install the measuring device according to the flow direction (direction of medium flow through the piping).

| Orien                                      | Recommendation |  |
|--------------------------------------------|----------------|--|
| Vertical orientation                       |                |  |
|                                            | A0015591       |  |
| Horizontal orientation, transmitter at top |                |  |
|                                            | A0015589       |  |

| Orien                                         | Recommendation |                                      |
|-----------------------------------------------|----------------|--------------------------------------|
| Horizontal orientation, transmitter at bottom |                | ✓ ✓ <sup>2) 3)</sup> ▲ <sup>4)</sup> |
|                                               | A0015590       |                                      |
| Horizontal orientation, transmitter at side   |                | $\boxtimes$                          |
|                                               | A0015592       |                                      |

- 1) Applications with low process temperatures may reduce the ambient temperature. To maintain the minimum ambient temperature for the transmitter, this orientation is recommended.
- 2) Applications with high process temperatures may increase the ambient temperature. To maintain the maximum ambient temperature for the transmitter, this orientation is recommended.
- 3) To prevent the electronics from overheating in the event of strong heat formation (e.g. CIP or SIP cleaning process), install the device with the transmitter part pointing downwards.
- 4) With the empty pipe detection function switched on: empty pipe detection only works if the transmitter housing is pointing upwards.

#### Vertical

Optimum for self-emptying pipe systems and for use in conjunction with empty pipe detection.

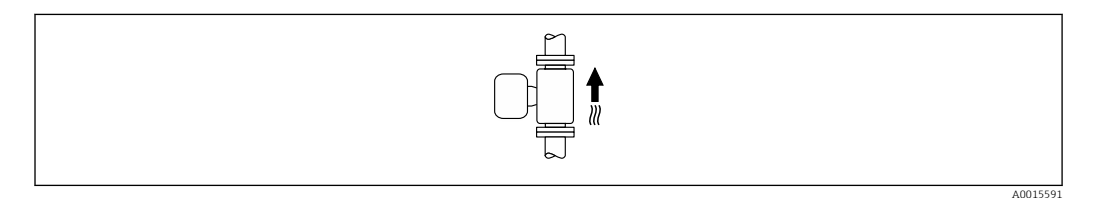

#### Horizontal

- Ideally, the measuring electrode plane should be horizontal. This prevents brief insulation of the measuring electrodes by entrained air bubbles.
- Empty pipe detection only works if the transmitter housing is pointing upwards as otherwise there is no guarantee that the empty pipe detection function will actually respond to a partially filled or empty measuring tube.

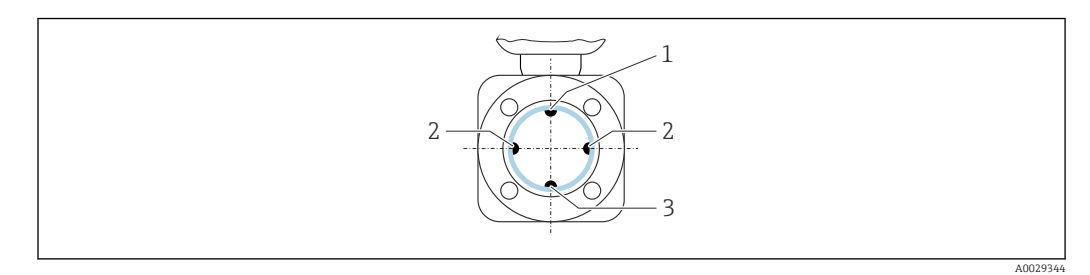

- 1 EPD electrode for empty pipe detection
- 2 Measuring electrodes for signal detection
- 3 Reference electrode for potential equalization

#### Inlet and outlet runs

Installation with inlet and outlet runs

Installation requires inlet and outlet runs: devices with the order code for "Design", option E and G.

Installation with elbows, pumps or valves

To avoid a vacuum and to maintain the specified level of accuracy, if possible install the device upstream from assemblies that produce turbulence (e.g. valves, T-sections) and downstream from pumps.

Maintain straight, unimpeded inlet and outlet runs.

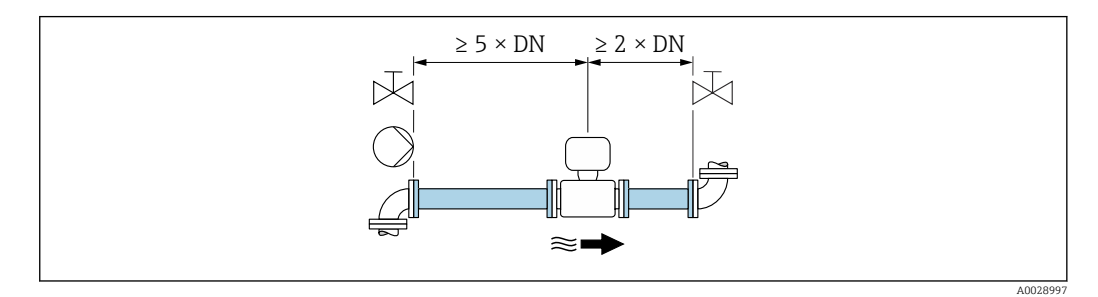

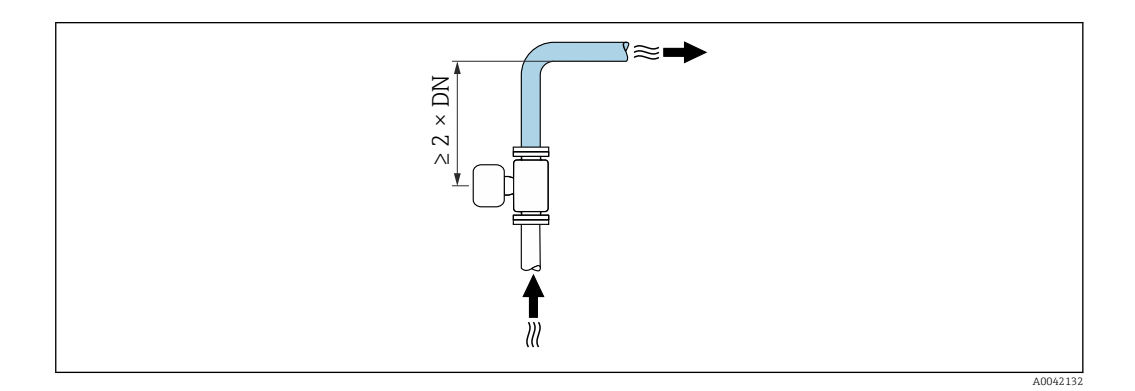

Installation without inlet and outlet runs

Depending on the device design and installation location, the inlet and outlet runs can be reduced or omitted entirely.

#### Maximum measurement error

Н

When the device is installed with the inlet and outlet runs described, a maximum measurement error of  $\pm 0.5$  % of the reading  $\pm 2$  mm/s (0.08 in/s) can be guaranteed.

#### Devices and possible order options

| Order code for "Design" |                                                                    |                                          |  |  |  |  |
|-------------------------|--------------------------------------------------------------------|------------------------------------------|--|--|--|--|
| Option                  | Description                                                        | Design                                   |  |  |  |  |
| С                       | Fixed flange, constricted measuring tube, 0 x DN inlet/outlet runs | Constricted measuring tube <sup>1)</sup> |  |  |  |  |

1) "Constricted measuring tube" stands for a reduction of the internal diameter of the measuring tube. The reduced internal diameter causes a higher flow velocity inside the measuring tube.

#### Installation before or after bends

Installation without inlet and outlet runs is possible: devices with the order code for "Design", option C.

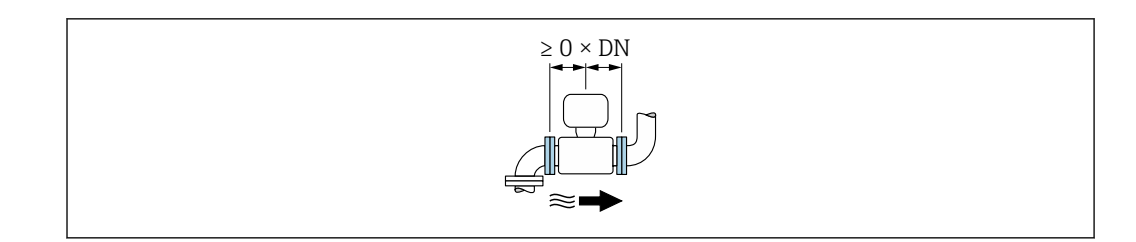

#### Installation downstream of pumps

Installation without inlet and outlet runs is possible: devices with the order code for "Design", option C.

In the case of devices with the order code for "Design", option J and K, an inlet run of only  $\ge 2 \text{ x DN}$  must be taken into consideration.

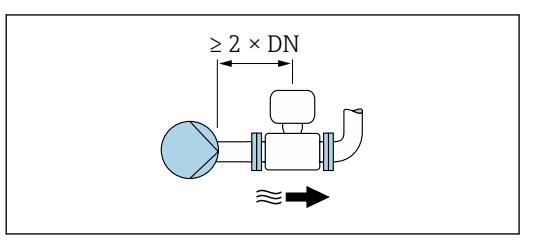

#### Installation upstream of valves

Installation without inlet and outlet runs is possible: devices with the order code for "Design", option C.

#### Installation downstream of valves

The device can be installed without inlet and outlet runs if the valve is 100% open during operation: devices with the order code for "Design", option C.

#### Installation dimensions

For the dimensions and installation lengths of the device, see the "Technical Information" document, "Mechanical construction" section  $\rightarrow \cong 110$ 

### 6.1.2 Environmental and process requirements

#### Ambient temperature range

| Transmitter           | -25 to +60 °C (-13 to +140 °F)                                                                                                    |
|-----------------------|----------------------------------------------------------------------------------------------------|
| Local display         | -20 to $+60$ °C ( $-4$ to $+140$ °F); readability of the local display may be impaired at temperatures outside the temperature range.                                                       |
| Sensor                | <ul> <li>Process connection material, carbon steel:<br/>-10 to +60 °C (+14 to +140 °F)</li> <li>Process connection material, stainless steel:<br/>-40 to +60 °C (-40 to +140 °F)</li> </ul> |
| Liner                 | Do not exceed or fall below the permitted temperature range of the liner $\rightarrow \square$ 98.                                                                                          |
| External battery pack | Do not exceed or fall below the battery temperature range specified by the manufacturer.                                                                                                    |

If operating outdoors:

- Measuring device suitable for use in wet environments
- Install the measuring device in a shady location.
- Avoid direct exposure to weather conditions.

- If the compact version of the device is insulated at low temperatures, the insulation must also include the device neck.
- Protect the display against impact.
- Protect the display from abrasion by sand in desert areas.
- Protect the pressure sensor from icing.

P Display guard available as an accessory  $\rightarrow \cong 85$ .

#### System pressure

Installation near pumps  $\rightarrow \cong 20$ 

#### Vibrations

Installation in event of pipe vibrations  $\rightarrow$   $\cong$  21

#### Adapters

The sensor can also be installed in larger-diameter pipes with the aid of suitable adapters according to DIN EN 545 (double-flange reducers). The resultant increase in the rate of flow improves measuring accuracy with very slow-moving fluids. The nomogram shown here can be used to calculate the pressure loss caused by reducers and expanders.

The nomogram only applies to liquids with a viscosity similar to that of water.

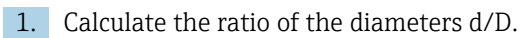

2. From the nomogram read off the pressure loss as a function of flow velocity

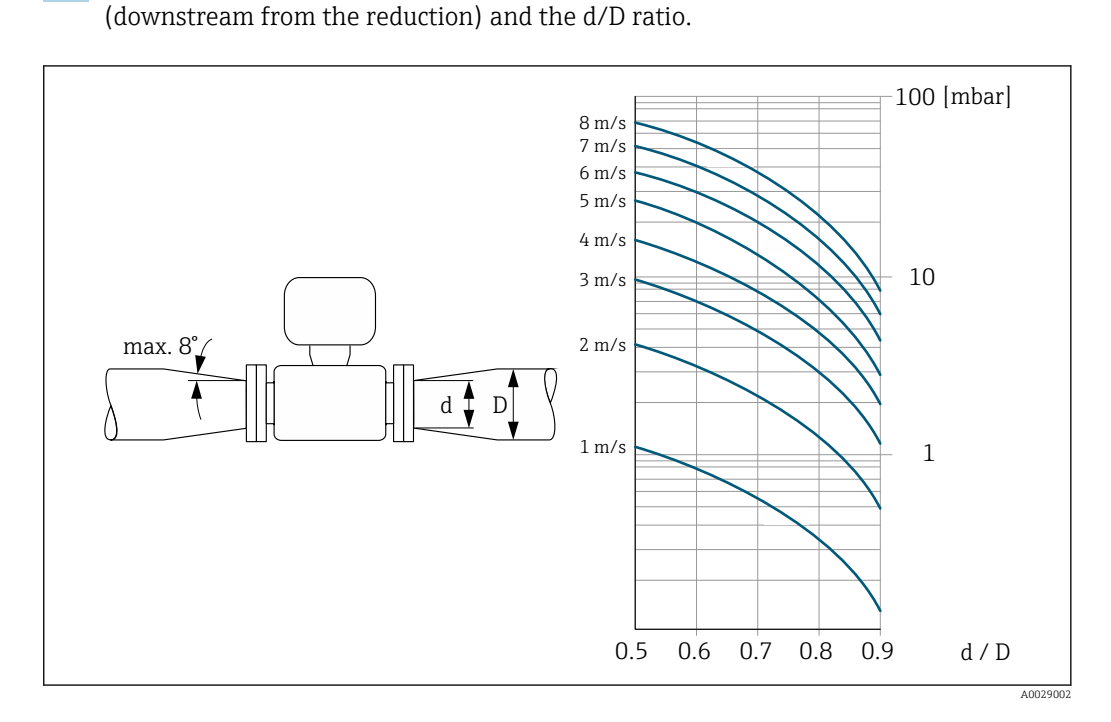

#### Length of connecting cable

To obtain correct measurement results, observe the permitted connecting cable length of  $L_{max}$ . This length is determined by the conductivity of the medium.

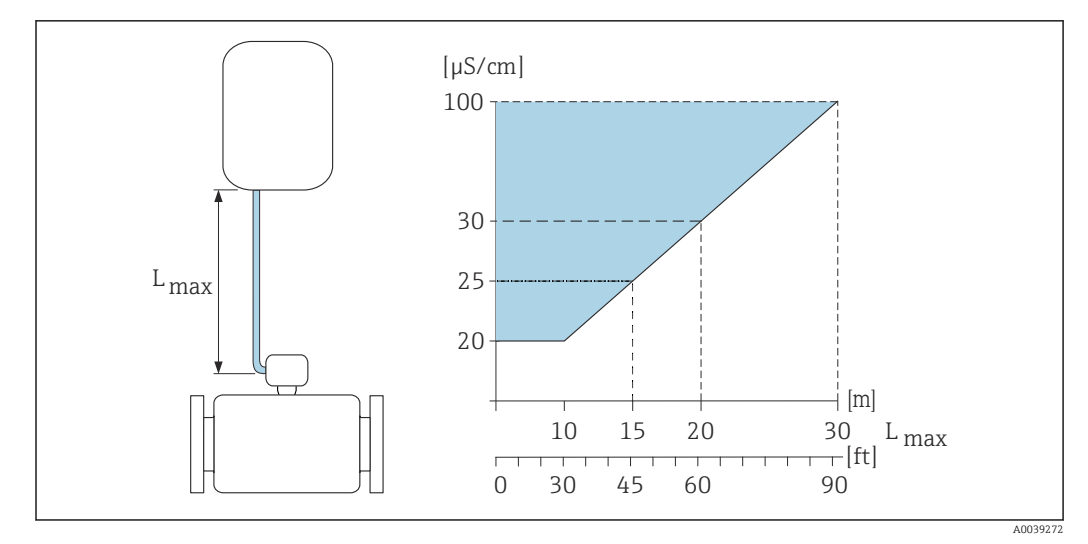

2 Permitted length of connecting cable

Colored area = permitted range  $L_{max}$ =length of connecting cable in [m] ([ft]) [ $\mu$ S/cm] = medium conductivity

#### **Corrosive environment**

The fully welded remote version of the device can be used permanently in a corrosive (saline) environment.

The measuring device satisfies certified corrosion protection in accordance with EN ISO 12944 C5M. The fully welded design and the protective varnish guarantee use in a saline environment.

### 6.1.3 Special mounting instructions

#### **Display** guard

► To ensure that the display guard can be easily opened, maintain the following minimum head clearance: 350 mm (13.8 in)

#### Weather protection cover

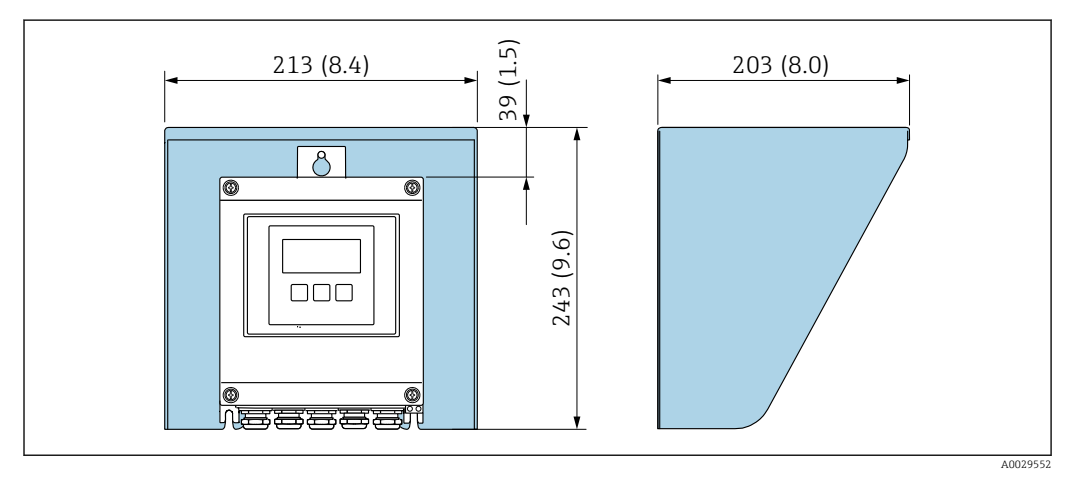

■ 3 Weather protection cover; engineering unit mm (in)

#### External cellular antenna, Proline 800 - Advanced

 Check the signal strength of the cellular network before mounting the external cellular antenna.

For detailed information on "mounting the external cellular antenna", see the Installation Instructions  $\rightarrow \cong 110$ 

#### For immersion in water, Proline 800 - Advanced

• Only the remote version of the device with IP68 protection, type 6P is suitable for underwater use: order code for "Sensor option", options CB, CC, CD, CE and CQ.

Pay attention to regional installation instructions.

#### NOTICE

# If the maximum water depth and operating duration is exceeded, this can damage the device!

• Observe the maximum water depth and operating duration.

Order code for "Sensor option", options CB, CC

- For the operation of the device under water
- Operating duration at a maximum depth of:
  - 3 m (10 ft): permanent use
  - 10 m (30 ft): maximum 48 hours

Order code for "Sensor option", option CQ "IP68, type 6P, factory encapsulation"

- For permanent use of device under rain or surface water
- Use at a maximum water depth of 3 m (10 ft)

Order code for "Sensor option", options CD, CE

- For the operation of the device under water and in saline water
- Operating duration at a maximum depth of:
  - 3 m (10 ft): permanent use
  - 10 m (30 ft): maximum 48 hours

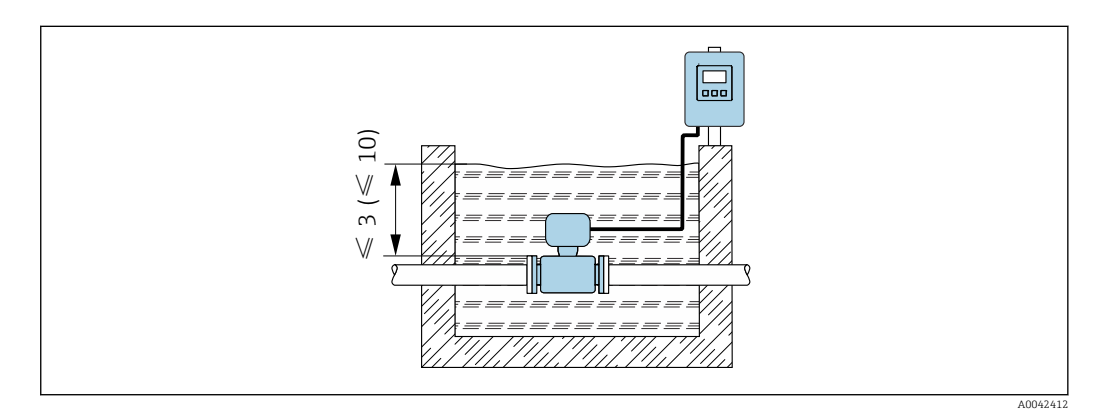

Installation for permanent immersion in water

#### For use in buried applications, Proline 800 - Advanced

- Only the remote version of the device with IP68 protection is suitable for use in buried applications: order code for "Sensor option", options CD and CE.
  - Pay attention to regional installation instructions.

Order code for "Sensor option", options CD, CE

For the use of the device in buried applications.

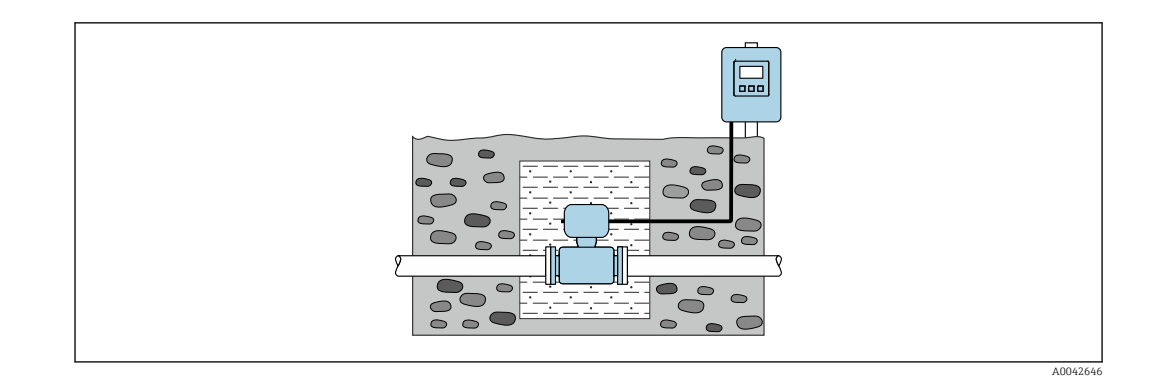

## 6.2 Mounting the measuring device

### 6.2.1 Required tools

#### For Proline 800 - Advanced transmitter

- Torque wrench
- For wall mounting:
- Open-ended wrench for hexagonal screw max. M5
- For pipe mounting:
  - Open-ended wrench AF 8
  - Phillips head screwdriver PH 2
- For turning the transmitter housing (compact version):
  - Phillips head screwdriver PH 2
  - Torx screwdriver TX 20
  - Open-ended wrench AF 7

#### For sensor

For flanges and other process connections: Use a suitable mounting tool.

### 6.2.2 Preparing the measuring device

1. Remove all remaining transport packaging.

- 2. Remove any protective covers or protective caps present from the sensor.
- 3. Remove stick-on label on the electronics compartment cover.

### 6.2.3 Mounting the sensor

### WARNING

#### Danger due to improper process sealing!

- Ensure that the inside diameters of the gaskets are greater than or equal to that of the process connections and piping.
- Ensure that the seals are clean and undamaged.
- Secure the seals correctly.
- 1. Ensure that the direction of the arrow on the sensor matches the flow direction of the medium.
- 2. To ensure compliance with device specifications, install the measuring device between the pipe flanges in a way that it is centered in the measurement section.
- 3. If using ground disks, comply with the Installation Instructions provided.
- 4. Observe the necessary screw tightening torques  $\rightarrow \implies 29$ .

5. Install the measuring device or turn the transmitter housing so that the cable entries do not point upwards.

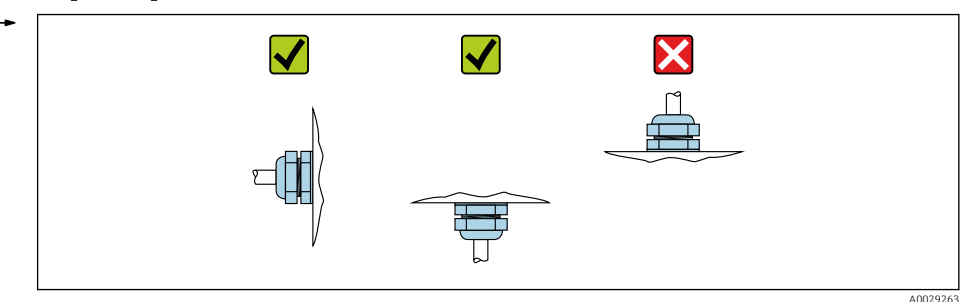

#### Mounting the seals

#### 

**An electrically conductive layer could form on the inside of the measuring tube!** Risk of measuring signal short circuit.

► Do not use electrically conductive sealing compounds such as graphite.

Comply with the following instructions when installing seals:

- 1. Make sure that the seals do not protrude into the piping cross-section.
- 2. For DIN flanges: only use seals according to DIN EN 1514-1.
- 3. For a "hard rubber" liner: additional seals are **always** required.
- 4. For a "polyurethane" liner: additional seals are generally **not** required.

#### Mounting the ground cable/ground disks

Comply with the information on potential equalization and detailed mounting instructions for the use of ground cables/ground disks  $\rightarrow \cong 51$ .

#### Screw tightening torques

Note the following points:

- The screw tightening torques listed below apply only to lubricated threads and to pipes not subjected to tensile stress.
- Tighten the screws uniformly and in diagonally opposite sequence.
- Overtightening the screws will deform the sealing surface or damage the seal.
- In the case of linings made of hard rubber, seals made of rubber or rubber-like materials are recommended..

Nominal screw tightening torques → 🖺 34

#### NOTICE

#### Insufficient sealing!

Operational reliability of the measuring device could be compromised. Overtightening the screws can deform or damage the liner in the area of the sealing surface.

The values for the screw tightening torques depend on variables such as the seal, screws, lubricants, tightening methods etc. These variables are outside the control of the manufacturer. The values indicated are therefore quideline values only.

### Maximum screw tightening torques

| Maximum screw tightening torques for EN 1092-1 (DIN 2501) |  |
|-----------------------------------------------------------|--|
|-----------------------------------------------------------|--|

| Nominal          | diameter | Pressure<br>rating | Screws   | Flange<br>thickness | Max. screw tightening torque [Nm] |     |      |
|------------------|----------|--------------------|----------|---------------------|-----------------------------------|-----|------|
| [mm]             | [in]     | [bar]              | [mm]     | [mm]                | HR                                | PUR | PTFE |
| 25               | 1        | PN 40              | 4 × M12  | 18                  | -                                 | 15  | 26   |
| 32               | -        | PN 40              | 4 × M16  | 18                  | -                                 | 24  | 41   |
| 40               | 1 1/2    | PN 40              | 4 × M16  | 18                  | -                                 | 31  | 52   |
| 50               | 2        | PN 40              | 4 × M16  | 20                  | 48                                | 40  | 65   |
| 65 <sup>1)</sup> | -        | PN 16              | 8 × M16  | 18                  | 32                                | 27  | 44   |
| 65               | -        | PN 40              | 8 × M16  | 22                  | 32                                | 27  | 44   |
| 80               | 3        | PN 16              | 8 × M16  | 20                  | 40                                | 34  | 53   |
|                  |          | PN 40              | 8 × M16  | 24                  | 40                                | 34  | 53   |
| 100              | 4        | PN 16              | 8 × M16  | 20                  | 43                                | 36  | 57   |
|                  |          | PN 40              | 8 × M20  | 24                  | 59                                | 50  | 79   |
| 125              | -        | PN 16              | 8 × M16  | 22                  | 56                                | 48  | 75   |
|                  |          | PN 40              | 8 × M24  | 26                  | 83                                | 71  | 112  |
| 150              | 6        | PN 16              | 8 × M20  | 22                  | 74                                | 63  | 99   |
|                  |          | PN 40              | 8 × M24  | 28                  | 104                               | 88  | 137  |
| 200              | 8        | PN 10              | 8 × M20  | 24                  | 106                               | 91  | 141  |
|                  |          | PN 16              | 12 × M20 | 24                  | 70                                | 61  | 94   |
|                  |          | PN 25              | 12 × M24 | 30                  | 104                               | 92  | 139  |
| 250              | 10       | PN 10              | 12 × M20 | 26                  | 82                                | 71  | 110  |
|                  |          | PN 16              | 12 × M24 | 26                  | 98                                | 85  | 132  |
|                  |          | PN 25              | 12 × M27 | 32                  | 150                               | 134 | 201  |
| 300              | 12       | PN 10              | 12 × M20 | 26                  | 94                                | 81  | 126  |
|                  |          | PN 16              | 12 × M24 | 28                  | 134                               | 118 | 179  |
|                  |          | PN 25              | 16 × M27 | 34                  | 153                               | 138 | 204  |
| 350              | 14       | PN 6               | 12 × M20 | 22                  | 111                               | 120 | -    |
|                  |          | PN 10              | 16 × M20 | 26                  | 112                               | 118 | -    |
|                  |          | PN 16              | 16 × M24 | 30                  | 152                               | 165 | -    |
|                  |          | PN 25              | 16 × M30 | 38                  | 227                               | 252 | -    |
| 400              | 16       | PN 6               | 16 × M20 | 22                  | 90                                | 98  | -    |
|                  |          | PN 10              | 16 × M24 | 26                  | 151                               | 167 | -    |
|                  |          | PN 16              | 16 × M27 | 32                  | 193                               | 215 | -    |
|                  |          | PN 25              | 16 × M33 | 40                  | 289                               | 326 | -    |
| 450              | 18       | PN 6               | 16 × M20 | 22                  | 112                               | 126 | -    |
|                  |          | PN 10              | 20 × M24 | 28                  | 153                               | 133 | -    |
|                  |          | PN 16              | 20 × M27 | 40                  | 198                               | 196 | -    |
|                  |          | PN 25              | 20 × M33 | 46                  | 256                               | 253 | -    |
| 500              | 20       | PN 6               | 20 × M20 | 24                  | 119                               | 123 | -    |
|                  |          | PN 10              | 20 × M24 | 28                  | 155                               | 171 | -    |
|                  |          | PN 16              | 20 × M30 | 34                  | 275                               | 300 | -    |
|                  |          | PN 25              | 20 × M33 | 48                  | 317                               | 360 | -    |

| Nominal | diameter | Pressure<br>rating | Screws   | Flange<br>thickness | Max. screw tightening torque [Nm] |     |      |
|---------|----------|--------------------|----------|---------------------|-----------------------------------|-----|------|
| [mm]    | [in]     | [bar]              | [mm]     | [mm]                | HR                                | PUR | PTFE |
| 600     | 24       | PN 6               | 20 × M24 | 30                  | 139                               | 147 | -    |
|         |          | PN 10              | 20 × M27 | 28                  | 206                               | 219 | -    |
| 600     | 24       | PN 16              | 20 × M33 | 36                  | 415                               | 443 | -    |
| 600     | 24       | PN 25              | 20 × M36 | 58                  | 431                               | 516 | -    |
| 700     | 28       | PN 6               | 24 × M24 | 24                  | 148                               | 139 | -    |
|         |          | PN 10              | 24 × M27 | 30                  | 246                               | 246 | -    |
|         |          | PN 16              | 24 × M33 | 36                  | 278                               | 318 | -    |
|         |          | PN 25              | 24 × M39 | 46                  | 449                               | 507 | -    |
| 800     | 32       | PN 6               | 24 × M27 | 24                  | 206                               | 182 | -    |
|         |          | PN 10              | 24 × M30 | 32                  | 331                               | 316 | -    |
|         |          | PN 16              | 24 × M36 | 38                  | 369                               | 385 | -    |
|         |          | PN 25              | 24 × M45 | 50                  | 664                               | 721 | -    |
| 900     | 36       | PN 6               | 24 × M27 | 26                  | 230                               | 637 | -    |
|         |          | PN 10              | 28 × M30 | 34                  | 316                               | 307 | -    |
|         |          | PN 16              | 28 × M36 | 40                  | 353                               | 398 | -    |
|         |          | PN 25              | 28 × M45 | 54                  | 690                               | 716 | -    |

Abbreviations (liner): HR = hard rubber, PUR = polyurethane

1) Sizing as per EN 1092-1 (not DIN 2501)

### Maximum screw tightening torques for ASME B16.5

| Nominal diameter |       | Pressure rating | Screws   | Max. screw tightening torqu |            | rque |            |
|------------------|-------|-----------------|----------|-----------------------------|------------|------|------------|
| · · · · · · 1    | [1]   | [m et]          | [to ]    | H                           | IR         | Р    | UR         |
| [mm]             | lini  | [ps1]           | lini     | [Nm]                        | [lbf · ft] | [Nm] | [lbf · ft] |
| 25               | 1     | Class 150       | 4 × 1/2  | -                           | -          | 7    | 5          |
| 25               | 1     | Class 300       | 4 × 5/8  | -                           | -          | 8    | 6          |
| 40               | 1 1/2 | Class 150       | 4 × 1/2  | -                           | -          | 10   | 7          |
| 40               | 1 1/2 | Class 300       | 4 × ¾    | -                           | -          | 15   | 11         |
| 50               | 2     | Class 150       | 4 × 5/8  | 35                          | 26         | 22   | 16         |
| 50               | 2     | Class 300       | 8 × 5/8  | 18                          | 13         | 11   | 8          |
| 80               | 3     | Class 150       | 4 × 5/8  | 60                          | 44         | 43   | 32         |
| 80               | 3     | Class 300       | 8 × ¾    | 38                          | 28         | 26   | 19         |
| 100              | 4     | Class 150       | 8 × 5/8  | 42                          | 31         | 31   | 23         |
| 100              | 4     | Class 300       | 8 × ¾    | 58                          | 43         | 40   | 30         |
| 150              | 6     | Class 150       | 8 × ¾    | 79                          | 58         | 59   | 44         |
| 150              | 6     | Class 300       | 12 × ¾   | 70                          | 52         | 51   | 38         |
| 200              | 8     | Class 150       | 8 × ¾    | 107                         | 79         | 80   | 59         |
| 250              | 10    | Class 150       | 12 × 7/8 | 101                         | 74         | 75   | 55         |
| 300              | 12    | Class 150       | 12 × 7/8 | 133                         | 98         | 103  | 76         |
| 350              | 14    | Class 150       | 12 × 1   | 135                         | 100        | 158  | 117        |
| 400              | 16    | Class 150       | 16 × 1   | 128                         | 94         | 150  | 111        |

| Nominal    | diameter                                                    | Pressure rating | Screws Max. screw tightening torque |      | Max. screw tigh |      | rque       |  |  |
|------------|-------------------------------------------------------------|-----------------|-------------------------------------|------|-----------------|------|------------|--|--|
| [mm]       | [in]                                                        | Incil           | linl                                | HR   |                 | PU   | JR         |  |  |
| [IIIII]    | [111]                                                       | լիույ           | [m]                                 | [Nm] | [lbf · ft]      | [Nm] | [lbf · ft] |  |  |
| 450        | 18                                                          | Class 150       | 16 × 1 1/8                          | 204  | 150             | 234  | 173        |  |  |
| 500        | 20                                                          | Class 150       | 20 × 1 1/8                          | 183  | 135             | 217  | 160        |  |  |
| 600        | 24                                                          | Class 150       | 20 × 1 ¼                            | 268  | 198             | 307  | 226        |  |  |
| Abbreviati | Abbreviations (liner): HR = hard rubber, PUR = polyurethane |                 |                                     |      |                 |      |            |  |  |

| Maximum screw | tightening | torques f | or JIS | B2220 |
|---------------|------------|-----------|--------|-------|
|---------------|------------|-----------|--------|-------|

| Nominal diameter                                            | Pressure rating | Screws   | Max. screw tighte | ning torque [Nm] |  |  |  |
|-------------------------------------------------------------|-----------------|----------|-------------------|------------------|--|--|--|
| [mm]                                                        | [bar]           | [mm]     | HR                | PUR              |  |  |  |
| 25                                                          | 10K             | 4 × M16  | -                 | 19               |  |  |  |
| 25                                                          | 20K             | 4 × M16  | -                 | 19               |  |  |  |
| 32                                                          | 10K             | 4 × M16  | -                 | 22               |  |  |  |
| 32                                                          | 20K             | 4 × M16  | -                 | 22               |  |  |  |
| 40                                                          | 10K             | 4 × M16  | -                 | 24               |  |  |  |
| 40                                                          | 20K             | 4 × M16  | -                 | 24               |  |  |  |
| 50                                                          | 10K             | 4 × M16  | 40                | 33               |  |  |  |
| 50                                                          | 20K             | 8 × M16  | 20                | 17               |  |  |  |
| 65                                                          | 10K             | 4 × M16  | 55                | 45               |  |  |  |
| 65                                                          | 20K             | 8 × M16  | 28                | 23               |  |  |  |
| 80                                                          | 10K             | 8 × M16  | 29                | 23               |  |  |  |
| 80                                                          | 20K             | 8 × M20  | 42                | 35               |  |  |  |
| 100                                                         | 10K             | 8 × M16  | 35                | 29               |  |  |  |
| 100                                                         | 20K             | 8 × M20  | 56                | 48               |  |  |  |
| 125                                                         | 10K             | 8 × M20  | 60                | 51               |  |  |  |
| 125                                                         | 20K             | 8 × M22  | 91                | 79               |  |  |  |
| 150                                                         | 10K             | 8 × M20  | 75                | 63               |  |  |  |
| 150                                                         | 20K             | 12 × M22 | 81                | 72               |  |  |  |
| 200                                                         | 10K             | 12 × M20 | 61                | 52               |  |  |  |
| 200                                                         | 20K             | 12 × M22 | 91                | 80               |  |  |  |
| 250                                                         | 10K             | 12 × M22 | 100               | 87               |  |  |  |
| 250                                                         | 20K             | 12 × M24 | 159               | 144              |  |  |  |
| 300                                                         | 10K             | 16 × M22 | 74                | 63               |  |  |  |
| 300                                                         | 20K             | 16 × M24 | 138               | 124              |  |  |  |
| Abbreviations (liner): HR = hard rubber, PUR = polyurethane |                 |          |                   |                  |  |  |  |

| Nom<br>diam | iinal<br>ieter                                              | Screws   | Max. screw tightening torque |            |      |            |  |  |
|-------------|-------------------------------------------------------------|----------|------------------------------|------------|------|------------|--|--|
| [mm]        | [in]                                                        | [in]     | н                            | IR         | PU   | JR         |  |  |
|             |                                                             |          | [Nm]                         | [lbf · ft] | [Nm] | [lbf · ft] |  |  |
| 700         | 28                                                          | 28 × 1 ¼ | 247                          | 182        | 292  | 215        |  |  |
| 750         | 30                                                          | 28 × 1 ¼ | 287                          | 212        | 302  | 223        |  |  |
| 800         | 32                                                          | 28 × 1 ½ | 394                          | 291        | 422  | 311        |  |  |
| 900         | 36                                                          | 32 × 1 ½ | 419                          | 309        | 430  | 317        |  |  |
| Abbrevia    | Abbreviations (liner): HR = hard rubber, PUR = polyurethane |          |                              |            |      |            |  |  |

### Maximum screw tightening torques for AWWA C207, Class D

### Maximum screw tightening torques for AS 2129, Table E

| Nominal diameter                                            | Screws   | Max. screw tightening torque [Nm] |     |  |  |
|-------------------------------------------------------------|----------|-----------------------------------|-----|--|--|
| [mm]                                                        | [mm]     | HR                                | PUR |  |  |
| 50                                                          | 4 × M16  | 32                                | -   |  |  |
| 80                                                          | 4 × M16  | 49                                | -   |  |  |
| 100                                                         | 8 × M16  | 38                                | -   |  |  |
| 150                                                         | 8 × M20  | 64                                | -   |  |  |
| 200                                                         | 8 × M20  | 96                                | -   |  |  |
| 250                                                         | 12 × M20 | 98                                | -   |  |  |
| 300                                                         | 12 × M24 | 123                               | -   |  |  |
| 350                                                         | 12 × M24 | 203                               | -   |  |  |
| 400                                                         | 12 × M24 | 226                               | -   |  |  |
| 450                                                         | 16 × M24 | 226                               | -   |  |  |
| 500                                                         | 16 × M24 | 271                               | -   |  |  |
| 600                                                         | 16 × M30 | 439                               | -   |  |  |
| 700                                                         | 20 × M30 | 355                               | -   |  |  |
| 750                                                         | 20 × M30 | 559                               | -   |  |  |
| 800                                                         | 20 × M30 | 631                               | -   |  |  |
| 900                                                         | 24 × M30 | 627                               | -   |  |  |
| Abbreviations (liner): HR = hard rubber, PUR = polyurethane |          |                                   |     |  |  |

#### Maximum screw tightening torques for AS 4087, PN 16

| Nominal diameter | Screws   | Max. screw tightening torque [Nm] |     |
|------------------|----------|-----------------------------------|-----|
| [mm]             | [mm]     | HR                                | PUR |
| 50               | 4 × M16  | 32                                | _   |
| 80               | 4 × M16  | 49                                | _   |
| 100              | 4 × M16  | 76                                | _   |
| 150              | 8 × M20  | 52                                | -   |
| 200              | 8 × M20  | 77                                | -   |
| 250              | 8 × M20  | 147                               | -   |
| 300              | 12 × M24 | 103                               | -   |
| 350              | 12 × M24 | 203                               | _   |

| Nominal diameter                                            | Screws   | Max. screw tightening torque [Nm] |     |  |  |
|-------------------------------------------------------------|----------|-----------------------------------|-----|--|--|
| [mm]                                                        | [mm]     | HR                                | PUR |  |  |
| 375                                                         | 12 × M24 | 137                               | -   |  |  |
| 400                                                         | 12 × M24 | 226                               | -   |  |  |
| 450                                                         | 12 × M24 | 301                               | -   |  |  |
| 500                                                         | 16 × M24 | 271                               | _   |  |  |
| 600                                                         | 16 × M27 | 393                               | _   |  |  |
| 700                                                         | 20 × M27 | 330                               | -   |  |  |
| 750                                                         | 20 × M30 | 529                               | -   |  |  |
| 800                                                         | 20 × M33 | 631                               | -   |  |  |
| 900                                                         | 24 × M33 | 627                               | -   |  |  |
| Abbreviations (liner): HR = hard rubber, PUR = polyurethane |          |                                   |     |  |  |

#### Nominal screw tightening torques

Nominal screw tightening torques for JIS B2220

| Nominal diameter                                            | Pressure rating | Screws     | Nom. screw tightening torque [Nm] |     |  |
|-------------------------------------------------------------|-----------------|------------|-----------------------------------|-----|--|
| [mm]                                                        | [bar]           | [mm]       | HR                                | PUR |  |
| 350                                                         | 10K             | 16 × M22   | 109                               | 109 |  |
|                                                             | 20K             | 16 × M30×3 | 217                               | 217 |  |
| 400                                                         | 10K             | 16 × M24   | 163                               | 163 |  |
|                                                             | 20K             | 16 × M30×3 | 258                               | 258 |  |
| 450                                                         | 10K             | 16 × M24   | 155                               | 155 |  |
|                                                             | 20K             | 16 × M30×3 | 272                               | 272 |  |
| 500                                                         | 10K             | 16 × M24   | 183                               | 183 |  |
|                                                             | 20K             | 16 × M30×3 | 315                               | 315 |  |
| 600                                                         | 10K             | 16 × M30   | 235                               | 235 |  |
|                                                             | 20K             | 16 × M36×3 | 381                               | 381 |  |
| 700                                                         | 10K             | 16 × M30   | 300                               | 300 |  |
| 750                                                         | 10K             | 16 × M30   | 339                               | 339 |  |
| Abbreviations (liner): HR = hard rubber, PUR = polyurethane |                 |            |                                   |     |  |

# 6.2.4 Mounting the transmitter of the remote version, Proline 800 - Advanced

### 

#### Ambient temperature too high!

Danger of electronics overheating and housing deformation.

- ▶ Do not exceed the permitted maximum ambient temperature.  $\rightarrow \square 24$
- ► If operating outdoors: Avoid direct sunlight and exposure to weathering, particularly in warm climatic regions.

#### **A**CAUTION

#### Excessive force can damage the housing!

• Avoid excessive mechanical stress.

The transmitter of the remote version can be mounted in the following ways:

- Wall mounting
- Pipe mounting

#### Wall mounting Proline 800 - Advanced

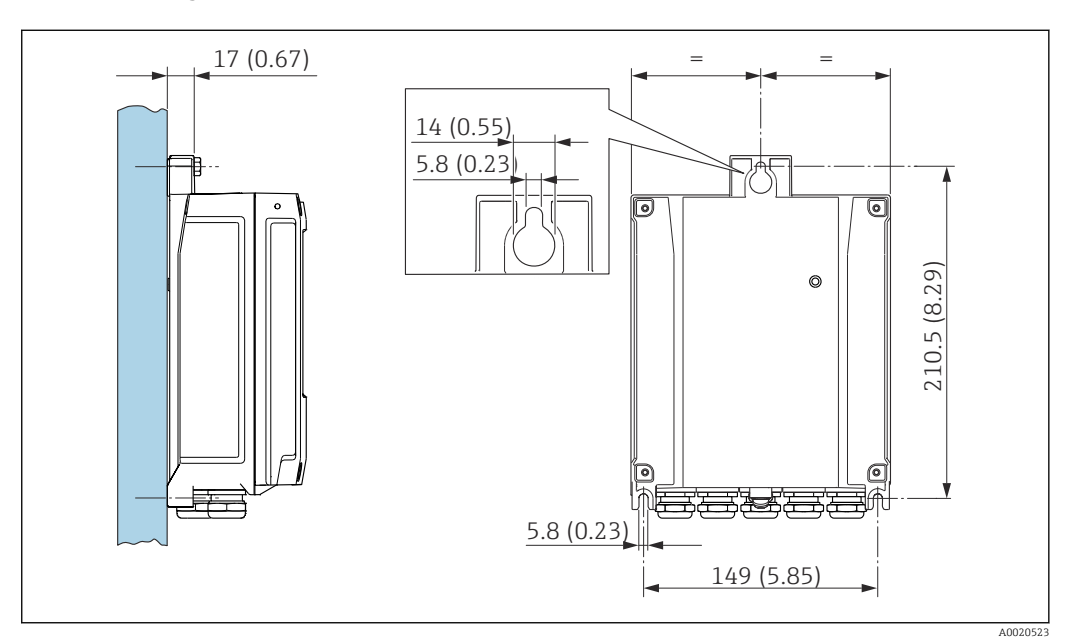

🖻 5 Unit mm (in)

1. Drill the holes.

2. Insert wall plugs into the drilled holes.

3. Lightly screw in the securing screws.

- 4. Fit the transmitter housing over the securing screws and hook into place.
- 5. Tighten the securing screws.
- 6. Mount the antenna directly on the wall using the antenna bracket.

#### Post mounting Proline 800 - Advanced

#### NOTICE

**Excessive tightening torque applied to the fixing screws!** Risk of damaging the plastic transmitter.

- Tighten the fixing screws as per the tightening torque: 2.5 Nm (1.8 lbf ft)
- Mount the antenna on the post using the antenna bracket.

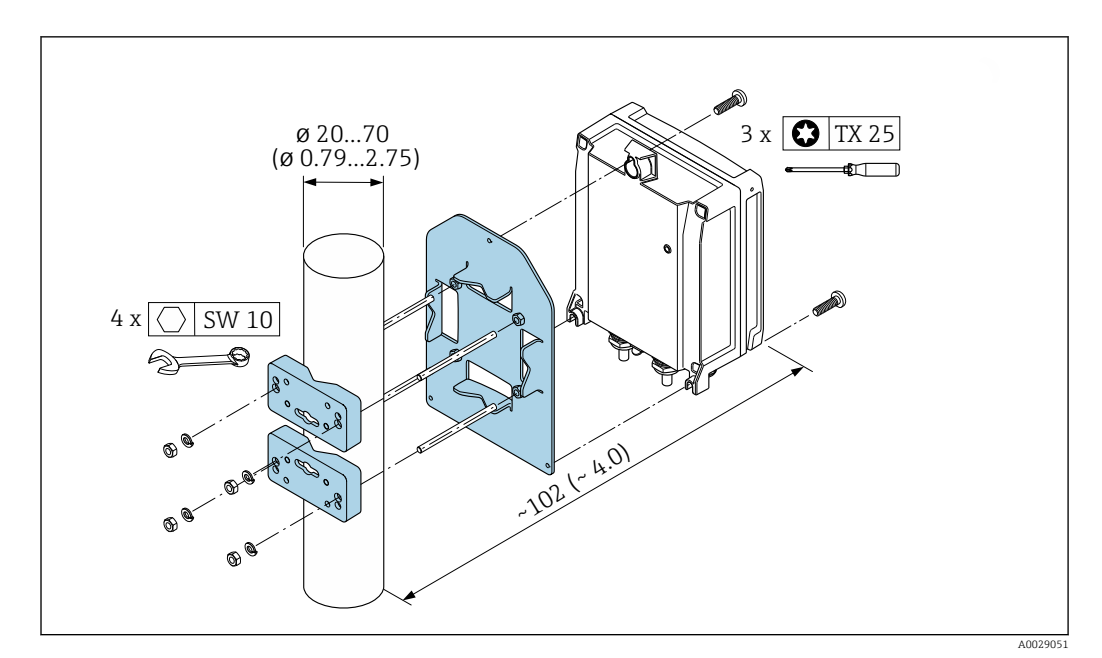

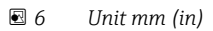

### 6.2.5 Turning the transmitter housing, Proline 800 - Advanced

To provide easier access to the connection compartment or display module, the transmitter housing can be turned.

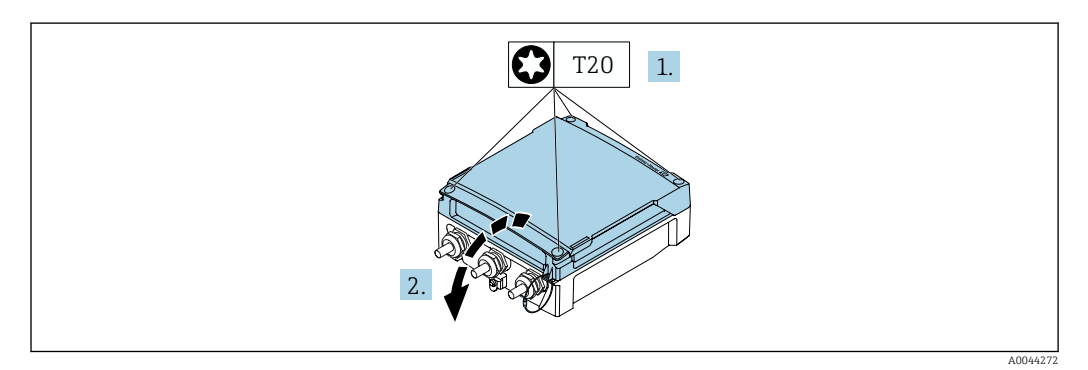

- **1.** Loosen the fixing screws of the housing cover (when reassembling, pay attention to the tightening torque  $\rightarrow \triangleq 38$ ).
- 2. Open the housing cover.

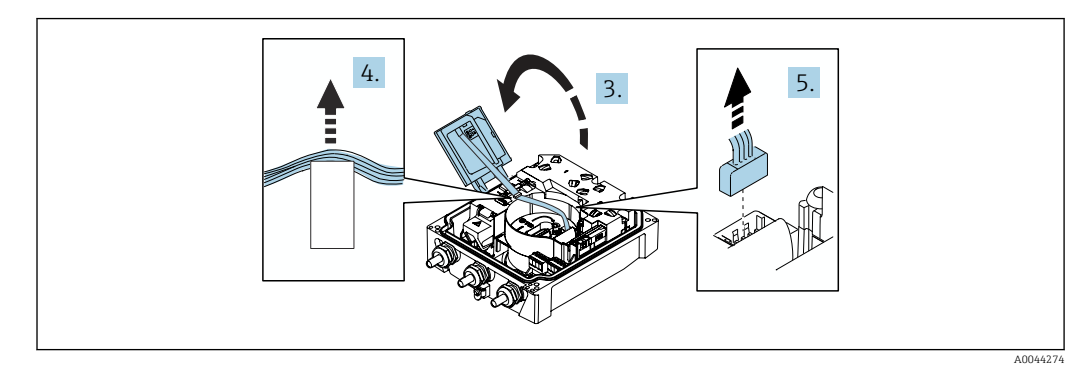

- 3. Open the display module.
- 4. Push the ribbon cable out of the holder.
- 5. Disconnect the plug.
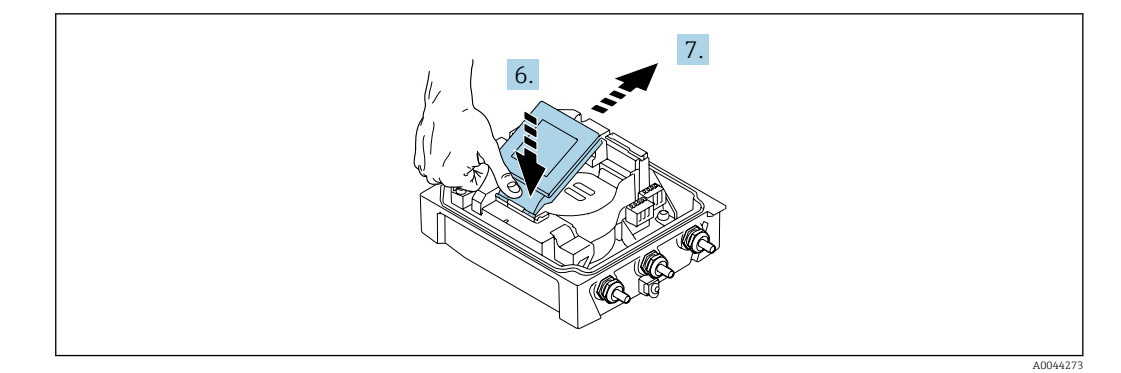

6. Push the display module down gently at the hinge.

7. Pull the display module out of the holder.

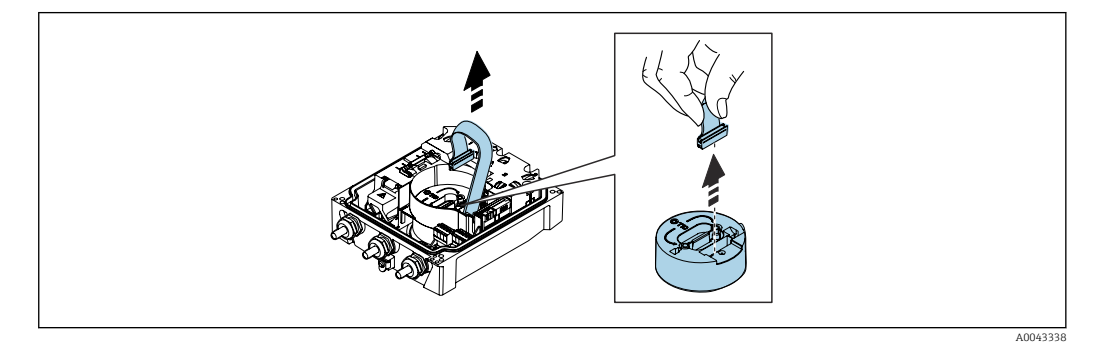

8. Disconnect the plug of the electronics module.

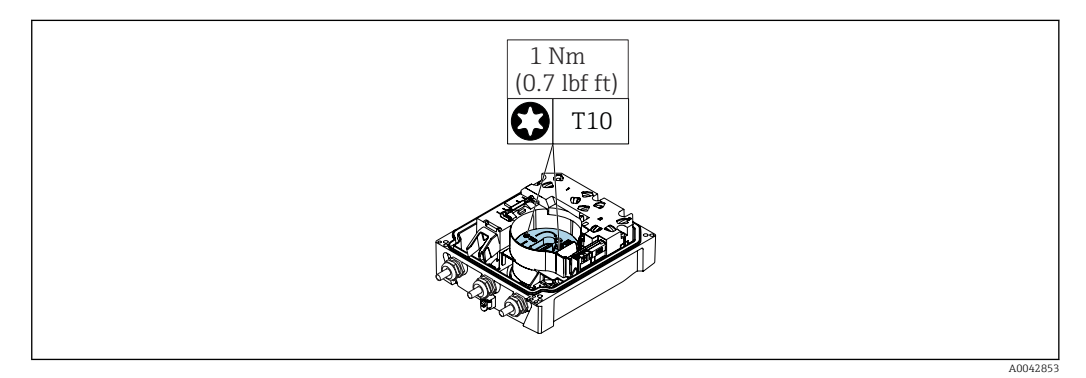

9. Release the screws on the electronics module.

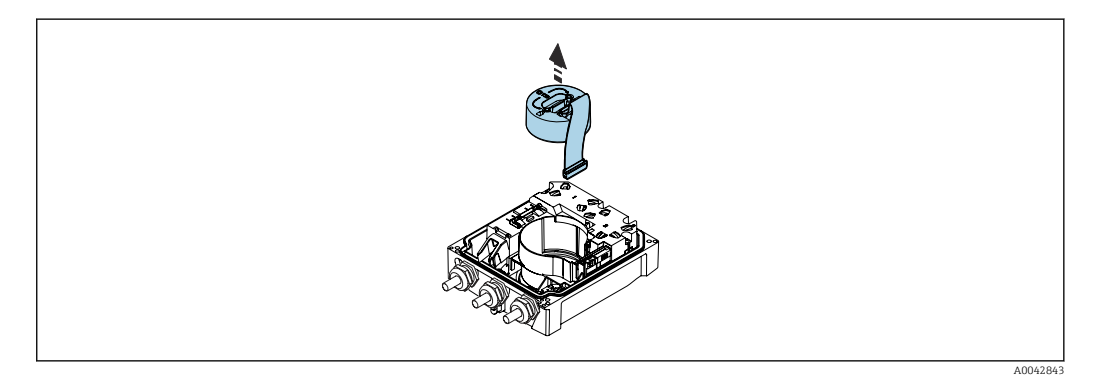

**10.** Remove the electronics module.

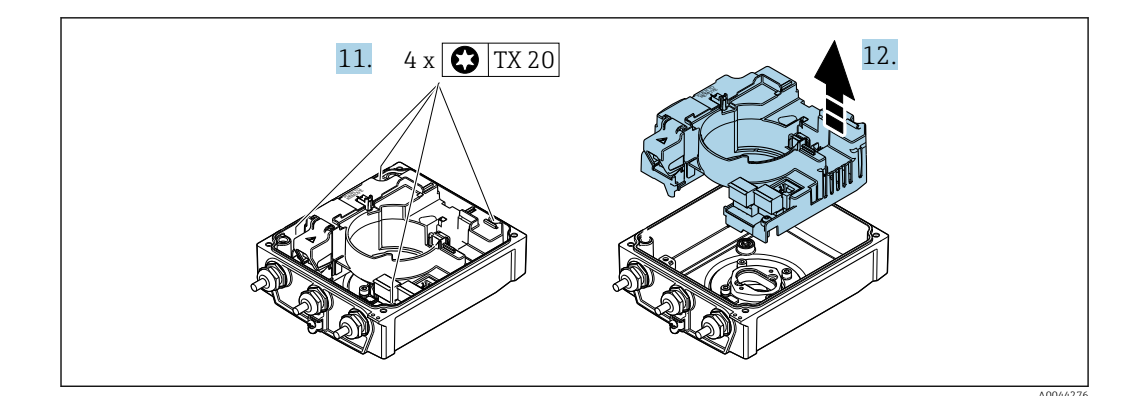

- **11.** Loosen the fixing screws of the main electronics module (when reassembling, pay attention to the tightening torque  $\rightarrow \cong 38$ ).
- 12. Remove the main electronics module.

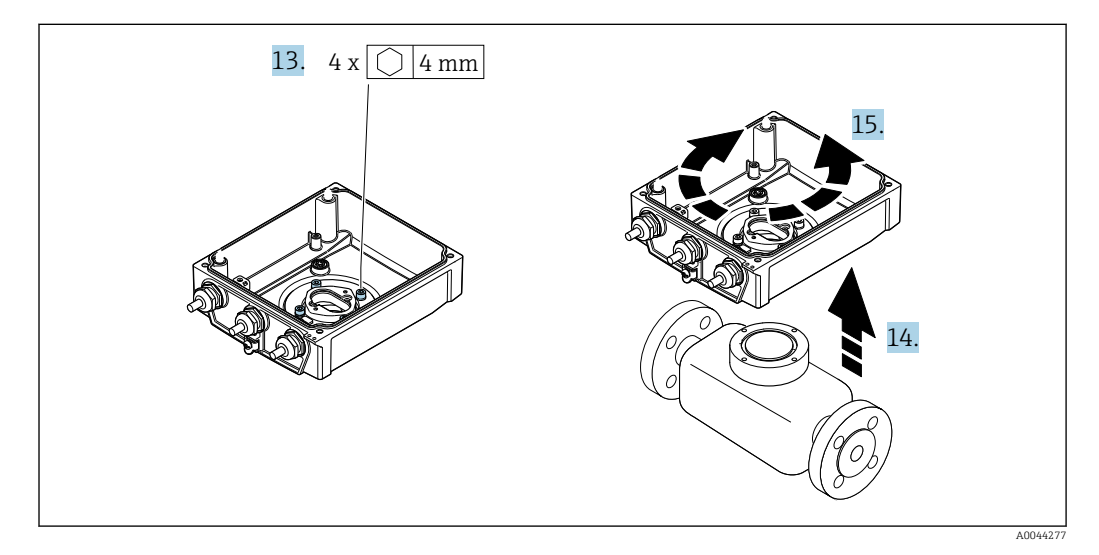

- 13. Loosen the fixing screws of the transmitter housing (when reassembling, pay attention to the tightening torque  $\rightarrow \cong$  38).
- 14. Lift the transmitter housing.
- **15.** Turn the housing to the desired position in increments of 90°.

#### Reassembling the transmitter housing

#### NOTICE

#### Excessive tightening torque applied to the fixing screws! Risk of damaging the plastic transmitter.

- ► Tighten the fixing screws as per the tightening torque: 2.5 Nm (1.8 lbf ft)
- Mount the antenna on the post using the antenna bracket.

| Step<br>→ 🗎 36 | Fixing screw            | Tightening torques  |
|----------------|-------------------------|---------------------|
| 1              | Housing cover           | 2.5 Nm (1.8 lbf ft) |
| 9              | Electronics module      | 0.6 Nm (0.4 lbf ft) |
| 11             | Main electronics module | 1.5 Nm (1.1 lbf ft) |
| 13             | Transmitter housing     | 5.5 Nm (4.1 lbf ft) |

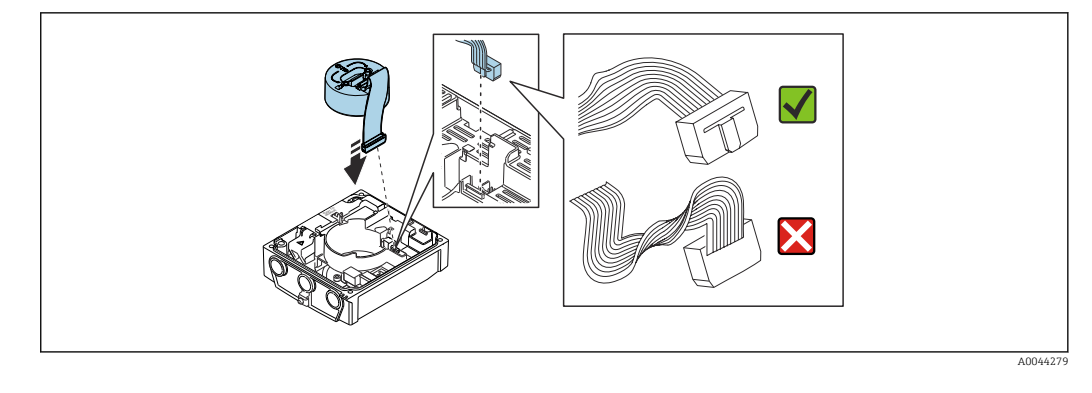

Reverse the procedure to reassemble the measuring device. ►

#### 6.2.6 Mounting the external cellular antenna

If the signal is too weak, mount the external cellular antenna in a separate location.

Do not mount the external cellular antenna on the sensor. Mount the antenna to the wall or post together with the antenna bracket.

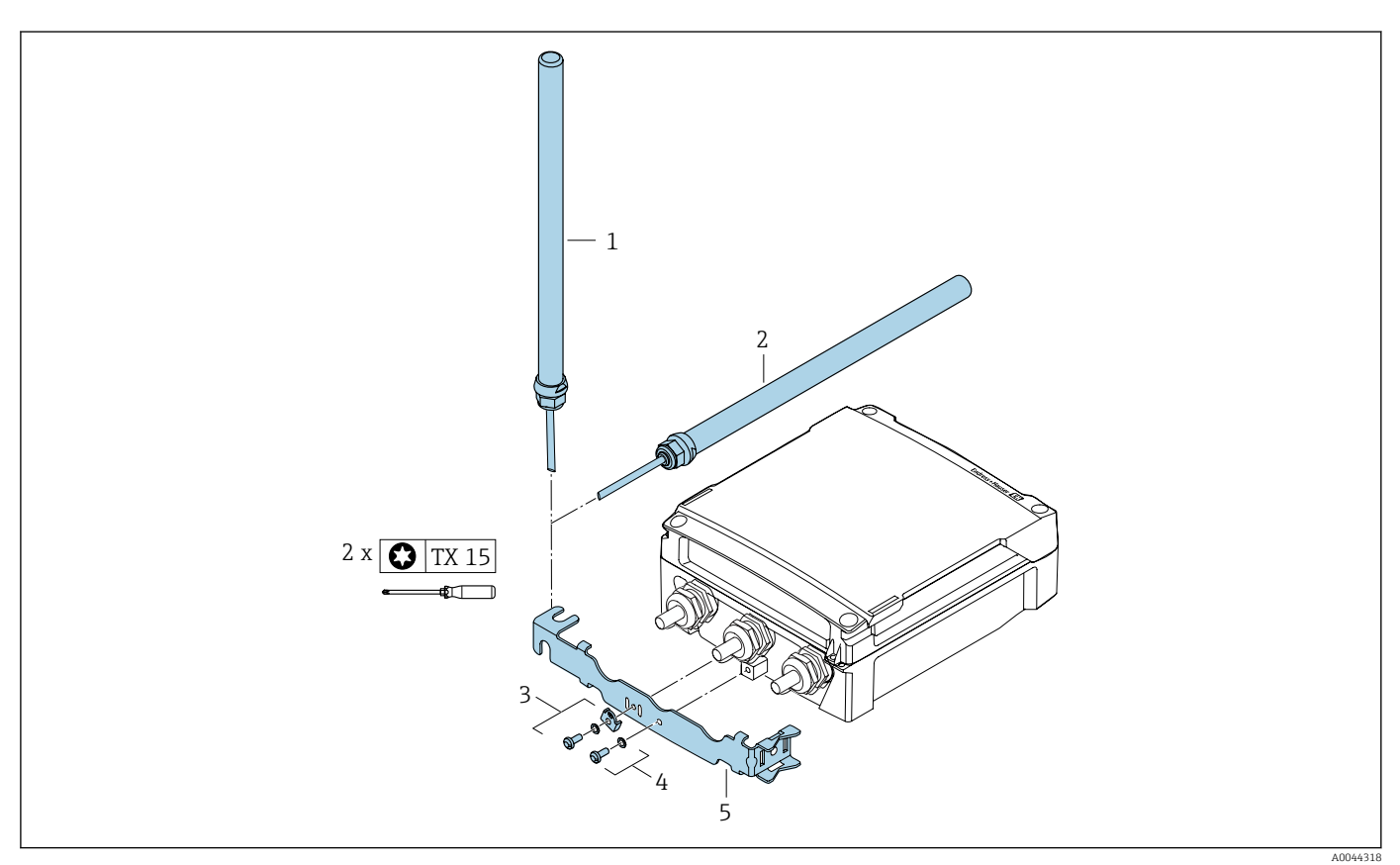

- 1 = Antenna (vertical installation, maximum torque for mounting the antenna: 15 Nm)
- 2 = Antenna (horizontal installation, maximum torque for mounting the antenna: 15 Nm)
- *3* = *Grounding lug with Torx screw and washer*
- 4 = Torx screw with washer
- 5 = Antenna holder

#### 6.2.7 Mounting the external battery pack

The external battery pack is mounted in the same way as the remote version of the transmitter  $\rightarrow \square 34$ .

## 6.2.8 Inserting the SIM card

The device is equipped with an Endress+Hauser eSIM. The device automatically recognizes an additional SIM card that has been inserted.

The additionally inserted SIM card may not be protected by a PIN.

Only 1.8 V 4FF Nano SIM cards are recognized. SIM cards with M2M<sup>1)</sup> functionality should preferably be used.

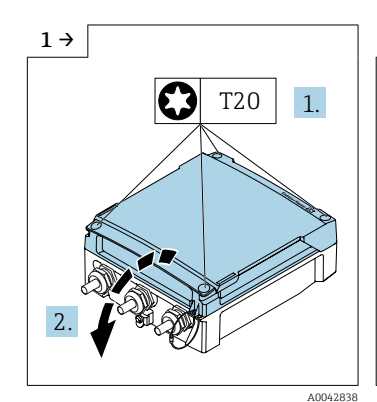

 Open the connection compartment cover.

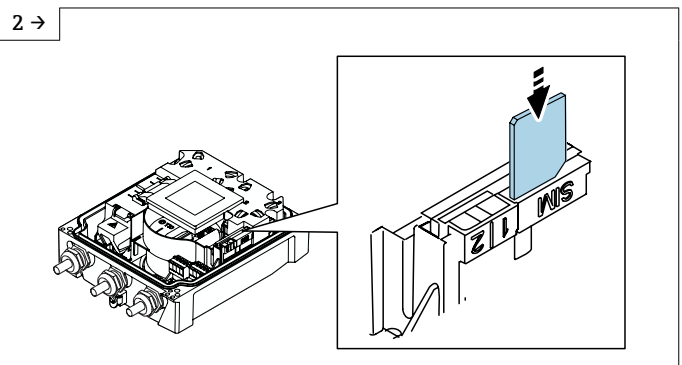

- Remove the plastic cover of the SIM card slot.
- Insert the SIM card.
- ► Refit the plastic cover of the SIM card slot.

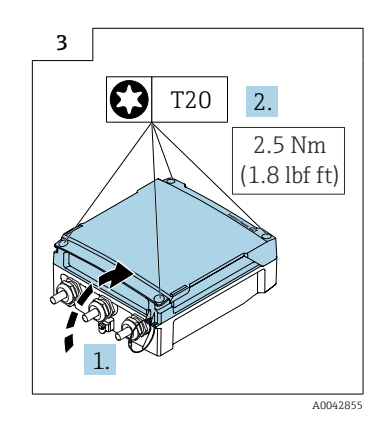

 Close the connection compartment cover.

# 6.3 Post-mounting check

| Is the device undamaged (visual inspection)?                                                                                                    |  |
|----------------------------------------------------------------------------------------------------|--|
| Does the measuring device conform to the measuring point specifications?                                                                                                    |  |
| <ul> <li>For example:</li> <li>Process temperature →</li></ul>                                                                                                    |  |
| <ul> <li>Has the correct orientation been selected for the sensor → □ 21?</li> <li>According to sensor type</li> <li>According to medium temperature</li> <li>According to medium properties (outgassing, with entrained solids)</li> </ul> |  |

A0044342

<sup>1)</sup> Machine-to-Machine

| Does the arrow on the sensor nameplate match the actual direction of flow of the fluid through the piping $\rightarrow \bigoplus 21$ ? |  |
|----------------------------------------------------------------------------------------------------|--|
| Are the measuring point identification and labeling correct (visual inspection)?                                                       |  |
| Is the device adequately protected against precipitation and direct sunlight?                                                          |  |
| Have the fixing screws been tightened with the correct tightening torque?                                                              |  |

# 7 Electrical connection

# NOTICE

# In the device versions with a mains connection (order code for "Power supply" option K or S), the device does not have an internal circuit breaker to disconnect from the power supply network.

- For this reason, assign the measuring device a switch or power-circuit breaker so that the power supply line can be easily disconnected from the mains.
- Although the measuring device is equipped with a fuse, additional overcurrent protection (maximum 16 A) should be integrated into the system installation.

# 7.1 Electrical safety

In accordance with applicable national regulations.

# 7.2 Connecting requirements

## 7.2.1 Requirements for connecting cable

The connecting cables provided by the customer must fulfill the following requirements.

#### Permitted temperature range

- The installation guidelines that apply in the country of installation must be observed.
- The cables must be suitable for the minimum and maximum temperatures to be expected.

#### Power supply cable (incl. conductor for the inner ground terminal)

Standard installation cable is sufficient.

#### Signal cable

Pulse /switch output

Standard installation cable is sufficient.

#### Connecting cable for remote version

Electrode cable

| Standard cable                       | 3 ×0.38 mm <sup>2</sup> (20 AWG) with common, braided copper shield ( $\phi$ ~9.5 mm (0.37 in)) and individual shielded cores |
|--------------------------------------|----------------------------------------------------------------------------------------------------|
| Cable for empty pipe detection (EPD) | 4 ×0.38 mm <sup>2</sup> (20 AWG) with common, braided copper shield ( $\phi$ ~9.5 mm (0.37 in)) and individual shielded cores |
| Conductor resistance                 | <50 Ω/km (0.015 Ω/ft)                                                                                                    |
| Capacitance: core/shield             | <420 pF/m (128 pF/ft)                                                                                                    |
| Operating temperature                | –25 to +70 °C (–13 to +158 °F)                                                                                                |

#### Coil current cable

| Standard cable       | 3 ×0.75 mm <sup>2</sup> (18 AWG) with common, braided copper shield ( $\phi \sim 9$ mm (0.35 in)) |
|----------------------|---------------------------------------------------------------------------------------------------|
| Conductor resistance | ≤37 Ω/km (0.011 Ω/ft)                                                                             |

| Capacitance: core/core, shield grounded | ≤120 pF/m (37 pF/ft)                    |
|-----------------------------------------|-----------------------------------------|
| Operating temperature                   | –25 to +70 °C (–13 to +158 °F)          |
| Test voltage for cable insulation       | ≤ AC 1433 V rms 50/60 Hz or ≥ DC 2026 V |

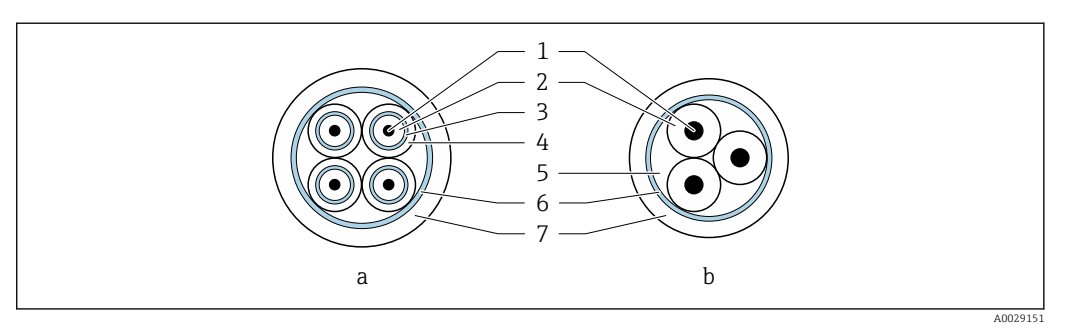

#### ☑ 7 Cable cross-section

- a Electrode cable
- b Coil current cable
- 1 Core
- 2 Core insulation
- 3 Core shield
- 4 Core jacket
- 5 Core reinforcement
- 6 Cable shield
- 7 Outer jacket

#### Armored connecting cable

Armored connecting cables with an additional, reinforcing metal braid should be used:

- When laying the cable directly in the ground
- Where there is a risk of damage from rodents
- If using the device below IP68 degree of protection

Operation in environments with strong electrical interference

The measuring system meets the general safety requirements  $\rightarrow \triangleq 108$  and EMC specifications  $\rightarrow \triangleq 97$ .

Grounding is by means of the ground terminal provided for the purpose inside the connection housing. The stripped and twisted lengths of cable shield to the ground terminal must be as short as possible.

The selection of a sensor with a steel housing is recommended for use in the vicinity of electrical power supply lines with strong currents.

#### **Cable diameter**

• Cable glands supplied:

- For standard cable: M20  $\times$  1.5 with cable  $\phi$  6 to 12 mm (0.24 to 0.47 in)
- For reinforced cable: M20  $\times$  1.5 with cable  $\phi$  9.5 to 16 mm (0.37 to 0.63 in)
- (Plug-in) spring terminals for wire cross-sections 0.5 to 2.5 mm<sup>2</sup> (20 to 14 AWG)

#### 7.2.2 Required tool

- Torque wrench
- For cable entries: use appropriate tool
- Wire stripper
- When using stranded cables: crimper for wire end ferrule
- For removing cables from terminal: flat blade screwdriver  $\leq$  3 mm (0.12 in)

## 7.2.3 Terminal assignment, Proline 800 - Advanced

#### Transmitter

| Connection methods available |                 |                                                                                                    |  |
|------------------------------|-----------------|----------------------------------------------------------------------------------------------------|--|
| Outputs                      | Power<br>supply | Possible options for order code                                                                                                    |  |
| Terminals                    | Terminals       | <ul> <li>"Electrical connection"</li> <li>Option A: coupling M20x1</li> <li>Option B: thread M20x1</li> <li>Option C: thread G <sup>1</sup>/<sub>2</sub>"</li> <li>Option D: thread NPT <sup>1</sup>/<sub>2</sub>"</li> </ul> |  |

#### Supply voltage

| Order code for<br>"Power supply" | Terminal numbers   | Terminal voltage |              | Frequency range |
|----------------------------------|--------------------|------------------|--------------|-----------------|
| Option K S                       | 1 (L+/L), 2 (L-/N) | DC 24 V          | -20 to +25 % | -               |
| Option <b>K</b> , <b>S</b>       |                    | AC 100 to 240 V  | -15 to +10 % | 50/60 Hz, ±3 Hz |

| Order code for "Output" | Terminal numbers           |                            |                            |                                        |
|-------------------------|----------------------------|----------------------------|----------------------------|----------------------------------------|
| and "Input"             | 20                         | 21                         | 22                         | 23                                     |
| Option I, K, M, N, P    | Pulse-/<br>switch output 2 | Pulse-/<br>switch output 3 | Pulse-/<br>switch output 1 | Common<br>reference<br>potential (COM) |

If a status input is also connected, the following terminals must be assigned, which are located on the second terminal block of the IO board:

| Order code for "Output" and "Input" | Terminal numbers               |                                |  |
|-------------------------------------|--------------------------------|--------------------------------|--|
|                                     | 24                             | 25                             |  |
| Option I, M, P                      | Positive terminal status input | Negative terminal status input |  |

#### **Remote version**

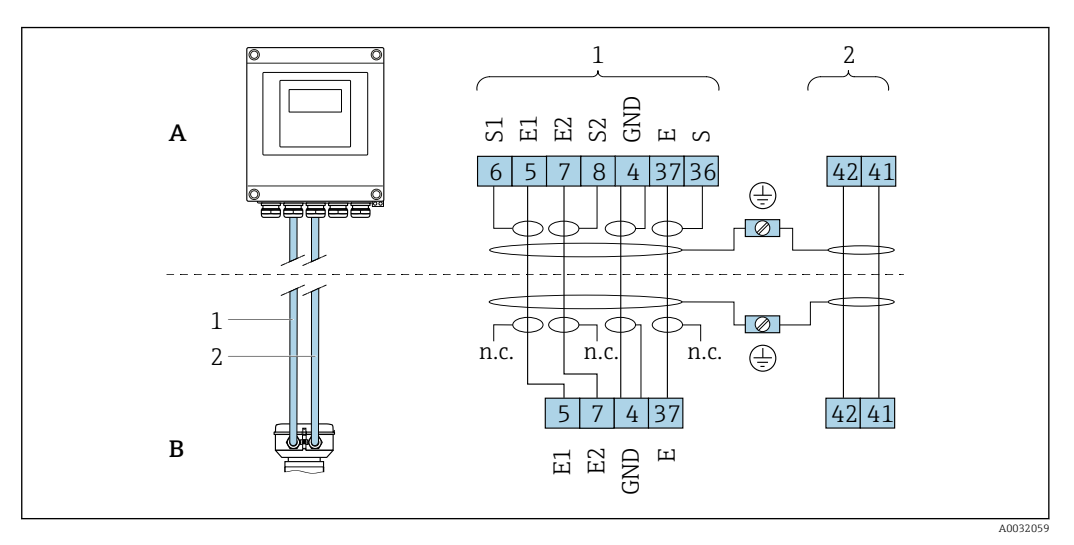

🗟 8 Remote version terminal assignment

- A Transmitter wall-mount housing
- *B* Sensor connection housing
- 1 Electrode cable
- 2 Coil current cable
- n.c. Not connected, insulated cable shields

*Terminal No. and cable colors:* 6/5 = brown; 7/8 = white; 4 = green; 36/37 = yellow

## 7.2.4 Shielding and grounding

#### Shielding and grounding concept

- 1. Maintain electromagnetic compatibility (EMC).
- 2. Pay attention to the protection of persons.
- 3. Comply with national installation regulations and guidelines.
- 4. Observe cable specifications  $\rightarrow \cong 42$ .
- 5. Keep the stripped and twisted lengths of cable shield to the ground terminal as short as possible.
- 6. Shield cables fully.

#### Grounding of the cable shield

#### NOTICE

# In systems without potential matching, the multiple grounding of the cable shield causes mains frequency equalizing currents!

Damage to the bus cable shield.

- Only ground the bus cable shield to either the local ground or the protective ground at one end.
- ► Insulate the shield that is not connected.

To comply with EMC requirements:

1. Ensure the cable shield is grounded to the potential matching line at multiple points.

2. Connect every local ground terminal to the potential matching line.

## 7.2.5 Requirements for the supply unit

#### Supply voltage

| Order code<br>"Power supply" | Terminal numbers   | Terminal voltage |              | Frequency range |
|------------------------------|--------------------|------------------|--------------|-----------------|
| Option K                     |                    | DC 24 V          | -20 to +25 % | -               |
| (wide range power unit)      | 1 (L+/L), 2 (L-/N) | AC 100 to 240 V  | -15 to +10 % | 50/60 Hz, ±3 Hz |

## 7.2.6 Preparing the measuring device

Carry out the steps in the following order:

- 1. Mount the sensor and transmitter.
- 2. Sensor connection housing: Connect connecting cable.
- 3. Transmitter: Connect connecting cable.
- 4. Transmitter: Connect signal cable and cable for supply voltage.

### NOTICE

#### Insufficient sealing of the housing!

Operational reliability of the measuring device could be compromised.

- ► Use suitable cable glands corresponding to the degree of protection.
- 1. Remove dummy plug if present.
- If the measuring device is supplied without cable glands:
   Provide suitable cable gland for corresponding connecting cable.
- If the measuring device is supplied with cable glands:
   Observe requirements for connecting cables → 
   <sup>(2)</sup>
   <sup>(2)</sup>
   <sup>(2)</sup>
   <sup>(2)</sup>
   <sup>(2)</sup>
   <sup>(2)</sup>
   <sup>(2)</sup>
   <sup>(2)</sup>
   <sup>(2)</sup>
   <sup>(2)</sup>
   <sup>(2)</sup>
   <sup>(2)</sup>
   <sup>(2)</sup>
   <sup>(2)</sup>
   <sup>(2)</sup>
   <sup>(2)</sup>
   <sup>(2)</sup>
   <sup>(2)</sup>
   <sup>(2)</sup>
   <sup>(2)</sup>
   <sup>(2)</sup>
   <sup>(2)</sup>
   <sup>(2)</sup>
   <sup>(2)</sup>
   <sup>(2)</sup>
   <sup>(2)</sup>
   <sup>(2)</sup>
   <sup>(2)</sup>
   <sup>(2)</sup>
   <sup>(2)</sup>
   <sup>(2)</sup>
   <sup>(2)</sup>
   <sup>(2)</sup>
   <sup>(2)</sup>
   <sup>(2)</sup>
   <sup>(2)</sup>
   <sup>(2)</sup>
   <sup>(2)</sup>
   <sup>(2)</sup>
   <sup>(2)</sup>
   <sup>(2)</sup>
   <sup>(2)</sup>
   <sup>(2)</sup>
   <sup>(2)</sup>
   <sup>(2)</sup>
   <sup>(2)</sup>
   <sup>(2)</sup>
   <sup>(2)</sup>
   <sup>(2)</sup>
   <sup>(2)</sup>
   <sup>(2)</sup>
   <sup>(2)</sup>
   <sup>(2)</sup>
   <sup>(2)</sup>
   <sup>(2)</sup>
   <sup>(2)</sup>
   <sup>(2)</sup>
   <sup>(2)</sup>
   <sup>(2)</sup>
   <sup>(2)</sup>
   <sup>(2)</sup>
   <sup>(2)</sup>
   <sup>(2)</sup>
   <sup>(2)</sup>
   <sup>(2)</sup>
   <sup>(2)</sup>
   <sup>(2)</sup>
   <sup>(2)</sup>
   <sup>(2)</sup>
   <sup>(2)</sup>
   <sup>(2)</sup>
   <sup>(2)</sup>
   <sup>(2)</sup>
   <sup>(2)</sup>
   <sup>(2)</sup>
   <sup>(2)</sup>
   <sup>(2)</sup>
   <sup>(2)</sup>
   <sup>(2)</sup>
   <sup>(2)</sup>
   <sup>(2)</sup>
   <sup>(2)</sup>
   <sup>(2)</sup>
   <sup>(2)</sup>
   <sup>(2)</sup>
   <sup>(2)</sup>
   <sup>(2)</sup>
   <sup>(2)</sup>
   <sup>(2)</sup>
   <sup>(2)</sup>
   <sup>(2)</sup>
   <sup>(2)</sup>
   <sup>(2)</sup>
   <sup>(2)</sup>
   <sup>(2)</sup>
   <sup>(2)</sup>
   <sup>(2)</sup>
   <sup>(2)</sup>
   <sup>(2)</sup>
   <sup>(2)</sup>
   <sup>(2)</sup>
   <sup>(2)</sup>
   <sup>(2)</sup>
   <sup>(2)</sup>
   <sup>(2)</sup>
   <sup>(2)</sup>
   <sup>(2)</sup>
   <sup>(2)</sup>
   <sup>(2)</sup>
   <sup>(2)</sup>
   <sup>(2)</sup>
   <sup>(2)</sup>
   <sup>(2)</sup>
   <sup>(2)</sup>
   <sup>(2)</sup>
   <sup>(2)</sup>
   <sup>(2)</sup>
   <sup>(2)</sup>
   <sup>(2)</sup>
   <sup>(2)</sup>
   <sup>(2)</sup>
   <sup>(2)</sup>
   <sup>(2)</sup>
   <sup>(2)</sup>
   <sup>(2)</sup>
   <sup>(2)</sup>
   <sup>(2)</sup>
   <sup>(2)</sup>
   <sup>(2)</sup>
   <sup>(2)</sup>
   <sup>(2)</sup>
   <sup>(2)</sup>
   <sup>(2)</sup>
   <sup>(2)</sup>
   <sup>(2)</sup>
   <sup>(2)</sup>
   <sup>(2)</sup>

## 7.2.7 Preparing the connecting cable for the remote version

When terminating the connecting cable, pay attention to the following points:

- In the case of the electrode cable: Make sure that the ferrules do not touch the core shields on the sensor side. Minimum distance = 1 mm (exception: green "GND" cable)
- In the case of the coil current cable:
   Insulate one core of the three-core cable at the level of the core reinforcement. You only require two cores for the connection.
- 3. For cables with fine-wire cores (stranded cables): Fit the cores with ferrules.

#### Transmitter

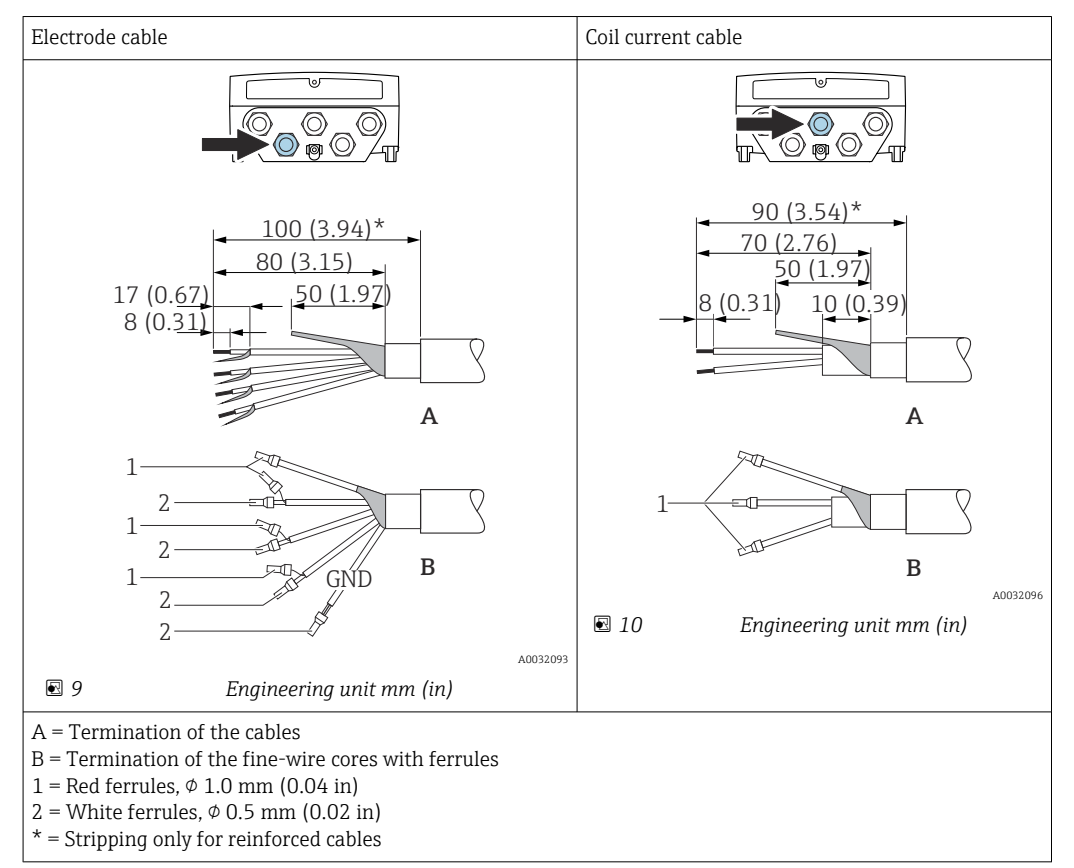

#### Sensor

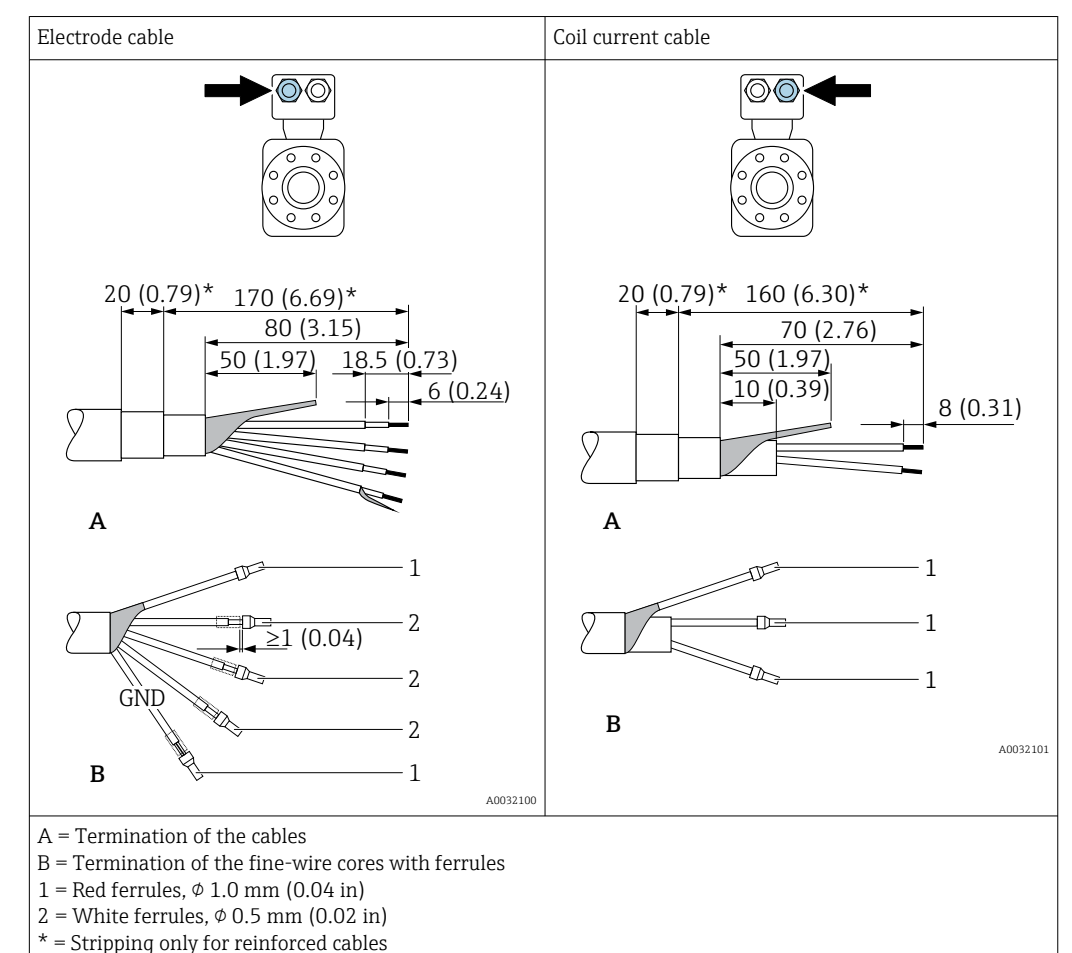

# 7.3 Connecting the measuring device

#### **WARNING**

#### Risk of electric shock! Components carry dangerous voltages!

- ► Have electrical connection work carried out by correspondingly trained specialists only.
- Observe applicable federal/national installation codes and regulations.
- Comply with local workplace safety regulations.
- Observe grounding concept of the plant.
- Never mount or wire the measuring device while it is connected to the supply voltage.
- Before the supply voltage is applied, connect the protective ground to the measuring device.

### 7.3.1 Connecting the remote version

#### **WARNING**

#### Risk of damaging electronic components!

- Connect the sensor and transmitter to the same potential equalization.
- Only connect the sensor to a transmitter with the same serial number.
- Ground the connection housing of the sensor via the external screw terminal.

The following sequence of steps is recommended for the remote version:

- 1. Mount the sensor and transmitter.
- 2. Connect the connecting cable of the remote version.
- 3. Connect the transmitter.

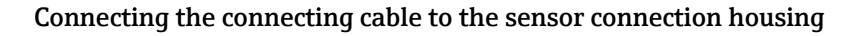

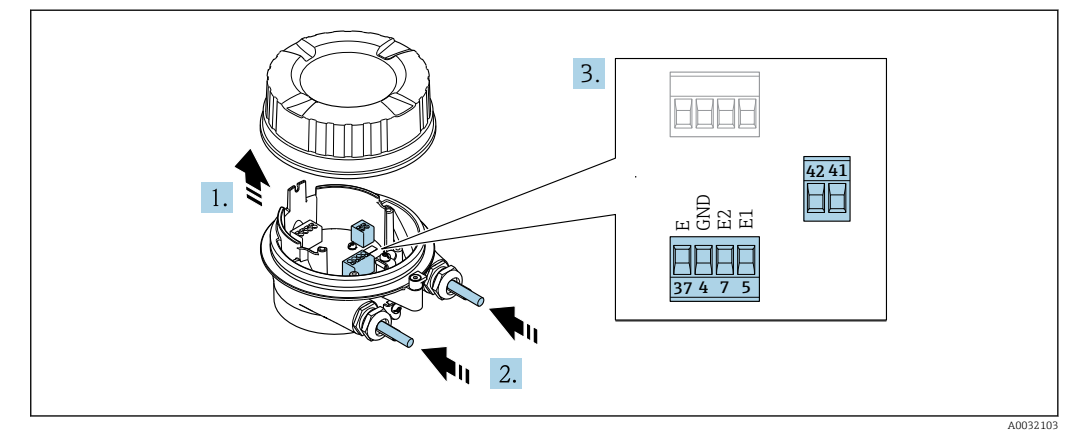

■ 11 Sensor: connection module

- 1. Loosen the securing clamp of the housing cover.
- 2. Unscrew and lift off the housing cover.

3. NOTICE

#### For conduit extensions:

► Fit O-ring on cable and push it back sufficiently. When inserting the cable, the O-ring must be located outside the conduit extension.

Push the cable through the cable entry. To ensure tight sealing, do not remove the sealing ring from the cable entry.

4. Strip the cable and cable ends. In the case of stranded cables, also fit ferrules .  $\rightarrow \cong 46$ 

**5.** Connect the cable according to the terminal assignment .  $\rightarrow \triangleq 45$ 

6. Firmly tighten the cable glands.

7. **A**WARNING

# Housing degree of protection may be voided due to insufficient sealing of the housing.

 Screw in the screw without using any lubricant. The threads on the cover are coated with a dry lubricant.

Reverse the procedure to reassemble the sensor.

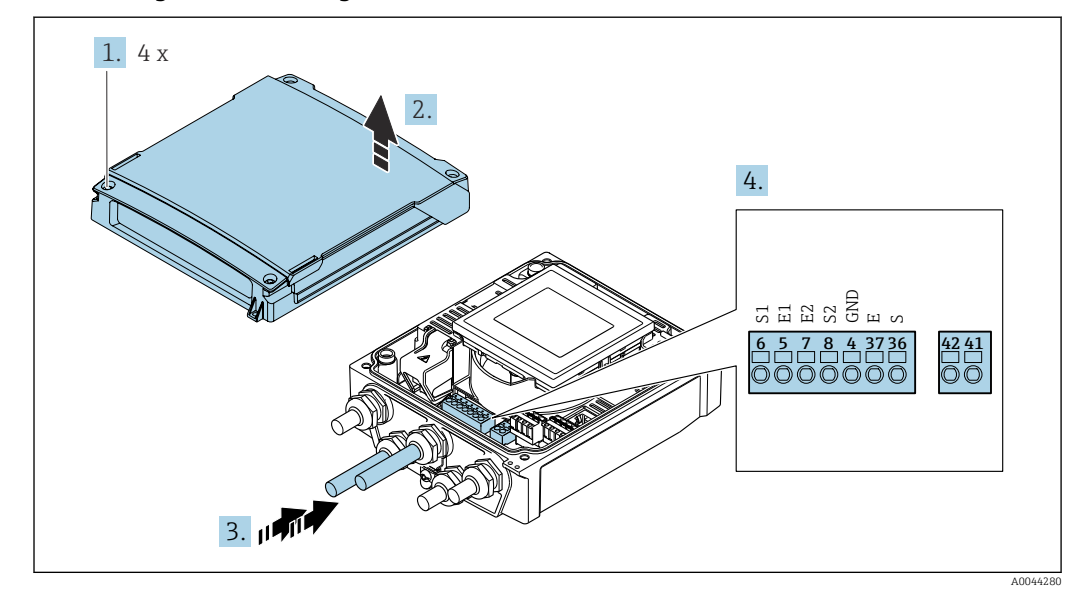

#### Connecting the connecting cable to the transmitter

I2 Transmitter: main electronics module with terminals

- 1. Loosen the 4 fixing screws on the housing cover.
- 2. Open the housing cover.
- **3.** Push the cable through the cable entry. To ensure tight sealing, do not remove the sealing ring from the cable entry.
- 4. Strip the cable and cable ends. In the case of stranded cables, also fit ferrules .  $\rightarrow \cong 46$
- **5.** Connect the cable according to the terminal assignment  $. \rightarrow \square 45$
- 6. Firmly tighten the cable glands.

#### 7. **A**WARNING

# Housing degree of protection may be voided due to insufficient sealing of the housing.

► Screw in the screw without using any lubricant.

Reassemble the transmitter in the reverse order.

## 7.3.2 Connecting the transmitter

#### **WARNING**

#### Housing degree of protection may be voided due to insufficient sealing of the housing.

 Screw in the screw without using any lubricant. The threads on the cover are coated with a dry lubricant.

#### Tightening torques for plastic housing

| Housing cover fixing screw | 1.3 Nm      |
|----------------------------|-------------|
| Cable entry                | 4.5 to 5 Nm |
| Ground terminal            | 2.5 Nm      |

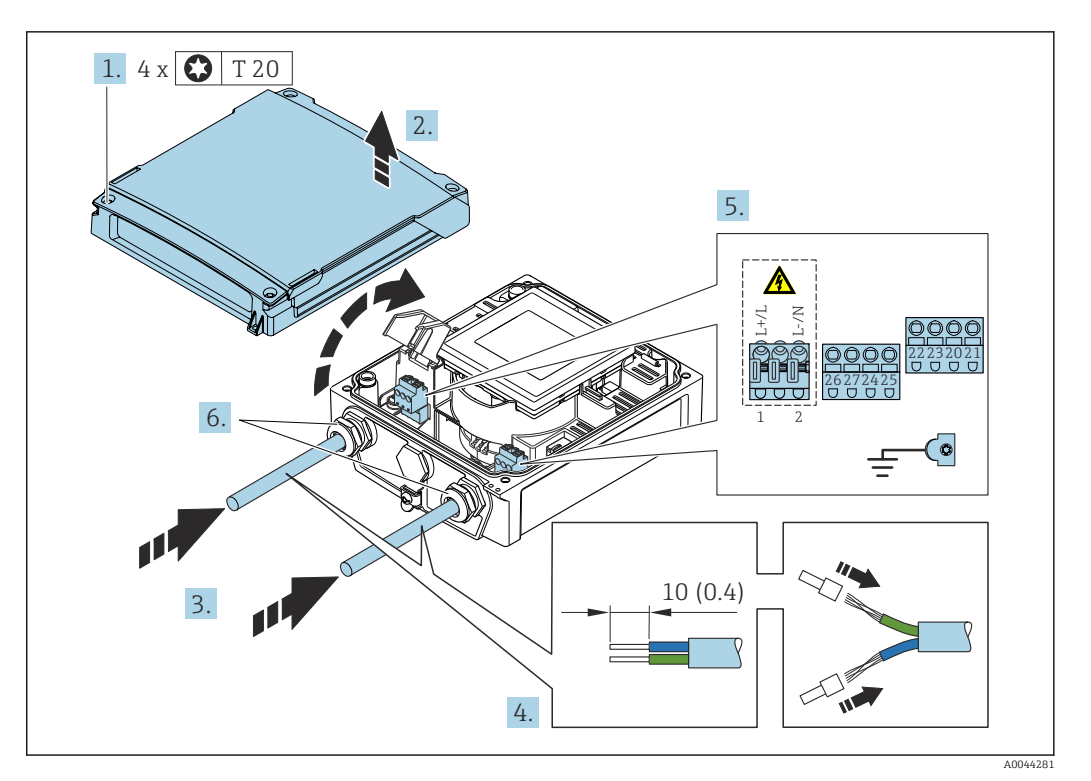

- 13 Connecting the supply voltage
- 1. Loosen the 4 fixing screws on the housing cover.
- 2. Open the housing cover.
- **3.** Push the cable through the cable entry. To ensure tight sealing, do not remove the sealing ring from the cable entry.
- 4. Strip the cable and cable ends. In the case of stranded cables, also fit ferrules .  $\rightarrow \cong 46$
- 5. Connect the cable according to the terminal assignment . For supply voltage: open the shock protection cover.
- 6. Firmly tighten the cable glands.

#### Reassembling the transmitter

- 1. Close the shock protection cover.
- 2. Close the housing cover.

#### 3. **WARNING**

# Housing degree of protection may be voided due to insufficient sealing of the housing.

► Screw in the screw without using any lubricant.

Tighten the 4 fixing screws on the housing cover.

### 7.3.3 Ensuring potential equalization

#### Introduction

Correct potential equalization (equipotential bonding) is a prerequisite for stable and reliable flow measurement. Inadequate or incorrect potential equalization can result in device failure and present a safety hazard.

The following requirements must be observed to ensure correct, trouble-free measurement:

- The principle that the medium, the sensor and the transmitter must be at the same electrical potential applies.
- Take in-company grounding guidelines, materials and the grounding conditions and potential conditions of the pipe into consideration.
- The necessary potential equalization connections must be established using a ground cable with a minimum cross-section of 6 mm<sup>2</sup> (0.0093 in<sup>2</sup>) and a cable lug.
- In the case of remote device versions, the ground terminal in the example always refers to the sensor and not to the transmitter.

You can order accessories such as ground cables and ground disks directly from Endress+Hauser  $\rightarrow \cong 85$ 

#### Abbreviations used

- PE (Protective Earth): potential at the protective earth terminals of the device
- $P_P$  (Potential Pipe): potential of the pipe, measured at the flanges
- P<sub>M</sub> (Potential Medium): potential of the medium

#### Connection examples for standard situations

Unlined and grounded metal pipe

- Potential equalization is via the measuring pipe.
- The medium is set to ground potential.

Starting conditions:

- Pipes are correctly grounded on both sides.
- Pipes are conductive and at the same electrical potential as the medium

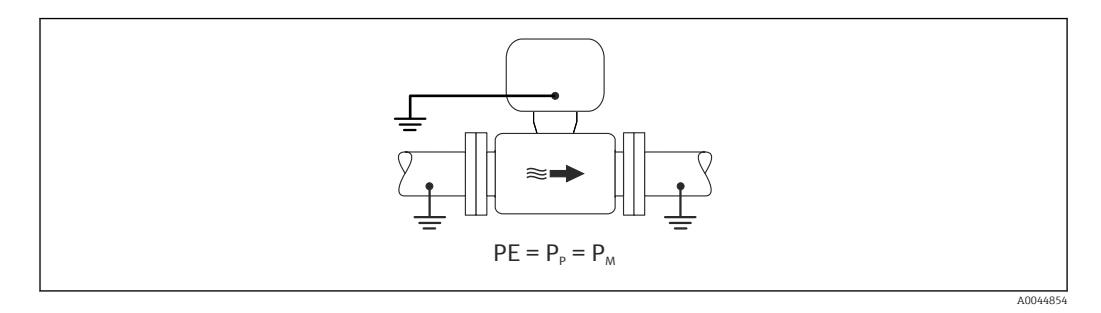

 Attach the connection housing of the transmitter or sensor to ground potential by means of the ground terminal provided for this purpose.

#### Metal pipe without liner

- Potential equalization is via the ground terminal and pipe flanges.
- The medium is set to ground potential.

Starting conditions:

- Pipes are not sufficiently grounded.
- Pipes are conductive and at the same electrical potential as the medium

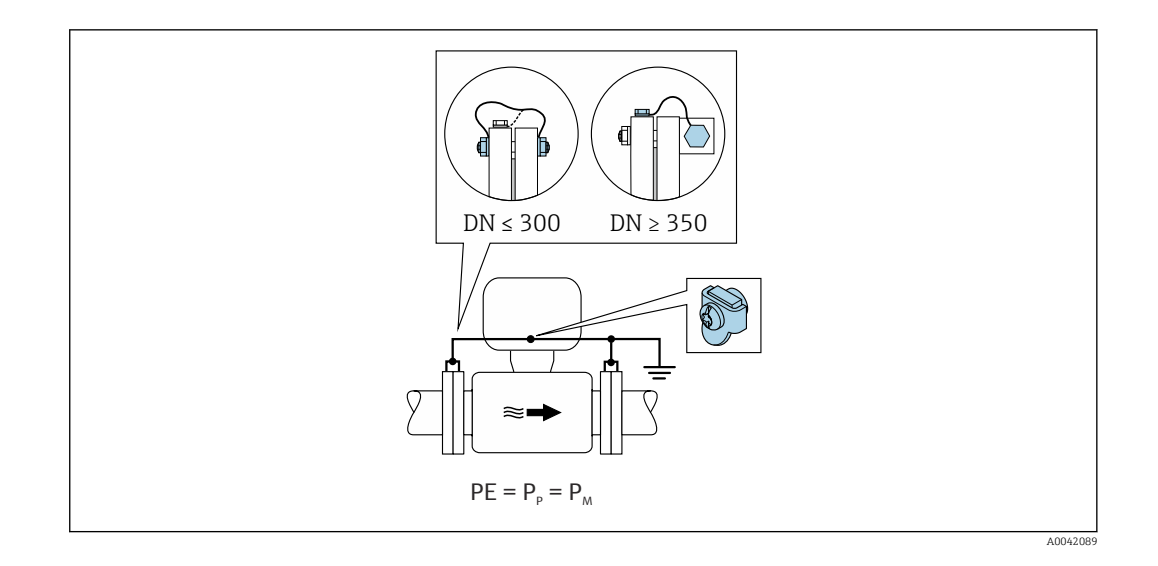

- 1. Connect both sensor flanges to the pipe flange via a ground cable and ground them.
- 2. Attach the connection housing of the transmitter or sensor to ground potential by means of the ground terminal provided for this purpose.
- 3. For  $DN \le 300 (12")$ : Mount the ground cable directly on the conductive flange coating of the sensor with the flange screws.
- For DN ≥ 350 (14"): Mount the ground cable directly on the metal transport bracket. Observe the screw tightening torques: see the Brief Operating Instructions for the sensor.

Plastic pipe or pipe with insulating liner

- Potential equalization is via the ground terminal and ground disks.
- The medium is set to ground potential.

Starting conditions:

- The pipe has an insulating effect.
- Low-impedance medium grounding close to the sensor is not guaranteed.
- Equalizing currents through the medium cannot be ruled out.

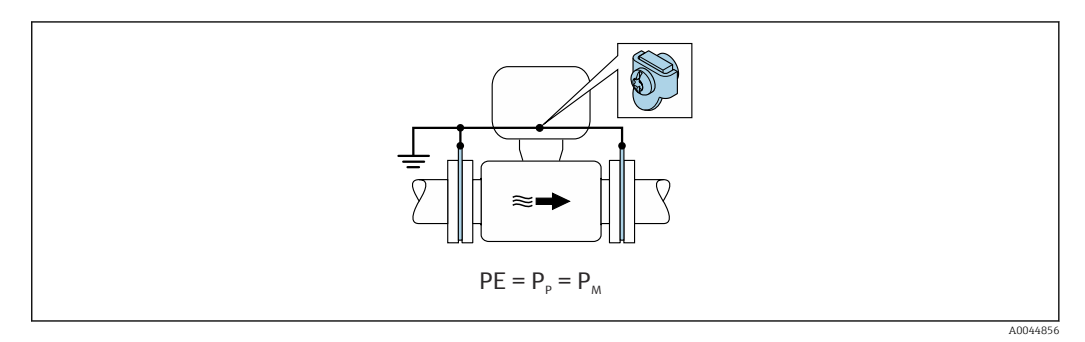

1. Connect the ground disks to the ground terminal of the transmitter or sensor connection housing via the ground cable.

2. Connect the connection to ground potential.

Connection example with the potential of medium not equal to protective ground

In these cases, the medium potential can differ from the potential of the device.

#### Metal, ungrounded pipe

The sensor and transmitter are installed in a way that provides electrical insulation from PE, e.g. applications for electrolytic processes or systems with cathodic protection.

#### Starting conditions:

- Unlined metal pipe
- Pipes with an electrically conductive liner

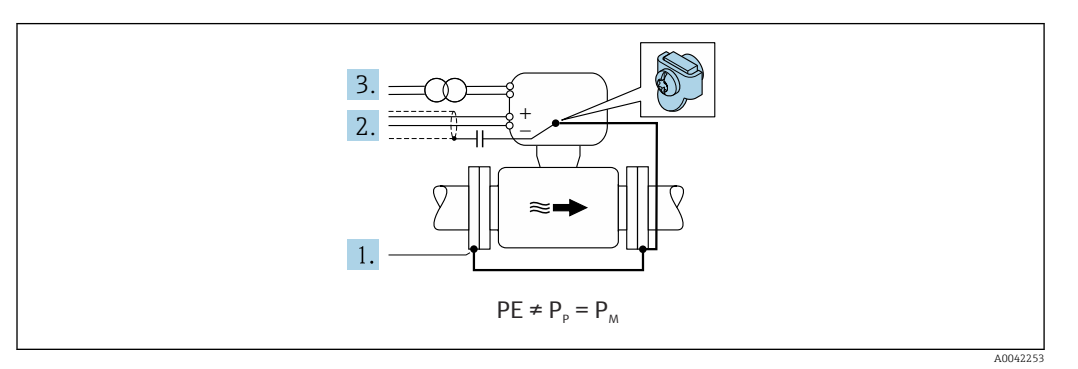

- 1. Connect the pipe flanges and transmitter via the ground cable.
- 2. Route the shielding of the signal lines via a capacitor (recommended value  $1.5\mu F/50V$ ).
- **3.** Device connected to power supply such that it is floating in relation to the protective earth (isolation transformer). This measure is not required in the case of 24V DC supply voltage without PE (= SELV power unit).

## 7.4 Power supply via battery packs, Proline 800 -Advanced

### 7.4.1 Battery pack arrangement

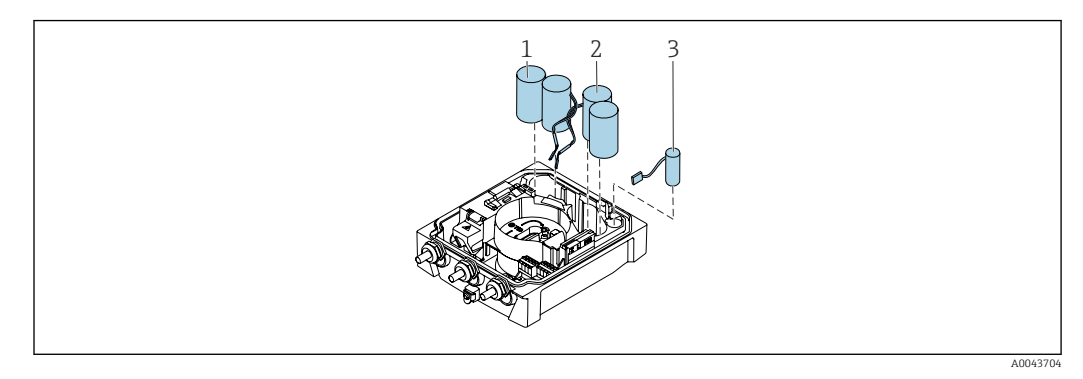

- 1 Battery pack 1
- 2 Battery pack 2
- 3 Buffer capacitor

#### 7.4.2 Inserting and connecting buffer capacitors and battery packs

The device is delivered either with the batteries already installed, or enclosed separately, depending on national standards and guidelines. If the batteries are inserted and connected upon delivery, to operate the device it is important to ensure that switch "B" is set to "ON" and the ribbon cable is connected to the electronics module.

The device starts once the buffer capacitor is connected. After 15 seconds, a measured value appears on the display.

Connect the battery packs immediately once the buffer capacitor has been connected. 

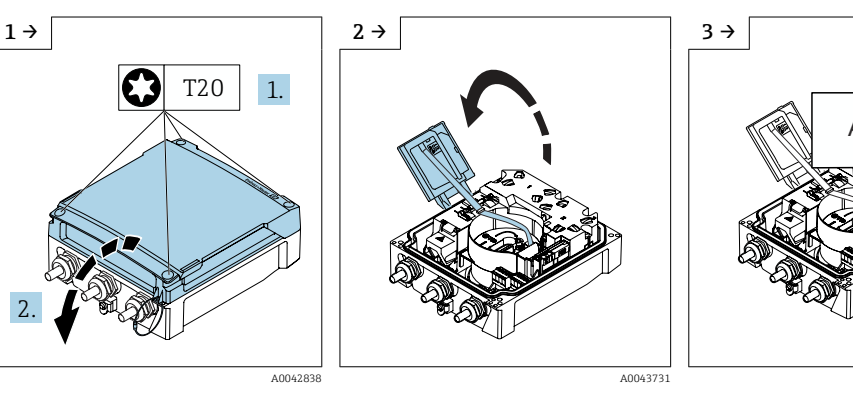

► Open the connection compartment cover.

▶ Open the display module.

- B A0043793
- ▶ Set switch "B" to "ON".

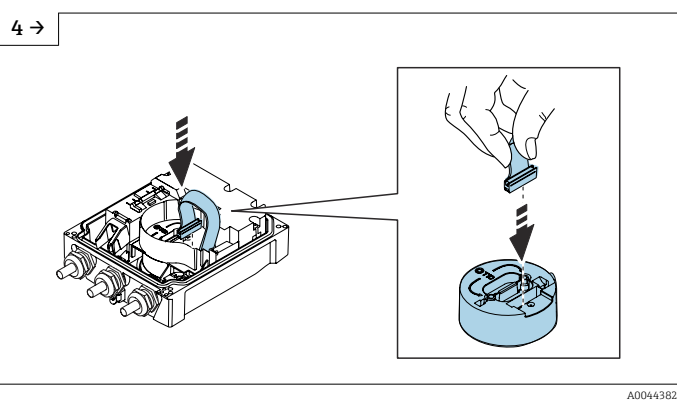

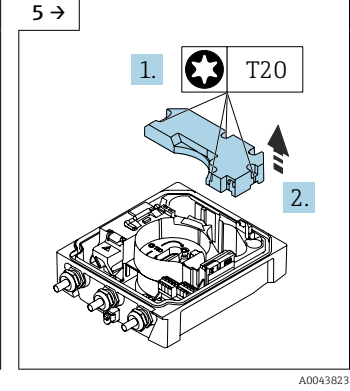

Remove the cover of the ► battery pack.

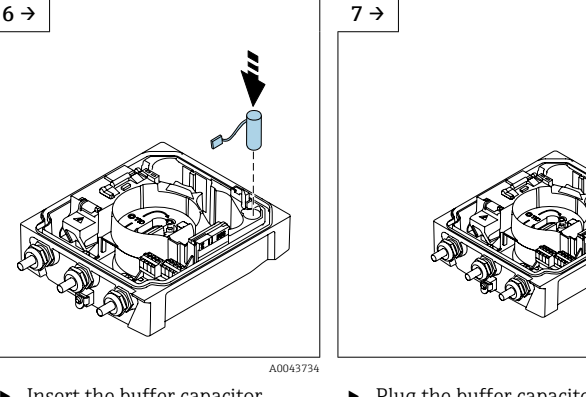

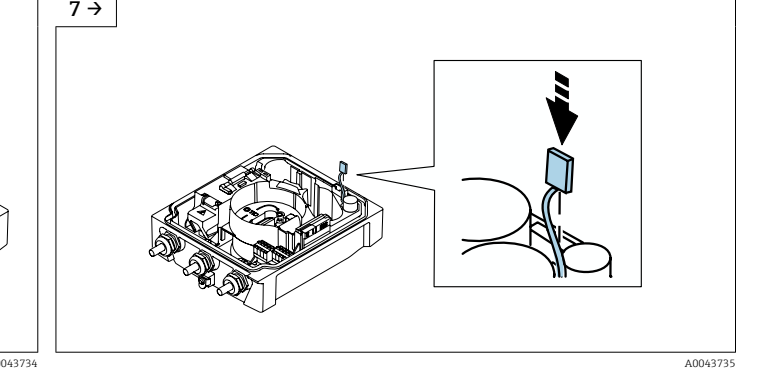

Insert the buffer capacitor.

Plug the buffer capacitor into connector 3.

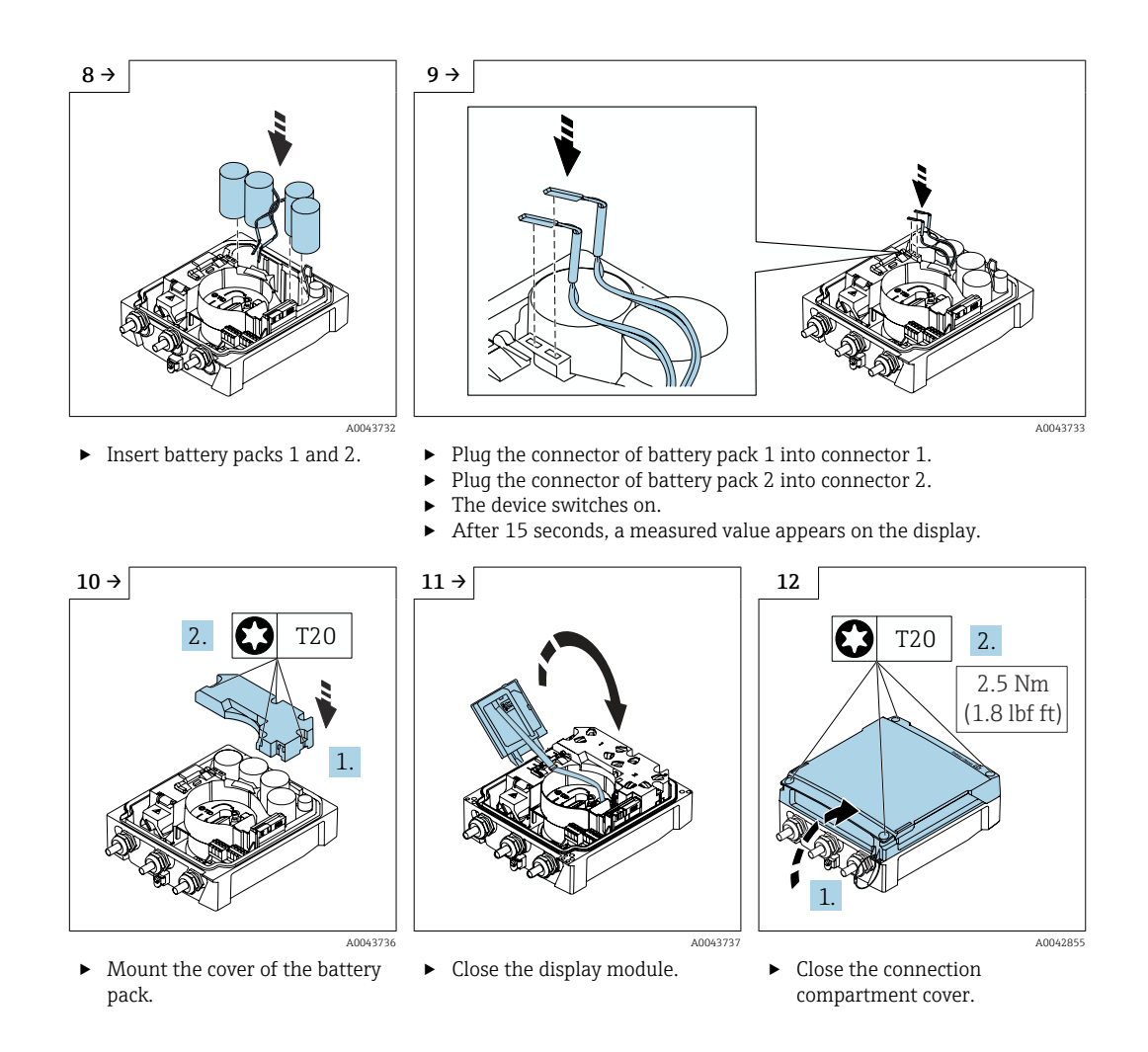

#### 7.5 Connect the cellular antenna

compartment cover.

If the signal is too weak, mount the external cellular antenna in a separate location.

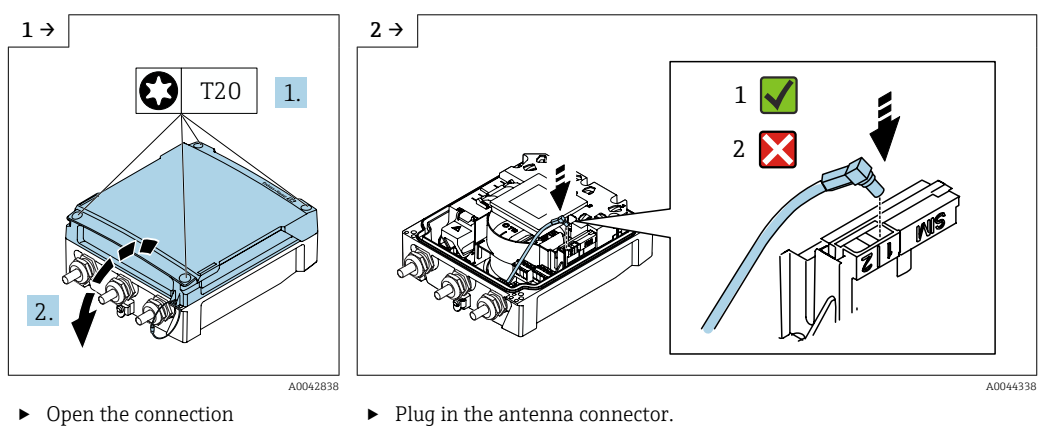

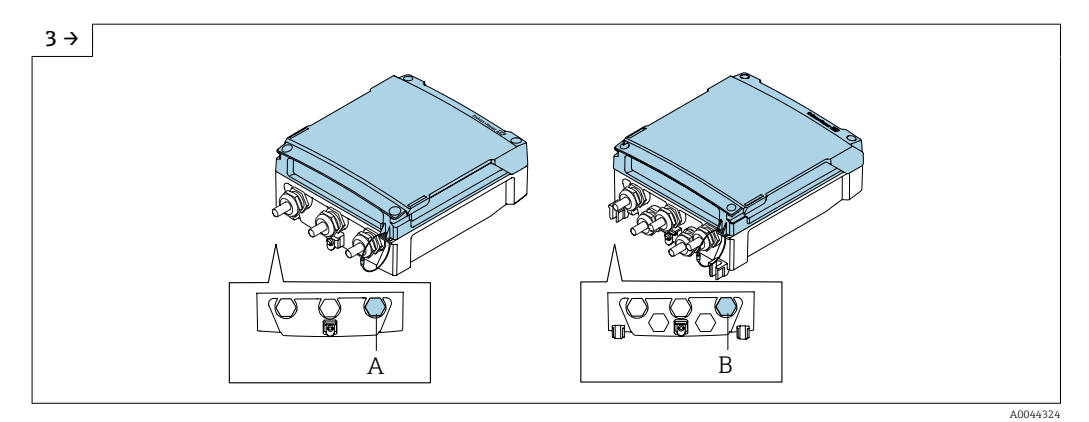

- Guide the cable of the cellular antenna through the cable gland indicated.
- Connect the cable of the cellular antenna to the cable of the antenna connector.

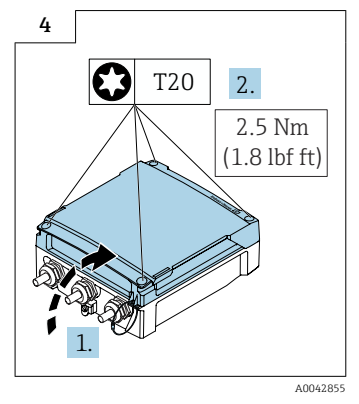

 Close the connection compartment cover.

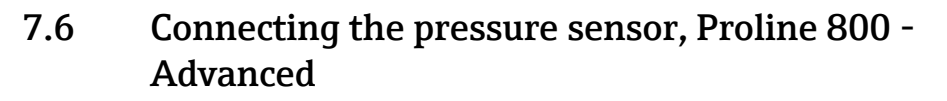

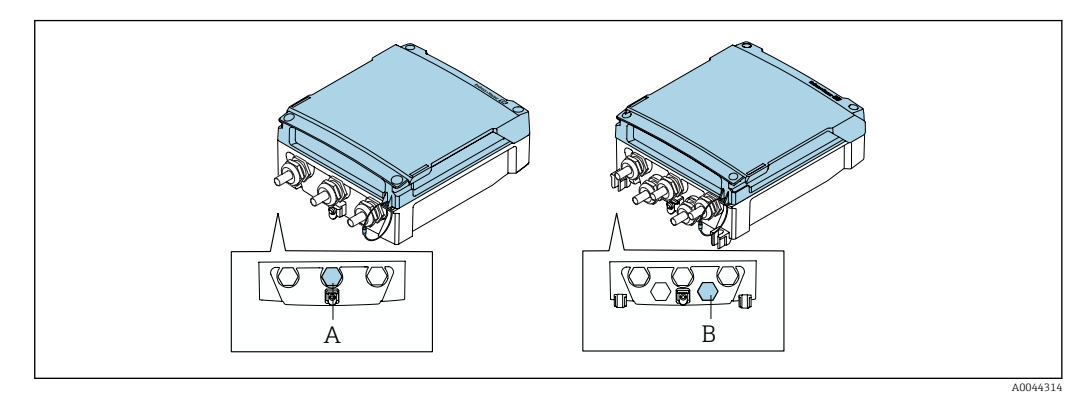

- *A Plug for the pressure sensor on the housing of the compact transmitter*
- *B Plug for the pressure sensor on the housing of the remote transmitter*
- Connect the pressure sensor to the plug indicated.

# 7.7 Power supply via the external battery pack, Proline 800 - Advanced

## 7.7.1 Connecting the external battery pack

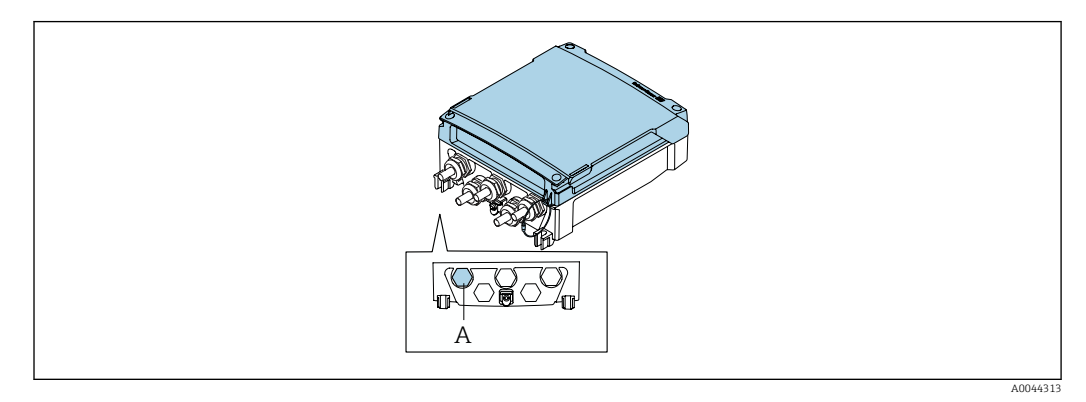

- A Plug for the external battery pack
- Connect the external battery pack to the plug indicated.

# 7.7.2 Inserting batteries into the external battery pack

### **WARNING**

#### Batteries may explode if not handled properly!

- Do not recharge batteries.
- Do not open batteries.
- Do not expose batteries to naked flame.

Observe the specified temperature range of the batteries.

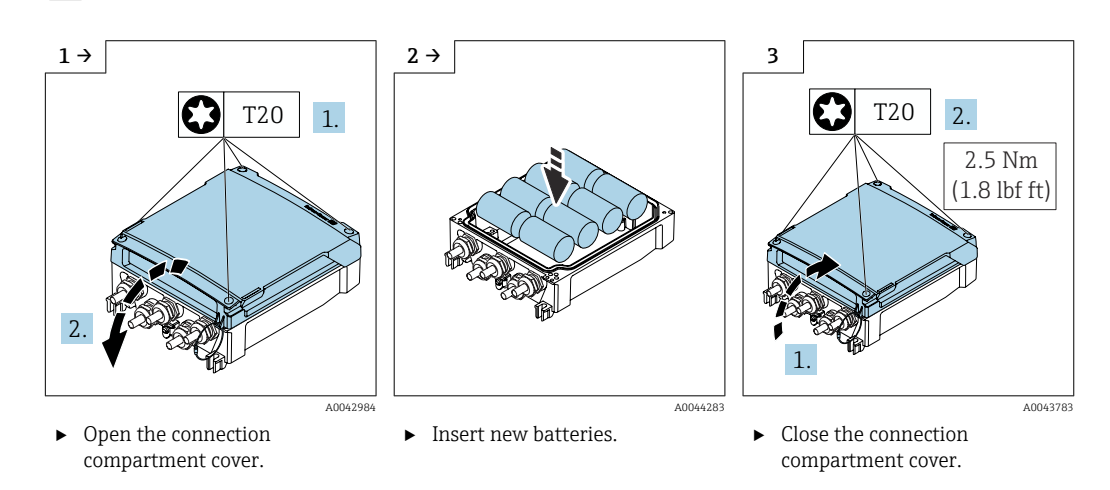

The device does not display the remaining capacity of the external batteries. The value on the display refers exclusively to the batteries fitted internally. If internal and external batteries are connected, the external batteries are used first of all, and then the internal batteries are used.

## 7.8 Special connection instructions

### 7.8.1 Connection examples

#### Pulseoutput

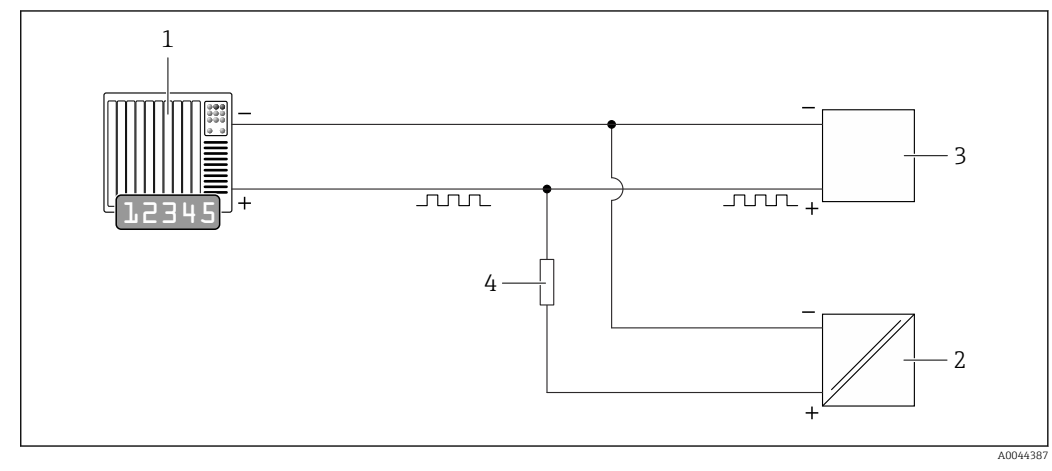

- 14 Connection example for pulse output (passive)
- *1 Automation system with pulse input (e.g. PLC)*
- 2 External DC power supply (e.g. 24 VDC)
- 3 Open-collector pulse input of transmitter: Observe input values  $\rightarrow B 89$
- 4 Pull-up resistor (e.g. 10 kOhm)

# 7.9 Ensuring the degree of protection

## 7.9.1 Degree of protection IP68, type 6P enclosure, with "Custpotted" option, Proline 800 - Advanced (separate version)

Depending on the version, the sensor meets all the requirements of IP68 protection, type 6P enclosure and can be used as a remote device version  $\rightarrow \cong 26$ .

The degree of protection of the transmitter is always only IP66/67, type 4X enclosure and the transmitter must be treated accordingly  $\rightarrow \cong 59$ .

To guarantee IP68 protection, type 6P enclosure for the "Cust-potted" options, carry out the following steps after the electrical connection:

- **1.** Firmly tighten the cable glands (torque: 2 to 3.5 Nm) until there is no gap between the bottom of the cover and the housing support surface.
- 2. Firmly tighten the union nut of the cable glands.
- 3. Pot the field housing with a potting compound.
- 4. Check that the housing seals are clean and fitted correctly. Dry, clean or replace the seals if necessary.
- 5. Tighten all housing screws and screw covers (torque: 20 to 30 Nm).

# 7.9.2 Degree of protection IP66/67, type 4X enclosure, Proline 800 - Advanced

The measuring device fulfills all the requirements for the degree of protection IP66/67, type 4X enclosure.

To guarantee IP66/67 protection, type 4X enclosure, carry out the following steps after the electrical connection:

- **1.** Check that the housing seals are clean and fitted correctly. Dry, clean or replace the seals if necessary.
- 2. Tighten all housing screws and screw covers.
- 3. Firmly tighten the cable glands.
- 4. To ensure that moisture does not enter the cable entry, route the cable so that it loops down before the cable entry ("water trap").

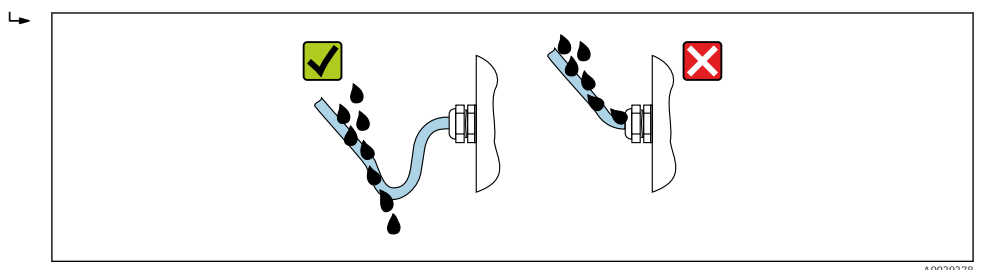

5. Insert dummy plugs (corresponding to the housing degree of protection) into unused cable entries.

#### NOTICE

Standard dummy plugs used for transportation do not have the appropriate degree of protection and can result in damage to the device!

► Use suitable dummy plugs corresponding to the degree of protection.

## 7.10 Post-connection check

| Are cables or the device undamaged (visual inspection)?                                                                                                    |  |
|----------------------------------------------------------------------------------------------------|--|
| Do the cables used comply with the requirements?                                                                                                    |  |
| Are the mounted cables relieved of tension?                                                                                                    |  |
| Are all cable glands installed, securely tightened and leak-tight? Cable run with "water trap" $\rightarrow \square$ 59?                                                                                |  |
| Only for remote version: is the sensor connected to the right transmitter?<br>Check the serial number on the nameplate of the sensor and transmitter.                                                   |  |
| Does the supply voltage match the specifications on the transmitter nameplate?                                                                                                    |  |
| Is the terminal assignment correct ?                                                                                                    |  |
| Is the terminal assignment or the pin assignment of the device plug correct?                                                                                                    |  |
| Is the cellular network antenna connected correctly?                                                                                                    |  |
| Is the signal strong enough to connect to a cellular network?                                                                                                    |  |
| Batteries correctly inserted and secured?                                                                                                    |  |
| DIP switch in correct position?                                                                                                    |  |
| If supply voltage is present, do values appear on the display module?<br>If power is supplied exclusively via the battery: does information appear on the display module<br>when the module is touched? |  |
| Is the potential equalization established correctly $\rightarrow \square 51$ ?                                                                                                    |  |
| Are all housing covers installed and the screws tightened with the correct tightening torque?                                                                                                    |  |

#### **Operation options** 8

#### 8.1 **Overview of operation options**

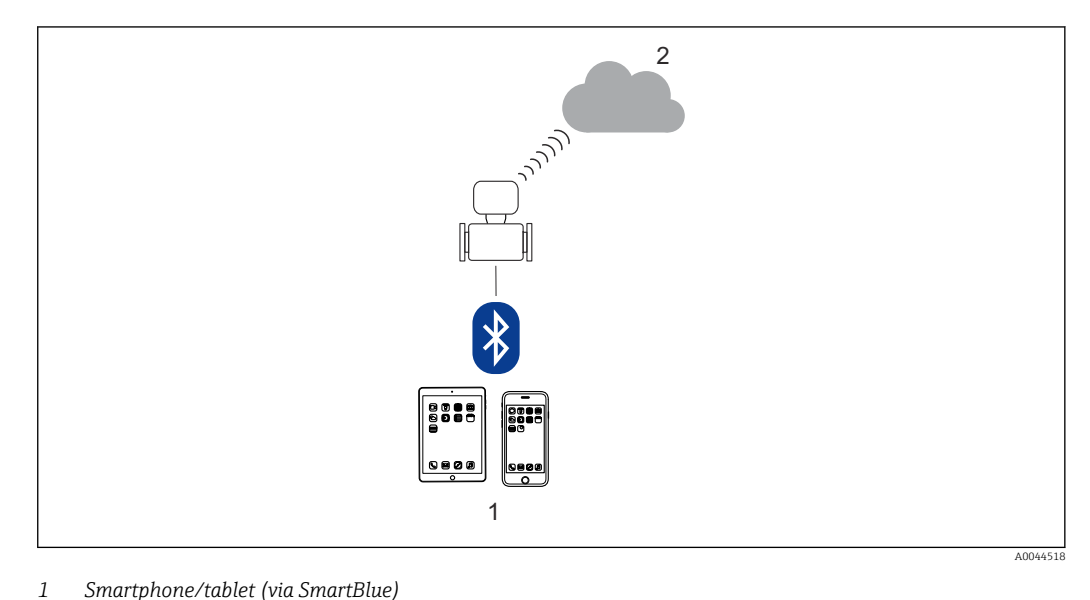

Smartphone/tablet (via SmartBlue)

2 Netilion/OPC-UA (via cellular radio)

For custody transfer, once the device has been put into circulation or sealed, its • operation is restricted.

#### 8.2 Access to the operating menu via the SmartBlue app

The device can be operated and configured via the SmartBlue app. In this case, the connection is established via the Bluetooth® wireless technology interface.

Supported functions

- Device selection in Live List and access to the device (login)
- Configuration of the device
- Access to measured values, device status and diagnostic information
- Data logger readout
- Certificate management
- Device software update
- Heartbeat report
- Parameter report

The SmartBlue app is available to download free of charge for Android devices (Google Playstore) and iOS devices (iTunes Apple Store): Endress+Hauser SmartBlue

Directly to the app with the QR code:

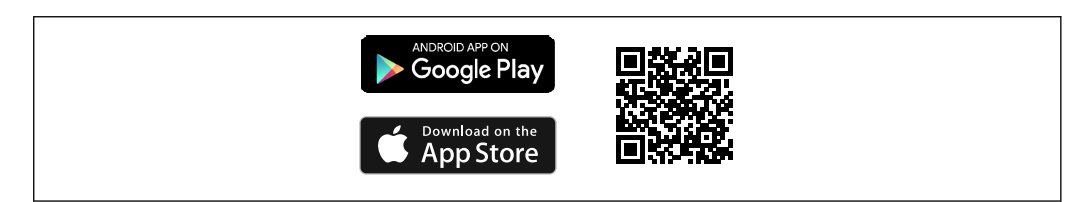

Downloading the SmartBlue app:

- 1. Install and start the SmartBlue app.
  - ← A Live List shows all the devices available.

The list displays the devices with the configured tag name. The default setting of the device tag is **EH\_5W8C\_XXYYZZ** (XXYYZZ = the first 6 characters of the device serial number).

- 2. For Android devices, activate GPS positioning (not necessary for devices with IOS)
- 3. Select the device from the Live List.
  - └ The Login dialog box opens.
- For energy-saving reasons, if the device is not powered by a power unit, it is only visible in the live list for 10 seconds every minute.
  - The device appears immediately in the live list if the local display is touched for 5 seconds.
  - The device with the highest signal strength appears at the very top of the live list.

#### Logging in:

- 4. Enter the user name: admin
- 5. Enter the initial password: serial number of the device, (pay attention to lower/upper case).
  - └ When you log in for the first time, a message is displayed advising you to change the password.
- 6. Confirm your entry.

└ The main menu opens.

- 7. Optional: Change Bluetooth<sup>®</sup> password: System → Connectivity → Bluetooth configuration → Change Bluetooth password
- Forgotten your password: contact Endress+Hauser Service.

# 9 System integration

## 9.1 Overview of device description files

## 9.1.1 Current version data for the device

For an overview of the various firmware versions for the device  $\rightarrow$   $\bigcirc$  77

## 9.1.2 Operating tools

The suitable device description file for the individual operating tools is listed in the table below, along with information on where the file can be acquired.

| SmartBlue app | ANDROID APP ON<br>Google Play<br>Download on the<br>App Store                                                                       |
|---------------|----------------------------------------------------------------------------------------------------|
|               | A00332                                                                                                    |
| DeviceCare    | <ul> <li>www.endress.com → Downloads area</li> <li>CD-ROM (contact Endress+Hauser)</li> <li>DVD (contact Endress+Hauser)</li> </ul> |

# 9.2 Establishing a Netilion connection

Only with order code for "Output; Input", option P "Cellular radio"

For detailed information on "Establishing a Netilion connection", see the "Quick reference guide" Special Documentation.  $\rightarrow \square 110$ 

# 9.3 Establishing an OPC-UA connection

Only with order code for "Input; Output", option P "Cellular radio"

For detailed information on "Establishing an OPC-UA connection", see the "OPC-UA" Special Documentation.→ 🗎 110

# 10 Commissioning

## **10.1** Post-mounting and post-connection check

Before commissioning the device:

- Make sure that the post-installation and post-connection checks have been performed successfully.
- Checklist for "Post-mounting" check→ 🗎 40
- Checklist for "Post-connection check"  $\rightarrow \cong 60$

## 10.2 Preparatory steps

The device can only be operated via the SmartBlue App.

## 10.2.1 Install the SmartBlue App

🛐 Download the SmartBlue App  $\rightarrow \, rianglephi$  61

## 10.2.2 Connect the SmartBlue App to the device

**F** Log in → 🗎 62

# 10.3 Configuring the measuring device

Complete this wizard to commission the device.

For each parameter, enter the appropriate value or select the appropriate option.

NOTE

If you exit the wizard before completing all required parameters, the changes you have made will be saved. For this reason, the device may then be in an undefined state! In this case, a reset to the default settings is recommended.

- 1. Open the **Guidance** menu.
- 2. Start the **Commissioning** wizard.
- 3. Follow the instructions in the **SmartBlue App**.
  - └ The configuration is completed.

# **10.4** Protecting settings from unauthorized access

The following options exist for protecting the configuration of the measuring device from unintentional modification after commissioning:

- Write protection via access code  $\rightarrow \textcircled{B} 64$
- Write protection via write protection switch  $\rightarrow \square 10$

### 10.4.1 Write protection via access code

The effects of the user-specific access code are as follows: Via the SmartBlue App, the parameters for the measuring device configuration are writeprotected and their values can no longer be changed.

#### Defining the access code via the SmartBlue App

- 1. Open the **System** menu.
- 2. Open the **User management** submenu.
- 3. Open the **Define access code** wizard.
- 4. Define a string, consisting of up to 4 numbers, for the access code.
  - └ The parameters are write-protected.
- If parameter write protection is activated via an access code, it can also only be deactivated via this access code .
  - The user role with which the user is currently logged on is indicated by the Access status parameter. Navigation path: System → User management → Access status

### **10.4.2** Write protection via write protection switch

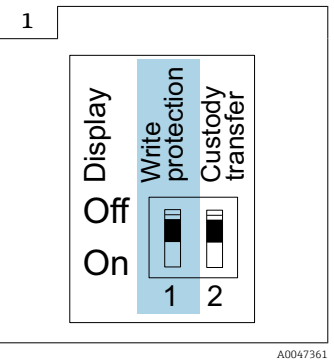

► ③ Information regarding the write protection switch is provided on the connection nameplate in the connection compartment cover.

Unlike parameter write protection via a user-specific access code, this allows write access to the entire operating menu to be locked.

The parameter values are now read only and cannot be edited any more.

# The following parameters can always be modified even if parameter write protection is activated:

- Enter access code
- Contrast display
- Clientt ID

1. Loosen the 4 fixing screws on the housing cover and open the housing cover.

2. Set the write protection (WP) switch on the display module to the **ON** position.

Hardware write protection is enabled.
 In the Locking status parameter, the Hardware locked option is displayed.

On the local display, the 🖻 symbol appears in the header.

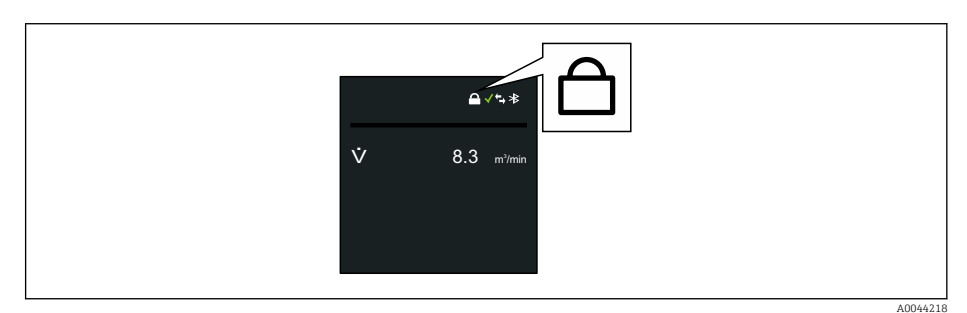

## 3. **A WARNING**

**Excessive tightening torque applied to the fixing screws!** Risk of damaging the plastic transmitter.

• Tighten the fixing screws as per the tightening torque  $\rightarrow \cong 29$ .

Reassemble the transmitter in the reverse order.

# 11 Operation

# 11.1 Wake on Touch

If you touch the display for 5 seconds the device shows measured values and status information.

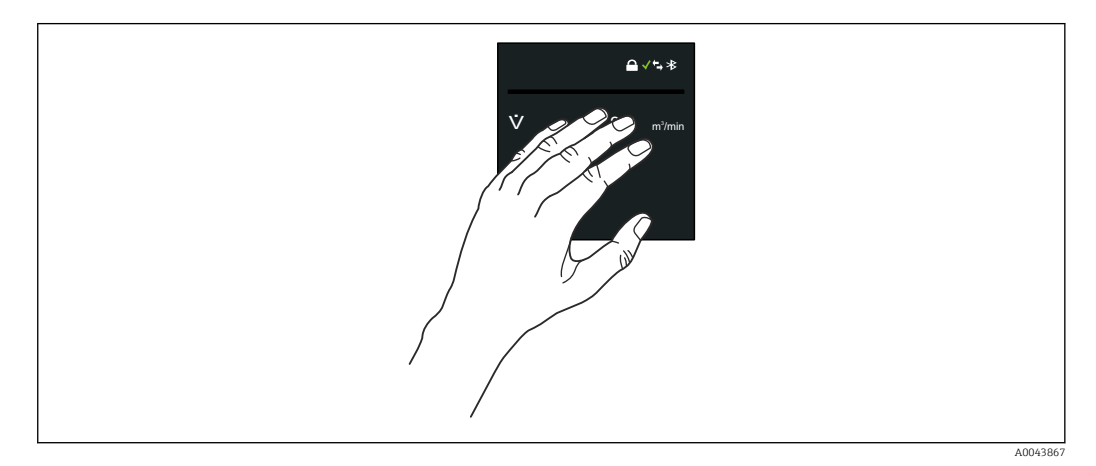

| *  |
|----|
| ←→ |
|    |

X

## Locking status

The device is locked via the hardware.

Bluetooth

Bluetooth function is enabled.

### Device communication

Device communication is enabled.

**Received signal strength (cellular radio)** Displays the received signal strength.

#### Failure

- A device error has occurred.
- Output signal is no longer valid.

#### Maintenance required

- Maintenance required.
- Output signal is still valid.

#### Out of specification

- Device is being operated outside the technical specification limits, e.g. outside the process temperature range.
- Device is operated outside the configuration performed by the user, e.g. maximum flow rate.

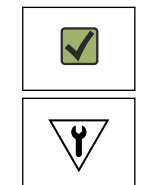

#### Diagnosis enabled

Output signal is valid.

#### Function check

- Device is in service mode, e.g. during a simulation.
- Output signal is temporarily invalid.

# 11.2 Adapting the measuring device to the process conditions

To do so, users can choose from the following menus:

- Guidance
- Application

Detailed information on "Guidance menu" and "Application menu": Device parameters  $\rightarrow \cong 110$ 

# 11.3 Performing a totalizer reset

#### Navigation

"Application" menu  $\rightarrow$  Totalizers  $\rightarrow$  Totalizer handling  $\rightarrow$  Reset all totalizers

#### Parameter overview with brief description

| Parameter            | Description                          | Selection                                         |
|----------------------|--------------------------------------|---------------------------------------------------|
| Reset all totalizers | Reset all totalizers to 0 and start. | <ul><li>Cancel</li><li>Reset + totalize</li></ul> |

# 11.4 Disabling the Bluetooth interface

The disabling of the interface can only be undone using Wake on Touch  $\rightarrow \square 67$ .

#### Navigation

"System" menu  $\rightarrow$  Connectivity  $\rightarrow$  Bluetooth configuration  $\rightarrow$  Bluetooth

#### Parameter overview with brief description

| Parameter | Description                           | Selection                                                             |
|-----------|---------------------------------------|-----------------------------------------------------------------------|
| Bluetooth | Enable or disable Bluetooth function. | <ul> <li>Enable</li> <li>On touch</li> <li>Not available *</li> </ul> |

\* Visibility depends on order options or device settings

# 11.5 Enabling the software option

## 11.5.1 "Software configuration" submenu

#### Navigation

"System" menu  $\rightarrow$  Software configuration

| ► Software configuration |          |
|--------------------------|----------|
| Activate SW option       | ) → 🗎 69 |
| Software option overview | → 🗎 69   |

| Parameter                | Description                                                                                      | User entry / User interface                                                                                                    |
|--------------------------|--------------------------------------------------------------------------------------------------|----------------------------------------------------------------------------------------------------|
| Activate SW option       | Enter the application package code or code of another re-<br>ordered functionality to enable it. | Positive integer                                                                                                    |
| Software option overview | Shows all enabled software options.                                                              | <ul> <li>Extended data logger</li> <li>Extended HistoROM</li> <li>Heartbeat Verification</li> <li>Custody transfer</li> <li>Heartbeat Monitoring</li> </ul> |

#### Parameter overview with brief description

# 11.6 Updating the firmware

Firmware updates are available in the Download Area of the Endress+Hauser website: www.endress.com  $\rightarrow$  Downloads

Specify the following details for the "Device driver":

- Type: "Firmware Flash File"
- Product root: "5W8C"
- Process communication: "Modbus RS485"
- Device type: "0x6463 (Promag 800)"
- Select device version
- Start the search

1. Extract the ZIP file.

- 2. Save the extracted "Firmware Flash File" to the mobile device.
  - $\vdash$  iOS: Files → SmartBlue → UpdatePackages
  - Android: Internal memory  $\rightarrow$  SmartBlue  $\rightarrow$  Firmware
- **3**. Connect to the measuring device via the SmartBlue app.
- **4.** In the SmartBlue app, open: System  $\rightarrow$  Software configuration  $\rightarrow$  Firmware update.
- 5. Wait until the firmware is loaded.
- 6. Start the firmware update and let it run through to the end.
- 7. Wait until the measuring device is restarted.

The new firmware has been successfully installed.

# 11.7 Checking, verifying or calibrating the measuring device

The measuring device is set as follows when checked, verified or calibrated.

For devices with a power supply unit which are operated with an external power supply, the measuring interval is automatically switched to the minimum value.

- 1. Connect to the measuring device via the SmartBlue app.
- **2.** In the SmartBlue app: Application  $\rightarrow$  Sensor  $\rightarrow$  Sensor adjustment  $\rightarrow$  Open measurement interval value.
- 3. Set the value to 0.25 s.
  - └ This minimizes the measurement times required on the calibration rig.
- 4. Once the measurements are complete, the measuring interval must be reset to 15 s (factory setting) to preserve the battery life.

# 12 Diagnosis and troubleshooting

# 12.1 General troubleshooting

For local display

| Fault                                                                    | Possible causes                                                                            | Remedial action                                                        |
|--------------------------------------------------------------------------|--------------------------------------------------------------------------------------------|------------------------------------------------------------------------|
| Local display remains dark for<br>longer than 5 seconds when<br>touched. | Supply voltage does not match the voltage specified on the nameplate.                      | Apply the correct supply voltage $\rightarrow \cong 50.$               |
|                                                                          | Supply voltage has incorrect polarity.                                                     | Reverse polarity of supply voltage.                                    |
|                                                                          | The connecting cables are not connected correctly.                                         | Check the cable connection and correct if necessary.                   |
|                                                                          | No battery pack inserted or<br>connected.<br>No buffer capacitor inserted or<br>connected. | Insert or connect battery pack.<br>Insert or connect buffer capacitor. |
|                                                                          | Device is not powered from the mains.                                                      | Touch the display for 5 seconds $\rightarrow \square 67$ .             |

### For output signals

| Error                                                                                                    | Possible causes                                                    | Remedial action                                                                                                    |
|----------------------------------------------------------------------------------------------------|--------------------------------------------------------------------|----------------------------------------------------------------------------------------------------|
| Signal output outside the valid range                                                                         | Main electronics module is defective.                              | Order spare part $\rightarrow \square$ 83.                                                                                                    |
| Device shows correct value on local display, but<br>signal output is incorrect, though in the valid<br>range. | Parameter configuration error                                      | Check and adjust parameter configuration.                                                                                                    |
| Device measures incorrectly.                                                                                  | Configuration error or device is operated outside the application. | <ol> <li>Check and correct parameter configuration.</li> <li>Observe limit values specified in the<br/>"Technical Data".</li> </ol>                                                  |
| Measuring device not in smartphone or tablet<br>live list                                                     | Bluetooth communication set to "on touch"                          | <ol> <li>Check whether the Bluetooth logo is visible on<br/>the local display or not.</li> <li>Touch the display for 5 seconds so that a<br/>measured value is displayed.</li> </ol> |
| Device not responding via SmartBlue app                                                                       | No Bluetooth connection                                            | Enable Bluetooth function on smartphone or<br>tablet.<br>The device is already connected to another<br>smartphone/tablet.                                                            |
| Login via SmartBlue app not possible                                                                          | Device is being put into operation for the first time              | Enter initial password (device serial number) and change.                                                                                                    |
| Device cannot be operated via SmartBlue app                                                                   | Incorrect password entered                                         | Enter correct password.                                                                                                    |
|                                                                                                    | Password forgotten                                                 | Contact Endress+Hauser Service.                                                                                                    |
| No write access to parameters                                                                                 | Hardware write protection enabled                                  | <ul> <li>Check user role</li> <li>Enter the correct customer-specific access code</li> <li>Hardware write protection via DIP switch</li> </ul>                                       |

#### For access

| Error                                   | Possible causes                                     | Remedial action                                                                                                    |
|-----------------------------------------|-----------------------------------------------------|----------------------------------------------------------------------------------------------------|
| Write access to parameter not possible. | Hardware write protection is enabled.               | Set the write protection switch on the back of the display to the <b>ON</b> position $\rightarrow \bigoplus 10$ .                                                            |
| Write access to parameter not possible. | Current user role has limited access authorization. | <ol> <li>Check user role →          <sup>(1)</sup>         10.</li> <li>Enter correct customer-specific access code         →          <sup>(2)</sup>         10.</li> </ol> |

| SmartBlue operation with Bluetooth® |
|-------------------------------------|
|-------------------------------------|

| Error                                                                  | Possible causes                                                                                                    | Remedial action                                                                                                    |
|------------------------------------------------------------------------|----------------------------------------------------------------------------------------------------|----------------------------------------------------------------------------------------------------|
| Device is not visible in the live list                                 | No Bluetooth connection                                                                                                    | Enable Bluetooth in the device                                                                                                    |
|                                                                        | Bluetooth signal outside range                                                                                                    | Reduce distance between device<br>and smartphone/tablet                                                                                                    |
|                                                                        | Geopositioning is not enabled on<br>Android devices or is not permitted<br>for the SmartBlue app                                          | Enable/permit the geopositioning<br>service on Android device for the<br>SmartBlue app                                                                                                    |
| Device appears in the live list but a connection cannot be established | The device is already connected<br>with another smartphone/tablet via<br>Bluetooth.<br>Only one point-to-point connection<br>is permitted | Disconnect the smartphone/tablet from the device                                                                                                    |
|                                                                        | Incorrect user name and password                                                                                                    | The standard user name is "admin"<br>and the password is the device<br>serial number indicated on the<br>device nameplate (only if the<br>password was not changed by the<br>user beforehand)<br>If the password has been forgotten,<br>contact Endress+Hauser Service<br>(www.addresses.endress.com) |
| Connection via SmartBlue not possible                                  | Incorrect password entered                                                                                                    | Enter the correct password, paying attention to lower/upper case                                                                                                    |
|                                                                        | Password forgotten                                                                                                    | contact Endress+Hauser Service<br>(www.addresses.endress.com)                                                                                                    |
| No communication with device via<br>SmartBlue                          | No Bluetooth connection                                                                                                    | Enable the Bluetooth function on the smartphone, tablet and device                                                                                                    |
|                                                                        | The device is already connected to another smartphone/tablet.                                                                             | Disconnect the device from the other smartphone/tablet                                                                                                    |
|                                                                        | Ambient conditions (e.g. walls/<br>tanks) disturbing the Bluetooth<br>connection                                                          | Establish direct line-of-sight connection                                                                                                    |
| Device cannot be operated via<br>SmartBlue                             | <b>Operator</b> option has no authorization                                                                                               | Switch to the <b>Maintenance</b> option                                                                                                    |

# 12.2 Diagnostic information on local display

### 12.2.1 Diagnostic message

Faults detected by the self-monitoring system of the measuring device are displayed as a diagnostic message in alternation with the operational display.

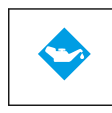

#### Maintenance required

- Maintenance required.
- Output signal is still valid.

#### Out of specification

- Device is being operated outside the technical specification limits, e.g. outside the process temperature range.
- Device is operated outside the configuration performed by the user, e.g. maximum flow rate.

¥/

#### Function check

- Device is in service mode, e.g. during a simulation.
- Output signal is temporarily invalid.

If two or more diagnostic events are pending simultaneously, only the message of the diagnostic event with the highest priority is shown.

#### Status signals

The status signals provide information on the state and reliability of the device by categorizing the cause of the diagnostic information (diagnostic event).

The status signals are categorized according to VDI/VDE 2650 and NAMUR

Recommendation NE 107: F = Failure, C = Function Check, S = Out of Specification, M = Maintenance Required

| Symbol | Meaning                                                                                                    |
|--------|----------------------------------------------------------------------------------------------------|
| F      | Failure<br>An operating error has occurred. The measured value is no longer valid.                                                                                                    |
| С      | Function check<br>The device is in simulation mode.                                                                                                    |
| S      | <ul> <li>Out of specification</li> <li>The device is being operated: <ul> <li>Outside its technical specification limits (e.g. outside the process temperature range)</li> <li>Outside the configuration performed by the user (e.g. outside the maximum output frequency of the pulse output).</li> </ul> </li> </ul> |
### **Diagnostic behavior**

| Diagnostic message | Meaning                                                                                                    |  |
|--------------------|----------------------------------------------------------------------------------------------------|--|
| 8                  | <ul> <li>Alarm</li> <li>Measurement is interrupted.</li> <li>Signal outputs and totalizers assume the defined alarm condition.</li> <li>A diagnostic message is generated.</li> </ul>                                    |  |
|                    | <ul> <li>Function check</li> <li>Process measured values are simulated to test the outputs/wiring.</li> <li>Overload I/O 1, I/O 2</li> <li>Flow override is active</li> </ul>                                            |  |
|                    | <ul> <li>Warning</li> <li>Measurement is resumed.</li> <li>Measuring operation with limited accuracy</li> <li>The signal outputs and totalizers are not affected.</li> <li>A diagnostic message is generated.</li> </ul> |  |

### Diagnostic behavior of outputs

| Output        | Diagnostic behavior                                                                                                    |  |
|---------------|----------------------------------------------------------------------------------------------------|--|
| Switch output | <ul><li>The output is switched off (fail-safe) if events with the status signal F occur</li><li>No further response to events with other status signals</li></ul> |  |
| Pulse output  | <ul><li>Pulse output stops if events with the status signal F occur</li><li>No further response to events with other status signals</li></ul>                     |  |
| Totalizer     | <ul><li>Totalizer stops if events with the status signal F occur</li><li>No further response to events with other status signals</li></ul>                        |  |

# 12.3 Adapting the diagnostic information

### 12.3.1 Adapting the diagnostic behavior

Each item of diagnostic information is assigned a specific diagnostic behavior at the factory. The user can change this assignment for specific diagnostic information in the **Diagnostic settings** submenu.

Diagnostics  $\rightarrow$  Diagnostic settings

You can assign the following options to the diagnostic number as the diagnostic behavior:

| Options            | Description                                                                                                    |  |
|--------------------|----------------------------------------------------------------------------------------------------|--|
| Alarm              | The device stops measurement. The measured value output and totalizer assume the defined alarm condition. A diagnostic message is generated and the event with the highest priority is shown in alternation with the primary variable on the local display. |  |
| Warning            | The device continues to measure. The measured value output and the totalizer are not affected. A diagnostic message is generated.                                                                                                    |  |
| Logbook entry only | The device continues to measure. The diagnostic message is displayed only in the <b>Event logbook</b> submenu and is not displayed in alternation with the operational display.                                                                             |  |
| Off                | The diagnostic event is ignored, and no diagnostic message is generated or entered.                                                                                                    |  |

## 12.4 Overview of diagnostic information

The amount of diagnostic information and the number of measured variables affected increase if the measuring device has one or more application packages.

## 12.5 Pending diagnostic events

The **Diagnostics** menu allows the user to view the current diagnostic event and the previous diagnostic event separately.

To call up the measures to rectify a diagnostic event:

Via SmartBlue App

Other pending diagnostic events can be displayed in the **Diagnostic list** submenu  $\rightarrow \cong 74$ .

### Navigation

"Diagnostics" menu → Active diagnostics

| ► Active diagnostics        |          |
|-----------------------------|----------|
| Actual diagnostics          | ) → 🗎 74 |
| Timestamp                   | ] → 🗎 74 |
| Previous diagnostics        | → 🗎 74   |
| Timestamp                   | ) → 🗎 74 |
| Operating time from restart | → 🗎 74   |
| Operating time              | ) → 🗎 74 |

### Parameter overview with brief description

| Parameter Description       |                                                                                                    | User interface                                |  |
|-----------------------------|----------------------------------------------------------------------------------------------------|-----------------------------------------------|--|
| Actual diagnostics          | Shows the current occured diagnostic event along with its diagnostic information.                                     | Positive integer                              |  |
| Timestamp                   | Displays the timestamp for the currently active diagnostic message.                                                   | Days (d), hours (h), minutes (m), seconds (s) |  |
| Previous diagnostics        | Shows the diagnostic event that occurred prior to the current diagnostic event along with its diagnostic information. | Positive integer                              |  |
| Timestamp                   | Shows the timestamp of the previous diagnostic message.                                                               | Days (d), hours (h), minutes (m), seconds (s) |  |
| Operating time from restart | Shows the time the device has been in operation since the last device restart.                                        | Days (d), hours (h), minutes (m), seconds (s) |  |
| Operating time              | Indicates how long the device has been in operation.                                                                  | Days (d), hours (h), minutes (m), seconds (s) |  |

# 12.6 Diagnostics list

Up to 5 currently pending diagnostic events can be displayed in the **Diagnostic list** submenu along with the associated diagnostic information. If more than 5 diagnostic events are pending, the events with the highest priority are shown on the display.

### Navigation path

 $\text{Diagnostics} \rightarrow \text{Diagnostic list}$ 

To call up the measures to rectify a diagnostic event: Via SmartBlue App

# 12.7 Event logbook

## 12.7.1 Reading out the event logbook

A chronological overview of the event messages that have occurred is provided in the **Events list** submenu.

### Navigation path

 $\textbf{Diagnostics} \; \texttt{menu} \rightarrow \textbf{Event logbook} \; \texttt{submenu} \rightarrow \texttt{Events} \; \texttt{list}$ 

100 event messages can be displayed in chronological order.

The event history includes entries for:

• Diagnostic events  $\rightarrow \square 73$ 

• Information events  $\rightarrow \square 75$ 

In addition to the operating time when the event occurred, each event is also assigned a symbol that indicates whether the event has occurred or is finished:

- Diagnostics event
  - $\odot$ : Occurrence of the event
- G: End of the event
- Information event

 $\oplus$ : Occurrence of the event

To call up the measures to rectify a diagnostic event:

Via SmartBlue App

For filtering the displayed event messages  $\rightarrow \cong 75$ 

## 12.7.2 Filtering the event logbook

Using the **Filter options** parameter you can define which category of event message is displayed in the **Events list** submenu.

### Navigation path

Diagnostics  $\rightarrow$  Event logbook  $\rightarrow$  Filter options

### Filter categories

- All
- Failure (F)
- Function check (C)
- Out of specification (S)
- Maintenance required (M)
- Information (I)

## 12.7.3 Overview of information events

Unlike a diagnostic event, an information event is displayed in the event logbook only and not in the diagnostic list.

| Info number | Info name                  |
|-------------|----------------------------|
| I1000       | (Device ok)                |
| I1079       | Sensor changed             |
| I1089       | Power on                   |
| I1090       | Configuration reset        |
| I1091       | Configuration changed      |
| I11036      | Date/time set successfully |
| I11068      | Device ok                  |
| I11095      | Device ok                  |

| Info number | Info name                               |  |  |
|-------------|-----------------------------------------|--|--|
| I1137       | Display module replaced                 |  |  |
| I1151       | History reset                           |  |  |
| I1155       | Reset electronics temperature           |  |  |
| I1157       | Memory error event list                 |  |  |
| I1256       | Display: access status changed          |  |  |
| I1335       | Firmware changed                        |  |  |
| I1351       | Empty pipe detection adjustment failure |  |  |
| I1353       | Empty pipe detection adjustment ok      |  |  |
| I1397       | Fieldbus: access status changed         |  |  |
| I1398       | CDI: access status changed              |  |  |
| I1444       | Device verification passed              |  |  |
| I1445       | Device verification failed              |  |  |
| I1457       | Measurement error verification failed   |  |  |
| I1459       | I/O module verification failed          |  |  |
| I1461       | Sensor verification failed              |  |  |
| I1462       | Electronic module verification failed   |  |  |
| I1512       | Download started                        |  |  |
| I1513       | Download finished                       |  |  |
| I1514       | Upload started                          |  |  |
| I1515       | Upload finished                         |  |  |
| I1517       | Custody transfer active                 |  |  |
| I1518       | Custody transfer inactive               |  |  |
| I1622       | Calibration changed                     |  |  |
| I1624       | All totalizers reset                    |  |  |
| I1625       | Write protection activated              |  |  |
| I1626       | Write protection deactivated            |  |  |
| I1634       | Reset to factory settings               |  |  |
| I1635       | Reset to delivery settings              |  |  |
| I1649       | Hardware write protection activated     |  |  |
| I1650       | Hardware write protection deactivated   |  |  |
| I1651       | Custody transfer parameter changed      |  |  |
| I1725       | Electronic module changed               |  |  |

# 12.8 Resetting the measuring device

The entire device configuration or some of the configuration can be reset to a defined state with the .

### Navigation

"System" menu  $\rightarrow$  Device management  $\rightarrow$  Device reset

### Parameter overview with brief description

| Parameter    | Description                                                                       | Selection                                                                                                    |
|--------------|-----------------------------------------------------------------------------------|----------------------------------------------------------------------------------------------------|
| Device reset | Reset the device configuration - either entirely or in part - to a defined state. | <ul> <li>Cancel</li> <li>To delivery settings<sup>*</sup></li> <li>Restart device<sup>*</sup></li> <li>Restore S-DAT backup<sup>*</sup></li> <li>Shut down device</li> <li>Create T-DAT backup<sup>*</sup></li> <li>Restore T-DAT backup<sup>*</sup></li> </ul> |

\* Visibility depends on order options or device settings

# 12.9 Device information

The **Device information** submenu contains all parameters that display different information for device identification.

### Navigation

"System" menu  $\rightarrow$  Information  $\rightarrow$  Device

### Parameter overview with brief description

| Parameter             | Description                                          | User interface                                                      |
|-----------------------|------------------------------------------------------|---------------------------------------------------------------------|
| Serial number         | Shows the serial number of the measuring device.     | Character string comprising numbers, letters and special characters |
| Order code            | Shows the device order code.                         | Character string comprising numbers, letters and special characters |
| Firmware version      | Shows the device firmware version installed.         | Character string comprising numbers, letters and special characters |
| Extended order code 1 | Shows the 1st part of the extended order code.       | Character string comprising numbers, letters and special characters |
| Extended order code 2 | Shows the 2nd part of the extended order code.       | Character string comprising numbers, letters and special characters |
| Extended order code 3 | Shows the 3rd part of the extended order code.       | Character string comprising numbers, letters and special characters |
| Device name           | Shows the name of the transmitter.                   | Character string comprising numbers, letters and special characters |
| ENP version           | Shows the version of the electronic nameplate (ENP). | Character string comprising numbers, letters and special characters |
| Manufacturer          | Displays the manufacturer.                           | Character string comprising numbers, letters and special characters |

# 12.10 Firmware history

| Release<br>date | Firmware<br>version | Firmware<br>changes | Documentation type     | Documentation        |
|-----------------|---------------------|---------------------|------------------------|----------------------|
| 03.2021         | 01.00.zz            | Original firmware   | Operating instructions | BA02080D/06/EN/01.21 |

# 13 Maintenance

## 13.1 Maintenance work

No special maintenance work is required.

## 13.1.1 Exterior cleaning

When cleaning the exterior of measuring devices, always use cleaning agents that do not attack the surface of the housing or the gaskets.

### **WARNING**

### Cleaning agents can damage the plastic transmitter housing!

- ▶ Do not use high-pressure steam.
- Only use the permitted cleaning agents specified.

### Permitted cleaning agents for the plastic housing:

- Commercially available household cleaners
- Methyl alcohol or isopropyl alcohol
- Mild soap solutions

## 13.1.2 Interior cleaning

No interior cleaning is planned for the device.

## 13.1.3 Replacing the batteries

### **WARNING**

### Batteries may explode if not handled properly!

- Do not recharge batteries.
- Do not open batteries.
- Do not expose batteries to naked flame.

### Replacing the battery pack

### **WARNING**

### Batteries may explode if not handled properly!

- ► Do not recharge batteries.
- Do not open batteries.
- Do not expose batteries to naked flame.

Safety precautions must be taken when storing batteries. Observe the instructions in the safety data sheets for the batteries (MATERIAL SAFETY DATA SHEET).

- Replace the battery pack if a diagnostic message is output.
- Observe the specified temperature range of the batteries.
- If the device is no longer in operation due to a flat battery, the buffer capacitor must be replaced as well as the battery.

Check the battery charge state via the SmartBlue app

- 1. Open System.
- 2. Open Power (battery).
- 3. Open State of charge battery 1 or State of charge battery 2.
- 4. Switch off the device as described below and replace the empty battery pack.

Shut down device

1. Open System.

- 2. Open **Device management**.
- 3. Open **Device reset**.
- 4. Select **Shut down device**.
- 5. Press **OK** to confirm.
  - └→ As soon as F418 appears on the local display, the device can be disconnected from the power supply by means of DIP switch B without any loss of data. If an external power supply (external battery pack) is available, the device does not need to be switched off.
- 6. Replace the empty battery pack.

Replacing the empty battery pack - Promag 800 Advanced

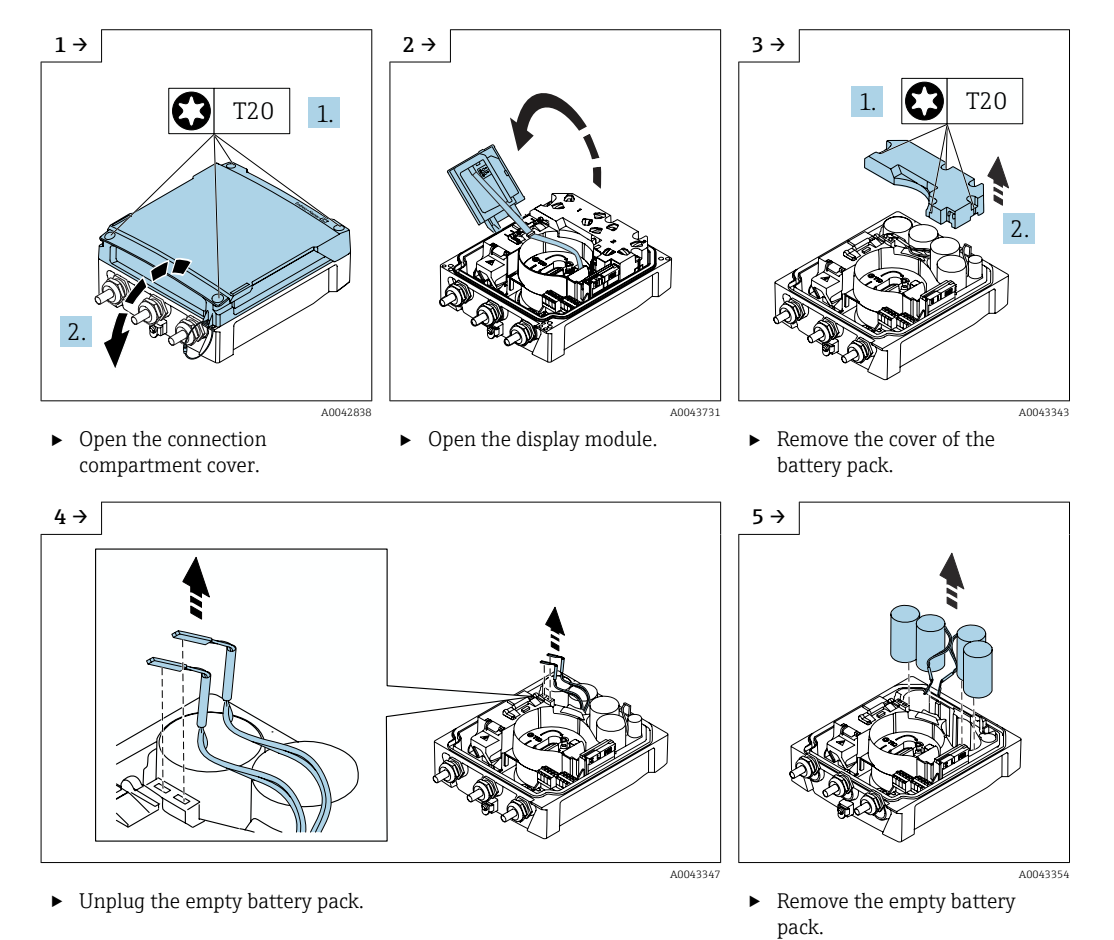

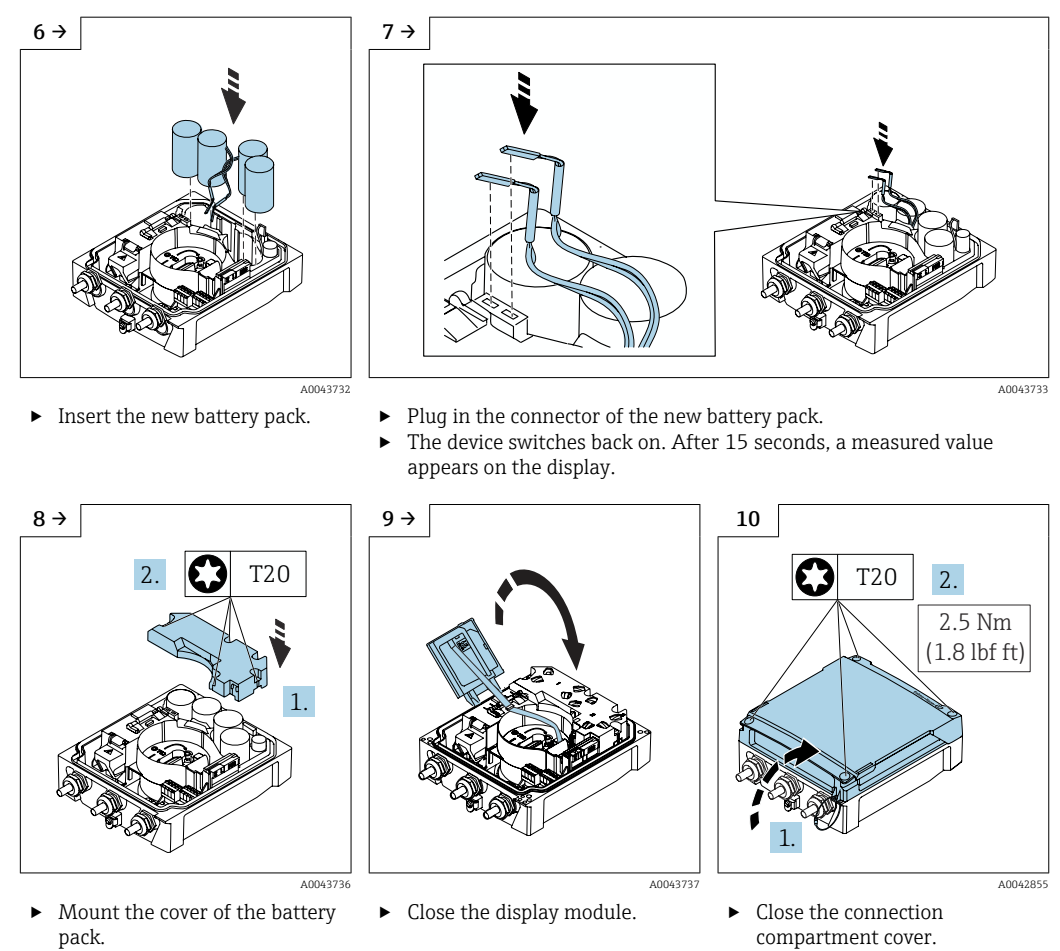

 Confirm the battery replacement.

### Confirm battery replacement

- 1. Open System.
- 2. Open Power management.
- 3. Open **Confirm battery replacement**.
- 4. Select the number of the battery pack that was replaced.
- 5. Press **OK** to confirm.
  - └ The replacement of the battery pack is complete.

### Replacing batteries in the external battery pack

### **WARNING**

### Batteries may explode if not handled properly!

- ▶ Do not recharge batteries.
- ► Do not open batteries.
- Do not expose batteries to naked flame.

The external battery pack can be operated with lithium thionyl chloride 3.6V D batteries and also with alkaline 1.5V D batteries. Only insert batteries of the same type and charge level into the external battery pack.

The following lithium thyionyl chloride batteries are recommended by Endress +Hauser:

- Tadiran SL2780
- Saft LS33600
- Eve ER34615
- Tadiran SL2880

The following alkaline batteries are recommended by Endress+Hauser:

- Energizer E95
- Duracell MX1300
- Panasonic LR20XWA
- Varta 4020

### Replacing empty batteries - Promag 800 Advanced

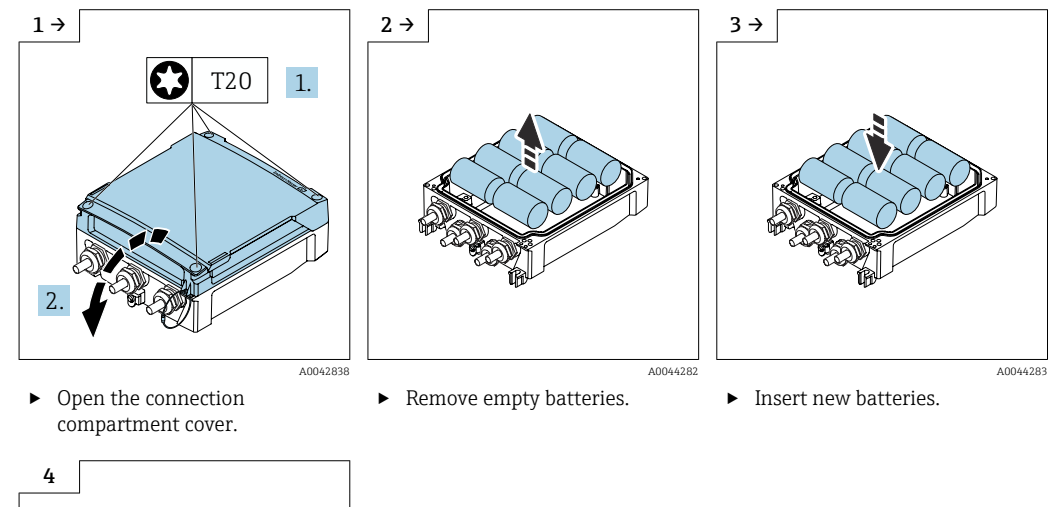

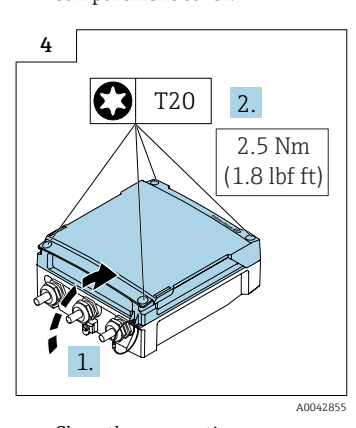

Close the connection compartment cover.

The device does not display the remaining capacity of the external batteries. The value on the display refers exclusively to the batteries fitted internally. If internal and external batteries are connected, the external batteries are used first of all, and then the internal batteries are used.

# 13.2 Measuring and test equipment

Endress+Hauser offers a variety of measuring and testing equipment, such as Netilion or device tests.

Your Endress+Hauser Sales Center can provide detailed information on the services.

List of some of the measuring and testing equipment:  $\rightarrow \square 86$ 

## 13.3 Endress+Hauser services

Endress+Hauser offers a wide variety of services for maintenance such as recalibration, maintenance service or device tests.

Your Endress+Hauser Sales Center can provide detailed information on the services.

# 14 Repair

# 14.1 General notes

## 14.1.1 Repair and conversion concept

The Endress+Hauser repair and conversion concept provides for the following:

- The measuring devices have a modular design.
- Spare parts are grouped into logical kits with the associated Installation Instructions.
- Repairs are carried out by Endress+Hauser Service or by appropriately trained customers.
- Certified devices can only be converted to other certified devices by Endress+Hauser Service or at the factory.

## 14.1.2 Notes for repair and conversion

For repair and conversion of a measuring device, observe the following notes:

- ▶ Use only original Endress+Hauser spare parts.
- Carry out the repair according to the Installation Instructions.
- Observe the applicable standards, federal/national regulations, Ex documentation (XA) and certificates.
- Document all repairs and conversions and enter the details in Netilion Analytics.

# 14.2 Spare parts

Device Viewer (www.endress.com/deviceviewer):

All the spare parts for the measuring device, along with the order code, are listed here and can be ordered. If available, users can also download the associated Installation Instructions.

P Measuring device serial number:

- Is located on the nameplate of the device.
- Can be read out via the Serial number parameter (→ 
   <sup>(⇒)</sup> 77) in the Device information submenu.

# 14.3 Endress+Hauser services

Endress+Hauser offers a wide range of services.

Your Endress+Hauser Sales Center can provide detailed information on the services.

# 14.4 Return

The requirements for safe device return can vary depending on the device type and national legislation.

1. Refer to the web page for information:

https://www.endress.com/support/return-material

- 2. If returning the device, pack the device in such a way that it is reliably protected against impact and external influences. The original packaging offers the best protection.

# 14.5 Disposal

# X

If required by the Directive 2012/19/EU on waste electrical and electronic equipment (WEEE), the product is marked with the depicted symbol in order to minimize the disposal of WEEE as unsorted municipal waste. Do not dispose of products bearing this marking as unsorted municipal waste. Instead, return them to the manufacturer for disposal under the applicable conditions.

## 14.5.1 Removing the measuring device

1. Switch off the device.

### **WARNING**

### Danger to persons from process conditions!

- Beware of hazardous process conditions such as pressure in the measuring device, high temperatures or aggressive media.
- 2. Carry out the mounting and connection steps from the "Mounting the measuring device" and "Connecting the measuring device" sections in reverse order. Observe the safety instructions.

## 14.5.2 Disposing of the measuring device

### **WARNING**

### Danger to personnel and environment from fluids that are hazardous to health.

 Ensure that the measuring device and all cavities are free of fluid residues that are hazardous to health or the environment, e.g. substances that have permeated into crevices or diffused through plastic.

Observe the following notes during disposal:

- ► Observe valid federal/national regulations.
- Ensure proper separation and reuse of the device components.

## 14.5.3 Battery disposal

Dispose of batteries according to local regulations.

# 15 Accessories

Various accessories, which can be ordered with the device or subsequently from Endress +Hauser, are available for the device. Detailed information on the order code in question is available from your local Endress+Hauser sales center or on the product page of the Endress+Hauser website: www.endress.com.

# 15.1 Device-specific accessories

## 15.1.1 For the Proline 800 - Advanced transmitter

| Accessories                            | Description                                                                                                    |  |
|----------------------------------------|----------------------------------------------------------------------------------------------------|--|
| Connecting cable for<br>remote version | Coil current and electrode cables, various lengths, reinforced cables available on request.                                   |  |
| Ground cable                           | Set, consisting of two ground cables for potential equalization.                                                              |  |
| Post mounting kit                      | Post mounting kit for transmitter.                                                                                            |  |
| Weather protection cover               | Is used to protect the measuring device from the effects of the weather: e.g. rainwater, excess heating from direct sunlight. |  |
|                                        | Order number: 71343504                                                                                                    |  |
|                                        | Installation Instructions EA01191D                                                                                            |  |
| Application package,<br>Promag 800     | Order number: DK5014                                                                                                    |  |
| 1x battery pack, lithium               | Order number: DK5016-CA                                                                                                    |  |
| 2x battery pack, lithium               | Order number: DK5016-CB                                                                                                    |  |

## 15.1.2 For the sensor

| Accessories  | Description                                                                                                    |
|--------------|----------------------------------------------------------------------------------------------------|
| Ground disks | Are used to ground the medium in lined measuring tubes to ensure proper<br>measurement.<br>For details, see Installation Instructions EA00070D |
|              |                                                                                                    |

# 15.2 Service-specific accessories

| Accessories                     | Description                                                                                                    |  |
|---------------------------------|----------------------------------------------------------------------------------------------------|--|
| Applicator                      | <ul> <li>Software for selecting and sizing Endress+Hauser measuring devices:</li> <li>Choice of measuring devices for industrial requirements</li> <li>Calculation of all the necessary data for identifying the optimum flowmeter:</li> <li>e.g. nominal diameter, pressure loss, flow velocity and accuracy.</li> <li>Graphic illustration of the calculation results</li> <li>Determination of the partial order code, administration, documentation and access to all project-related data and parameters over the entire life cycle of a project.</li> <li>Calculation of the expected battery life.</li> </ul> |  |
|                                 | <ul> <li>Applicator is available:</li> <li>Via the Internet: https://portal.endress.com/webapp/applicator</li> <li>As a downloadable DVD for local PC installation.</li> </ul>                                                                                                    |  |
| Netilion                        | lloT ecosystem: Unlock knowledge<br>Endress+Hauser 's Netilion lloT ecosystem enables you to optimize your plant<br>performance, digitize workflows, share knowledge and improve collaboration.<br>Based on decades of experience in process automation, Endress+Hauser offers<br>the process industry an lloT ecosystem that enables you to gain useful insights<br>from data. This knowledge can be used to optimize processes, leading to<br>higher plant availability, efficiency and reliability, and ultimately to a more<br>profitable plant.<br>www.netilion.endress.com                                     |  |
| Endress+Hauser<br>SmartBlue app | If the device has an optional WLAN interface, it can be operated and configured with the SmartBlue App.                                                                                                    |  |
|                                 | Supported functions Access to the device (login) Configuration of the device Access to measured values, device status and diagnostic information SmartBlue is available as download for Android devices from the Google Play Store and for iOS devices from the iTunes Store: Endress+Hauser SmartBlue Directly to the app with the QR code:                                                                                                    |  |
|                                 | ANDROID APP ON<br>Google Play<br>Download on the<br>App Store                                                                                                    |  |
|                                 | A0033202 System requirements                                                                                                    |  |
|                                 | <ul> <li>iOS devices: iPhone 4S or higher from iOS9.0; iPad2 or higher from iOS9.0; iPod Touch 5th generation or higher from iOS9.0</li> <li>Devices with Android: from Android 4.4 KitKat and Bluetooth<sup>®</sup> 4.0</li> </ul>                                                                                                    |  |

# 16 Technical data

# 16.1 Application

The measuring device is intended only for the flow measurement of liquids with a minimum conductivity of 20  $\mu S/cm.$ 

To ensure that the device remains in proper operating condition for its service life, use the measuring device only for media against which the process-wetted materials are sufficiently resistant.

# 16.2 Function and system design

| Measuring principle | Electromagnetic flow measurement on the basis of Faraday's law of magnetic induction.                                                                                                    |
|---------------------|----------------------------------------------------------------------------------------------------|
| Measuring system    | The device consists of a transmitter and a sensor.                                                                                                    |
|                     | <ul> <li>Proline Promag 800 - Advanced</li> <li>Two device versions are available:</li> <li>Compact version - transmitter and sensor form a mechanical unit.</li> <li>Remote version - transmitter and sensor are mounted in separate locations.</li> <li>For information on the structure of the measuring device →  <sup>1</sup> 12</li> </ul> |

# 16.3 Input

| Measured variable | Direct measured variables                                                                                                    |  |  |
|-------------------|----------------------------------------------------------------------------------------------------|--|--|
|                   | <ul> <li>Volume flow (proportional to induced voltage)</li> <li>Electrical conductivity</li> <li>Pressure (optional)</li> </ul> |  |  |
| Measuring range   | Typically $v = 0.01$ to 10 m/s (0.03 to 33 ft/s) with the specified accuracy                                                    |  |  |
|                   | Electrical conductivity: $\geq$ 20 µS/cm for liquids in general                                                                 |  |  |
|                   |                                                                                                    |  |  |

### Flow characteristic values in SI units

| Nominal<br>diameter |      | Recommended<br>Flow rate                       | Factory settings             |                                    |
|---------------------|------|------------------------------------------------|------------------------------|------------------------------------|
|                     |      | min./max. full scale value<br>(v ~ 0.3/10 m/s) | Pulse value<br>(~ 2 pulse/s) | Low flow cut off<br>(v ~ 0.04 m/s) |
| [mm]                | [in] | [m³/h]                                         | [m <sup>3</sup> ]            | [m³/h]                             |
| 25                  | 1    | 9 to 300 dm <sup>3</sup> /min                  | 0.5 dm <sup>3</sup>          | 1 dm <sup>3</sup> /min             |
| 32                  | -    | 15 to 500 dm <sup>3</sup> /min                 | 1 dm <sup>3</sup>            | 2 dm <sup>3</sup> /min             |
| 40                  | 1 ½  | 25 to 700 dm <sup>3</sup> /min                 | 1.5 dm <sup>3</sup>          | 3 dm <sup>3</sup> /min             |
| 50                  | 2    | 35 to 1100 dm <sup>3</sup> /min                | 2.5 dm <sup>3</sup>          | 5 dm <sup>3</sup> /min             |
| 65                  | -    | 60 to 2000 dm <sup>3</sup> /min                | 5 dm <sup>3</sup>            | 8 dm <sup>3</sup> /min             |
| 80                  | 3    | 90 to 3000 dm <sup>3</sup> /min                | 5 dm <sup>3</sup>            | 12 dm <sup>3</sup> /min            |
| 100                 | 4    | 145 to 4700 dm <sup>3</sup> /min               | 10 dm <sup>3</sup>           | 20 dm <sup>3</sup> /min            |
| 125                 | _    | 220 to 7 500 dm <sup>3</sup> /min              | 15 dm <sup>3</sup>           | 30 dm <sup>3</sup> /min            |

| Nominal<br>diameter |      | Recommended<br>Flow rate                       | Factory settings             |                                    |
|---------------------|------|------------------------------------------------|------------------------------|------------------------------------|
|                     |      | min./max. full scale value<br>(v ~ 0.3/10 m/s) | Pulse value<br>(~ 2 pulse/s) | Low flow cut off<br>(v ~ 0.04 m/s) |
| [mm]                | [in] | [m³/h]                                         | [m <sup>3</sup> ]            | [m³/h]                             |
| 150                 | 6    | 20 to 600                                      | 0.025                        | 2.5                                |
| 200                 | 8    | 35 to 1100                                     | 0.05                         | 5                                  |
| 250                 | 10   | 55 to 1700                                     | 0.05                         | 7.5                                |
| 300                 | 12   | 80 to 2 400                                    | 0.1                          | 10                                 |
| 350                 | 14   | 110 to 3 300                                   | 0.1                          | 15                                 |
| 375                 | 15   | 140 to 4200                                    | 0.15                         | 20                                 |
| 400                 | 16   | 140 to 4200                                    | 0.15                         | 20                                 |
| 450                 | 18   | 180 to 5 400                                   | 0.25                         | 25                                 |
| 500                 | 20   | 220 to 6 600                                   | 0.25                         | 30                                 |
| 600                 | 24   | 310 to 9600                                    | 0.3                          | 40                                 |
| 700                 | 28   | 420 to 13 500                                  | 0.5                          | 50                                 |
| 750                 | 30   | 480 to 15000                                   | 0.5                          | 60                                 |
| 800                 | 32   | 550 to 18000                                   | 0.75                         | 75                                 |
| 900                 | 36   | 690 to 22 500                                  | 0.75                         | 100                                |

### Flow characteristic values in US units

| Nominal<br>diameter |      | Recommended<br>Flow rate                       | Factory settings             |                                    |
|---------------------|------|------------------------------------------------|------------------------------|------------------------------------|
|                     |      | min./max. full scale value<br>(v ~ 0.3/10 m/s) | Pulse value<br>(~ 2 pulse/s) | Low flow cut off<br>(v ~ 0.04 m/s) |
| [in]                | [mm] | [gal/min]                                      | [gal]                        | [gal/min]                          |
| 1                   | 25   | 2.5 to 80                                      | 0.2                          | 0.25                               |
| -                   | 32   | 4 to 130                                       | 0.2                          | 0.5                                |
| 1 ½                 | 40   | 7 to 185                                       | 0.5                          | 0.75                               |
| 2                   | 50   | 10 to 300                                      | 0.5                          | 1.25                               |
| -                   | 65   | 16 to 500                                      | 1                            | 2                                  |
| 3                   | 80   | 24 to 800                                      | 2                            | 2.5                                |
| 4                   | 100  | 40 to 1250                                     | 2                            | 4                                  |
| -                   | 125  | 60 to 1950                                     | 5                            | 7                                  |
| 6                   | 150  | 90 to 2 650                                    | 5                            | 12                                 |
| 8                   | 200  | 155 to 4850                                    | 10                           | 15                                 |
| 10                  | 250  | 250 to 7 500                                   | 15                           | 30                                 |
| 12                  | 300  | 350 to 10600                                   | 25                           | 45                                 |
| 14                  | 350  | 500 to 15000                                   | 30                           | 60                                 |
| 15                  | 375  | 600 to 19000                                   | 50                           | 60                                 |
| 16                  | 400  | 600 to 19000                                   | 50                           | 60                                 |
| 18                  | 450  | 800 to 24000                                   | 50                           | 90                                 |
| 20                  | 500  | 1 000 to 30 000                                | 75                           | 120                                |
| 24                  | 600  | 1 400 to 44 000                                | 100                          | 180                                |
| 28                  | 700  | 1900 to 60000                                  | 125                          | 210                                |

| Nominal<br>diameter |      | Recommended<br>Flow rate                       | Factory settings             |                                    |
|---------------------|------|------------------------------------------------|------------------------------|------------------------------------|
|                     |      | min./max. full scale value<br>(v ~ 0.3/10 m/s) | Pulse value<br>(~ 2 pulse/s) | Low flow cut off<br>(v ~ 0.04 m/s) |
| [in]                | [mm] | [gal/min]                                      | [gal]                        | [gal/min]                          |
| 30                  | 750  | 2 150 to 67 000                                | 150                          | 270                                |
| 32                  | 800  | 2 450 to 80 000                                | 200                          | 300                                |
| 36                  | 900  | 3 100 to 100 000                               | 225                          | 360                                |

### Recommended measuring range

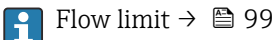

For custody transfer, the applicable approval determines the permitted measuring range, the pulse value and the low flow cut off.

Operable flow range

Over 1000 : 1

In the case of custody transfer, the applicable approval determines the permitted operable flow range.

Input signal

### Status input

| Maximum input values | <ul> <li>DC 30 V</li> <li>6 mA</li> </ul>                                                                                  |
|----------------------|----------------------------------------------------------------------------------------------------|
| Response time        | Configurable: 50 to 200 ms                                                                                                 |
| Input signal level   | <ul> <li>Low signal (low): DC -3 to +5 V</li> <li>High signal (high): DC 12 to 30 V</li> </ul>                             |
| Assignable functions | <ul> <li>Off</li> <li>Reset totalizers 1-3 separately</li> <li>Reset all totalizers</li> <li>Logbook entry only</li> </ul> |

### Status input, power save mode

To activate the status input, the signal must change from low level to high level with a maximum rise time of 10 ms and the high level must be present for at least the duration of the response time. The input signal can then be set back to "low" again. After this, the status input is ready for another activation.

# 16.4 Output

### Output signal

### Status/pulse output

| Function             | With the order code for "Output; Input", option ${\bf P}$ : cellular radio, 3 outputs can be set either as a pulse output or switch output |  |
|----------------------|----------------------------------------------------------------------------------------------------|--|
| Version              | Passive, open collector                                                                                                    |  |
| Maximum input values | <ul><li>DC 30 V</li><li>30 mA</li></ul>                                                                                                    |  |
| Voltage drop         | For 25 mA: ≤ DC 2 V                                                                                                    |  |
| Pulse output         |                                                                                                    |  |
| Pulse width          | Configurable: 0.1 to 500 ms                                                                                                    |  |

|                                           | Maximum pulse rate                                                                                         | 100 Impulse/s                                                                                                    |
|-------------------------------------------|----------------------------------------------------------------------------------------------------|----------------------------------------------------------------------------------------------------|
|                                           | Pulse value                                                                                                | Configurable                                                                                                    |
|                                           | Assignable measured variables                                                                              | Volume flow                                                                                                    |
|                                           | Switch output                                                                                              |                                                                                                    |
|                                           | Switching behavior                                                                                         | Binary, conductive or non-conductive                                                                                                    |
|                                           | Switching delay                                                                                            | Configurable: 0 to 100 s                                                                                                    |
|                                           | Number of switching cycles                                                                                 | Unlimited                                                                                                    |
|                                           | Assignable functions                                                                                       | <ul> <li>Off</li> <li>On</li> <li>Diagnostic behavior</li> <li>Limit value: <ul> <li>Off</li> <li>VolumeFlow</li> <li>FlowVelocity</li> <li>Conductivity</li> <li>Totalizer 1</li> <li>Totalizer 2</li> <li>Totalizer 3</li> <li>Temperature</li> <li>Pressure</li> <li>BatteryLevel</li> </ul> </li> <li>Flow direction monitoring</li> <li>Status <ul> <li>Empty pipe detection</li> <li>Low flow cut off</li> </ul> </li> </ul> |
|                                           | Status output, power save r                                                                                | mode                                                                                                    |
|                                           |                                                                                                    | An active status output is not permanently conductive. Rather, it is only conductive for the length of the pulse width at a repeat rate that corresponds to the device measurement interval.                                                                                                    |
| Cellular radio, Proline 800 -<br>Advanced | For detailed inform<br>the "cellular module                                                                | nation regarding "cellular radio", see the Special Documentation on<br>$e^{-} \rightarrow \cong 110$                                                                                                    |
| Signal on alarm                           | Local display                                                                                              | race, failure information is displayed as follows.                                                                                                    |
|                                           | Plain text display                                                                                         | With information on the cause                                                                                                    |
|                                           | Interface/protocol<br>Via digital communicati<br>• SmartBlue App<br>• Cellular radio<br>Plain text display | ion:<br>With information on cause and remedial measures                                                                                                    |
| Low flow cut off                          | The switch points for lo                                                                                   | w flow cut off are user-selectable                                                                                                    |
|                                           | The switch points for low flow cut off are user-selectable.                                                |                                                                                                    |

| Galvanic isolation | <ul> <li>The following circuits are galvanically isolated from one another:</li> <li>Inputs</li> <li>Outputs</li> <li>Optional power supply with the order code for "Energy supply", option K "100-240VAC/<br/>19-30VDC, lithium battery" and option S "100-240VAC/19-30VDC, w/o battery"</li> </ul> |
|--------------------|----------------------------------------------------------------------------------------------------|
| Data logger        | The data logger logs up to 10,000 (optionally 50,000) protocol data records. A log entry consists of a time stamp and the configured values.                                                                                                    |
|                    | The data logger logs the following values:<br>• Volume flow<br>• Pressure<br>• Electrical conductivity<br>• Totalizer 1<br>• Totalizer 2<br>• Totalizer 3<br>• Battery charge state<br>• System diagnostics status                                                                                   |
|                    | The logging cycle (hours:minutes:seconds) applies for all values to be logged. If no logging cycle is selected, the data logger is switched off and does not log any more data.                                                                                                    |
|                    | It is possible to access the data logger locally via the SmartBlue app or via a cloud-based application for data analysis.                                                                                                    |

# 16.5 Power supply

| Terminal assignment | → 🗎 44                                                                                                    |
|---------------------|----------------------------------------------------------------------------------------------------|
| Supply voltage      | Supply voltage via batteries                                                                                                    |
|                     | <ul> <li>3.6 V DC</li> <li>38 Ah at 25 °C(per battery pack)</li> <li>Maximum power: 500 mW</li> </ul>                                                                                                    |
|                     | Supply voltage via external battery housing - Proline Promag 800 - Advanced<br>(optional)                                                                                                    |
|                     | <ul> <li>Order code for "Accessory enclosed", option "External battery housing without a battery", option "PG".</li> <li>Maximum power: 3.5 W</li> <li>Interface is designed for connection of an additional external battery supply to increase the service life.</li> <li>Two internal battery packs</li> <li>The battery life display refers to the internally installed battery packs.</li> </ul> |
|                     | Supply voltage via external power supply - Proline Promag 800 - Advanced (optional)                                                                                                    |
|                     | Order code for "Power supply", options "K", "S"<br><ul> <li>85 to 265 V AC/ 19 to 30 V DC<sup>2)</sup></li> <li>47 to 63 Hz</li> <li>Maximum power: 4 W</li> <li>Two battery packs to back up the device supply if the external mains power supply fails</li> </ul>                                                                                                    |

<sup>2)</sup> These values are absolute minimum and maximum values. No tolerance applies. The DC power unit must be safety-tested (e.g. PELV, SELV) with transients of less than 700 Vp.

| Temporary overvoltage                                                | up to the levels of overvoltage category ll |
|----------------------------------------------------------------------|---------------------------------------------|
| Short-term temporary overvoltages between line and neutral conductor | up to 1200 V for a maximum of 5 s           |
| Permanent temporary overvoltage<br>between line and earth            | up to 500 V                                 |

Battery concept

### Battery configuration options

The following configurations of power sources are possible:

### Proline Promag 800 - Advanced

2 LTC  $^{\rm 3)}$  battery packs and 1 buffer capacitor  $^{\rm 4)},$  order code for "Power supply", option H and K

### LTC battery specifications

- High-power lithium-thionyl chloride battery (size D)
- 3.6 V DC
- Not rechargeable
- 38 Ah nominal capacity at 25 °C (per battery pack)

High-power lithium-thionyl chloride batteries are listed under Hazard Class 9:

Miscellaneous Hazardous Materials.

Observe the hazardous materials regulations described in the Safety Datasheet.

The Safety Datasheet can be requested from any Endress+Hauser sales organization.

### **Buffer capacitor specifications**

- Lithium hybrid layer capacitor
- 3.7 V DC
- 155 mAh nominal capacity at 25 °C
- Lithium hybrid layer capacitors are listed under Hazard Class 9:

Miscellaneous Hazardous Materials.

Observe the hazardous materials regulations described in the Safety Datasheet.

The Safety Datasheet can be requested from any Endress+Hauser sales organization.

<sup>3)</sup> Lithium thionyl chloride

<sup>4)</sup> Lithium hybrid layer capacitor

### Estimated battery lifetime

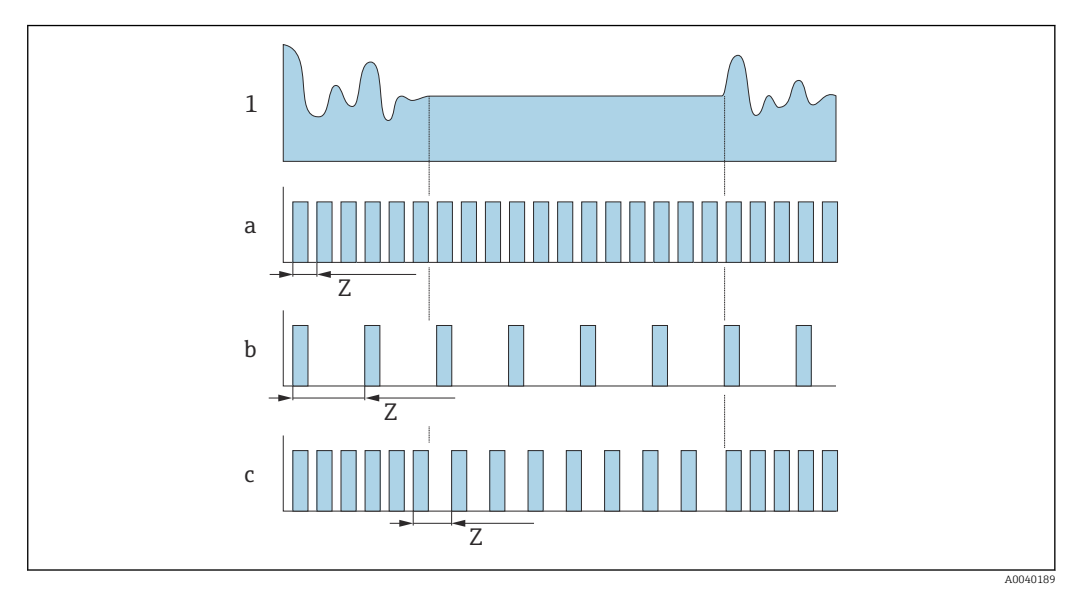

■ 15 Operating principle of various data logging methods

- 1 Flow profile
- a Minimum measuring interval value (external power supply)
- b Fixed measuring interval value between the sensor-dependent minimum and 60 seconds
- c Intelligent adaptation
- Z Measuring interval value

With an external power supply, the device operates in continuous measuring mode. The measurement interval value is automatically set to the minimum value that is technically possible.

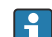

Measuring interval value

The measuring interval is specified in the "Measuring interval value" parameter. This option is recommended to optimize battery lifetime.

Enter the value for the measuring interval. Additional information: To increase battery life, set as long an interval as possible. To optimize the measuring result, set as short an interval as possible.

### Intelligent adaptation

Under normal process conditions, the measuring device measures according to the measuring interval specified in the "Measuring interval value" parameter. If the process conditions change, the measuring device measures in shorter intervals according to the usage rate specified in the "Energy budget intelligent adaption" parameter. This option is recommended to optimize the measuring result.

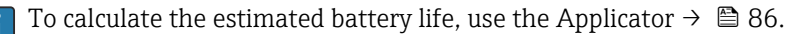

Nominal estimated battery lifetime - Proline 800 Advanced

| DN 15 to 300   | 10 years |
|----------------|----------|
| DN 350 to 600  | 8 years  |
| DN 700 to 1200 | 5 Jahre  |

### Test conditions:

- Two full battery packs
- EFM measuring interval: 15 seconds (for a fixed measuring interval value. For intelligent adaptation: consider the influence of the settings in the Applicator.)
- Display: 60s @ 1 day, background lighting 30%

|                        | <ul> <li>An active pulse output with 2 Hz @ 5 ms</li> <li>RF module transmission interval: 1 day</li> <li>Data logger interval: 15 minutes</li> <li>External pressure sensor</li> <li>Ambient temperature: 25 °C (77 °F)</li> </ul>                                                                                                    |                             |  |  |  |
|------------------------|----------------------------------------------------------------------------------------------------|-----------------------------|--|--|--|
|                        | <ul> <li>The battery lifetime is significantly shortened by:</li> <li>Shortening the EFM measuring interval</li> <li>Frequently activating the display</li> <li>Increasing the setting for the background lighting</li> <li>Decreasing the pulse value of the pulse outputs</li> <li>Increasing the pulse width of the pulse outputs</li> <li>Shortening the RF module transmission interval</li> <li>Shortening the data logger interval</li> <li>Operating at ambient temperatures &lt; 0 °C (32 °F) and &gt;</li> <li>Poor cellular network reception</li> </ul> | 40 ℃ (104 °F)               |  |  |  |
| Power consumption      | Switch-on current:<br>• Maximum 30 A (< 5 ms) at 230 V <sub>AC</sub><br>• Maximum 3 A (< 5 ms) at 24 V <sub>DC</sub>                                                                                                    |                             |  |  |  |
| Current consumption    | Order code for "Power supply"                                                                                                    | Maximum current consumption |  |  |  |
|                        | Option K: 100-240VAC/19-30VDC, lithium battery                                                                                                    | 300 mADC                    |  |  |  |
|                        | Option S: 100-240VAC/19-30VDC, w/o lithium battery                                                                                                    |                             |  |  |  |
| Device fuse            | Fine-wire fuse (slow-blow) T1A                                                                                                    |                             |  |  |  |
| Power supply failure   | The batteries act as a power supply back-up if the measuring device is being powered externally and a power failure occurs.                                                                                                    |                             |  |  |  |
| Electrical connection  | $\rightarrow \textcircled{2}48$                                                                                                    |                             |  |  |  |
| Potential equalization | → 🖺 51                                                                                                    |                             |  |  |  |
| Terminals              | Spring terminals for wire cross-sections 0.5 to 2.5 mm <sup>2</sup> (20 to 14 AWG)                                                                                                    |                             |  |  |  |
| Cable entries          | Cable entry thread<br>NPT <sup>1</sup> / <sub>2</sub> "<br>G <sup>1</sup> / <sub>2</sub> "                                                                                                    |                             |  |  |  |
|                        | <ul> <li>Cable gland</li> <li>For standard cable: M20 × 1.5 with cable Ø6 to 12 mm (0.24 to 0.47 in)</li> <li>For armored cable: M20 × 1.5 with cable Ø9.5 to 16 mm (0.37 to 0.63 in)</li> </ul>                                                                                                    |                             |  |  |  |
|                        | If metal cable entries are used, use a grounding plate.                                                                                                    |                             |  |  |  |
| Cable specification    | → 🗎 42                                                                                                    |                             |  |  |  |

16.6

| Reference operating<br>conditions | <ul> <li>Error limits following DIN EN 29104, in future ISO 20456</li> <li>Water, typically: +15 to +45 °C (+59 to +113 °F); 0.5 to 7 bar (73 to 101 psi)</li> <li>Data as indicated in the calibration protocol</li> <li>Accuracy based on accredited calibration rigs according to ISO 17025</li> </ul> |                                                                           |                             |            |            |              |          |        |             |
|-----------------------------------|----------------------------------------------------------------------------------------------------|---------------------------------------------------------------------------|-----------------------------|------------|------------|--------------|----------|--------|-------------|
| Maximum measurement               | Error limits under reference operating conditions                                                                                                    |                                                                           |                             |            |            |              |          |        |             |
| error                             | o.r. = of readin                                                                                                    | g                                                                         |                             |            |            |              |          |        |             |
|                                   | <b>Volume flow</b><br>±0.5 % o.r. ± 2                                                                                                    | mm/s (0.0                                                                 | 8 in/s)                     |            |            |              |          |        |             |
|                                   | <b>1</b> Fluctuatic                                                                                                    | ns in the su                                                              | ipply volta                 | ige do not | have any e | ffect withir | n the sp | ecifie | d range     |
|                                   | [%]                                                                                                    |                                                                           |                             |            |            |              |          |        |             |
|                                   | 2.5                                                                                                    |                                                                           |                             |            |            |              |          |        |             |
|                                   | 2.0                                                                                                    |                                                                           |                             |            |            |              |          |        |             |
|                                   | 1.5                                                                                                    |                                                                           |                             |            |            |              |          |        |             |
|                                   | 1.0                                                                                                    |                                                                           |                             |            |            |              |          |        |             |
|                                   | 0.5                                                                                                    |                                                                           |                             |            |            |              |          | -      |             |
|                                   | 0                                                                                                    | 1 2                                                                       |                             | 4          | 6          | 8            |          | 10     | [m/s]       |
|                                   | 0                                                                                                    | 5                                                                         | 10                          | 15         | 20         | 25           | 30       | 32     | V<br>[ft/s] |
|                                   |                                                                                                    | 2                                                                         | 10                          | 19         | 20         |              | 50       | 22     | [10/3]      |
|                                   | 🖻 16 🛛 Maximun                                                                                                    | n measuremen                                                              | t error in % o              | o.r.       |            |              |          |        |             |
|                                   | <b>Electrical con</b><br>Maximum mea                                                                                                    | <b>ductivity</b><br>asurement e                                           | error not s                 | pecified.  |            |              |          |        |             |
|                                   | Pressure<br>■ Pressure ran<br>0.01 (0.1) ≤<br>8 (116) ≤ p =<br>■ Measuremen<br>±0.5 % of 8 1                                                                                                    | ge, absolute<br>p ≤ 8 (116)<br>≤ 40 (580)<br>at error, abs<br>par (116 ps | e [bar (psi<br>solute<br>i) | )]         |            |              |          |        |             |

**Performance characteristics** 

### Repeatability

### o.r. = of reading

Volume flow Max.  $\pm 0.2$  % o.r.  $\pm$  2 mm/s (0.08 in/s)

### **Electrical conductivity** Max. ±5 % o.r.

| Influence of ambient |                         |                                             |
|----------------------|-------------------------|---------------------------------------------|
| temperature          |                         |                                             |
|                      | Temperature coefficient | No additional effect. Included in accuracy. |

|                              | 16.7                                                                                                   | Mounting                                                                                                    |
|------------------------------|----------------------------------------------------------------------------------------------------|----------------------------------------------------------------------------------------------------|
| Mounting requirements        | → 🗎 18                                                                                                 |                                                                                                    |
|                              | 16.8                                                                                                   | Environment                                                                                                    |
| Ambient temperature<br>range | → 🖺 24                                                                                                 |                                                                                                    |
| Storage temperature          | The stora<br>transmitt                                                                                 | ge temperature corresponds to the operating temperature range of the term and the sensor $\Rightarrow \cong 24$ .                                                                                                    |
|                              | <ul> <li>Protect<br/>unaccej</li> <li>Select a<br/>fungus</li> <li>If prote<br/>before a</li> </ul>    | the measuring device against direct sunlight during storage in order to avoid<br>ptably high surface temperatures.<br>I storage location where moisture cannot collect in the measuring device as<br>or bacteria infestation can damage the liner.<br>ction caps or protective covers are mounted these should never be removed<br>installing the measuring device.                                                                                                    |
| Relative humidity            | The devic                                                                                              | e is suitable for use outdoors and indoors with a relative humidity of 4 to 95 %.                                                                                                    |
| Operating height             | According<br>■ ≤ 2 000<br>■ > 2 000<br>Series)                                                         | g to EN 61010-1<br>) m (6562 ft)<br>) m (6562 ft) with additional overvoltage protection (e.g. Endress+Hauser HAW                                                                                                    |
| Atmosphere                   | If a plasti<br>this can c                                                                              | c transmitter housing is permanently exposed to certain steam and air mixtures, lamage the housing.                                                                                                    |
|                              | 1 In ca                                                                                                | ses of doubt, please contact the Sales Center.                                                                                                    |
| Degree of protection         | Transmit<br>Standat<br>When t                                                                          | t <b>ter</b><br>rd: IP66/67, Type 4X enclosure, suitable for pollution degree 4<br>che housing is open: IP20, Type 1 enclosure, suitable for pollution degree 2                                                                                                    |
|                              | An in<br>for n                                                                                         | nserted mating connector or a fitted protection cap is accepted as a prerequisite naintaining the specified degree of protection.                                                                                                    |
|                              | Proline F<br>Standar<br>Optiona<br>IP66/<br>Suita<br>IP68,<br>M. Su<br>depth<br>IP68,<br>Im1/<br>48 ho | <b>Fromag 800 - Advanced sensor</b><br>cd: IP66/67, Type 4X enclosure, suitable for pollution degree 4<br>ally available for remote version:<br>'67, type 4X enclosure; fully welded, with protective varnish EN ISO 12944 C5-M.<br>ble for use in corrosive atmospheres.<br>type 6P enclosure; fully welded, with protective varnish as per EN ISO 12944 C5-<br>itable for permanent immersion in water $\leq 3 \text{ m}$ (10 ft) or up to 48 hours at<br>$\ln s \leq 10 \text{ m}$ (30 ft).<br>type 6P enclosure; fully welded, with protective varnish as per EN ISO 12944<br>Im2/Im3. Suitable for permanent immersion in saline water $\leq 3 \text{ m}$ (10 ft) or up to<br>purs at depths $\leq 10 \text{ m}$ (30 ft) or in buried applications. |

|                                           | <ul> <li>Accessories</li> <li>Optional:</li> <li>External battery power supply: IP66/IP67, Type 4X enclosure</li> <li>Pressure measurement: IP68, 48 h under water 3 m (10 ft) with order code for "Accessory enclosed", option PJ</li> <li>Pressure measurement: IP67 with order code for "Accessory enclosed", option PI</li> </ul>            |  |  |  |  |  |
|-------------------------------------------|----------------------------------------------------------------------------------------------------|--|--|--|--|--|
| Vibration-resistance and shock-resistance | <b>Proline 800 - Advanced</b><br>Mount external mobile communications antenna remotely for any measuring points that are subject to vibration.                                                                                                    |  |  |  |  |  |
|                                           | Vibration sinusoidal, in accordance with IEC 60068-2-6                                                                                                    |  |  |  |  |  |
|                                           | Compact version<br>• 2 to 8.4 Hz, 7.5 mm peak<br>• 8.4 to 2 000 Hz, 2 g peak                                                                                                    |  |  |  |  |  |
|                                           | Remote version<br>• 2 to 8.4 Hz, 7.5 mm peak<br>• 8.4 to 2 000 Hz, 2 g peak                                                                                                    |  |  |  |  |  |
|                                           | Vibration broad-band random, according to IEC 60068-2-64                                                                                                    |  |  |  |  |  |
|                                           | Compact version<br>• 10 to 200 Hz, 0.01 g <sup>2</sup> /Hz<br>• 200 to 2 000 Hz, 0.003 g <sup>2</sup> /Hz<br>• Total: 2.70 g rms                                                                                                    |  |  |  |  |  |
|                                           | Remote version<br>• 10 to 200 Hz, 0.01 g <sup>2</sup> /Hz<br>• 200 to 2 000 Hz, 0.003 g <sup>2</sup> /Hz<br>• Total: 2.70 g rms                                                                                                    |  |  |  |  |  |
|                                           | Shock half-sine, according to IEC 60068-2-27                                                                                                    |  |  |  |  |  |
|                                           | <ul> <li>Compact version; order code for "Housing", option D "Compact IP68,type 6P, polycarbonate"</li> <li>6 ms 50 g</li> <li>Compact version; order code for "Housing", option M "Compact, polycarbonate"</li> <li>6 ms 50 g</li> <li>Remote version; order code for "Housing", option N "Remote, polycarbonate"</li> <li>6 ms 50 g</li> </ul> |  |  |  |  |  |
|                                           | Rough handling shocks according to IEC 60068-2-31                                                                                                    |  |  |  |  |  |
| Mechanical load                           | Transmitter housing:<br>Protect against mechanical effects, such as shock or impact<br>Do not use as a ladder or climbing aid                                                                                                    |  |  |  |  |  |
| Electromagnetic<br>compatibility (EMC)    | Details are provided in the Declaration of Conformity.                                                                                                    |  |  |  |  |  |
|                                           | This unit is not intended for use in residential environments and cannot guarantee adequate protection of the radio reception in such environments.                                                                                                    |  |  |  |  |  |
|                                           | The selection of a sensor with a steel housing is recommended for use in the vicinity of electrical power supply lines with strong currents.                                                                                                    |  |  |  |  |  |
| Cellular network reception                | Make sure that the signal of the cellular network is strong enough.                                                                                                    |  |  |  |  |  |

## 16.9 Process

### Medium temperature range

0 to +70 °C (+32 to +158 °F) for hard rubber, DN 50 to 900 (2 to 36")
-20 to +50 °C (-4 to +122 °F) for polyurethane, DN 25 to 900 (1 to 36")
-20 to +70 °C (-4 to +158 °F) for PTFE, DN 25 to 300 (1 to 12")

| Hard rubber  | DN 50 to 900 (2 to 36") | 0 to +70 °C (+32 to +158 °F)  |
|--------------|-------------------------|-------------------------------|
| Polyurethane | DN 25 to 900 (1 to 36") | -20 to +50 °C (-4 to +122 °F) |
| PTFE         | DN 25 to 300 (1 to 12") | -20 to +70 °C (-4 to +158 °F) |

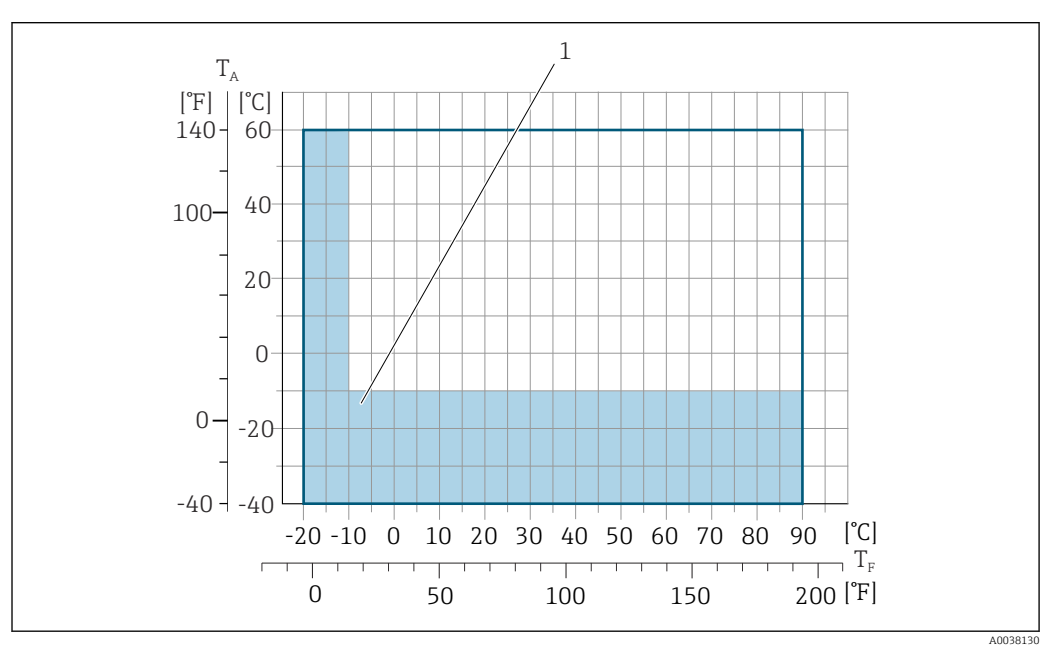

- *T<sub>A</sub> Ambient temperature*
- *T<sub>F</sub> Medium temperature*

For detailed information regarding the medium temperature in custody transfer, see the Special Documentation  $\rightarrow \cong 110$ .

Conductivity  $\geq$ 20 µS/cm for liquids in general. Remote version f The necessary minimum conductivity also depends on the length of the connecting cable  $\rightarrow \textcircled{25}$ . Pressure-temperature For an overview of the pressure-temperature ratings for the process connections, see the Technical Information  $\rightarrow \square 110$ ratings Pressure tightness Liner: hard rubber Limit values for absolute pressure in [mbar] ([psi]) for medium Nominal diameter temperatures: +70 °C (+158 °F) [in] +25 °C (+77 °F) +50 °C (+122 °F) [mm] 50 ... 900 2 ... 36 0 (0) 0 (0) 0 (0)

<sup>1</sup> Colored area: The ambient temperature range of -10 to -40 °C (+14 to -40 °F) and the medium temperature range of -10 to -20 °C (+14 to -4 °F) only apply for stainless flanges.

### *Liner: polyurethane*

| Nominal diameter |      | Limit values for absolute pressure in [mbar] ([psi]) for medium temperatures: |                  |  |
|------------------|------|-------------------------------------------------------------------------------|------------------|--|
| [mm] [in]        |      | +25 °C (+77 °F)                                                               | +50 °C (+122 °F) |  |
| 25 900           | 1 36 | 0 (0)                                                                         | 0 (0)            |  |

### Liner: PTFE

| Nominal diameter |       | Limit values for absolute pressure in [mbar] ([psi]) for medium temperatures: |                  |  |
|------------------|-------|-------------------------------------------------------------------------------|------------------|--|
| [mm]             | [in]  | +25 °C (+77 °F)                                                               | +70 °C (+158 °F) |  |
| 25               | 1     | 0 (0)                                                                         | 0 (0)            |  |
| 40               | 2     | 0 (0)                                                                         | 0 (0)            |  |
| 50               | 2     | 0 (0)                                                                         | 0 (0)            |  |
| 65               | 2 1/2 | 0 (0)                                                                         | 40 (0.58)        |  |
| 80               | 3     | 0 (0)                                                                         | 40 (0.58)        |  |
| 100              | 4     | 0 (0)                                                                         | 135 (2.0)        |  |
| 125              | 5     | 135 (2.0)                                                                     | 240 (3.5)        |  |
| 150              | 6     | 135 (2.0)                                                                     | 240 (3.5)        |  |
| 200              | 8     | 200 (2.9)                                                                     | 290 (4.2)        |  |
| 250              | 10    | 330 (4.8)                                                                     | 400 (5.8)        |  |
| 300              | 12    | 400 (5.8)                                                                     | 500 (7.3)        |  |

Flow limit

The diameter of the pipe and the flow rate determine the nominal diameter of the sensor. The optimum velocity of flow is between 2 to 3 m/s (6.56 to 9.84 ft/s).

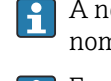

A necessary increase in the flow velocity can be achieved by reducing the sensor nominal diameter.

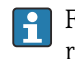

For custody transfer, the applicable approval determines the permitted measuring range.

Pressure loss

 No pressure loss occurs if the sensor is installed in a pipe with the same nominal diameter.

• Pressure losses for configurations incorporating adapters according to DIN EN 545  $\rightarrow$  B 25

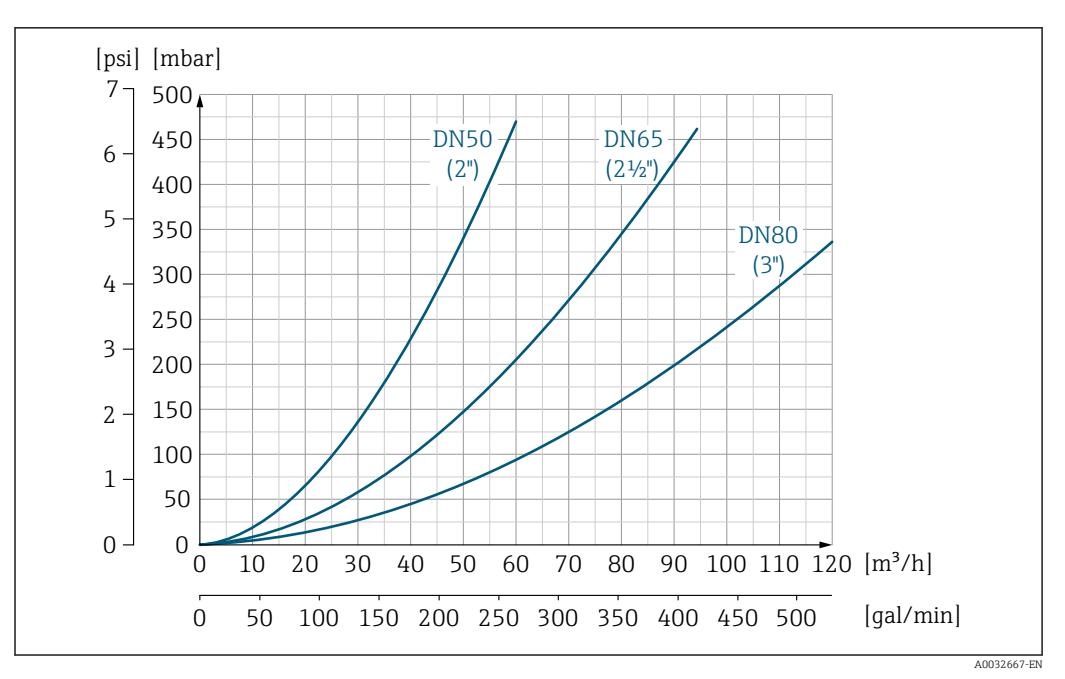

■ 17 Pressure loss DN 50 to 80 (2 to 3") for order code for "Design", option C "Fixed flange, constricted measuring tube", 0 x DN inlet/outlet runs"

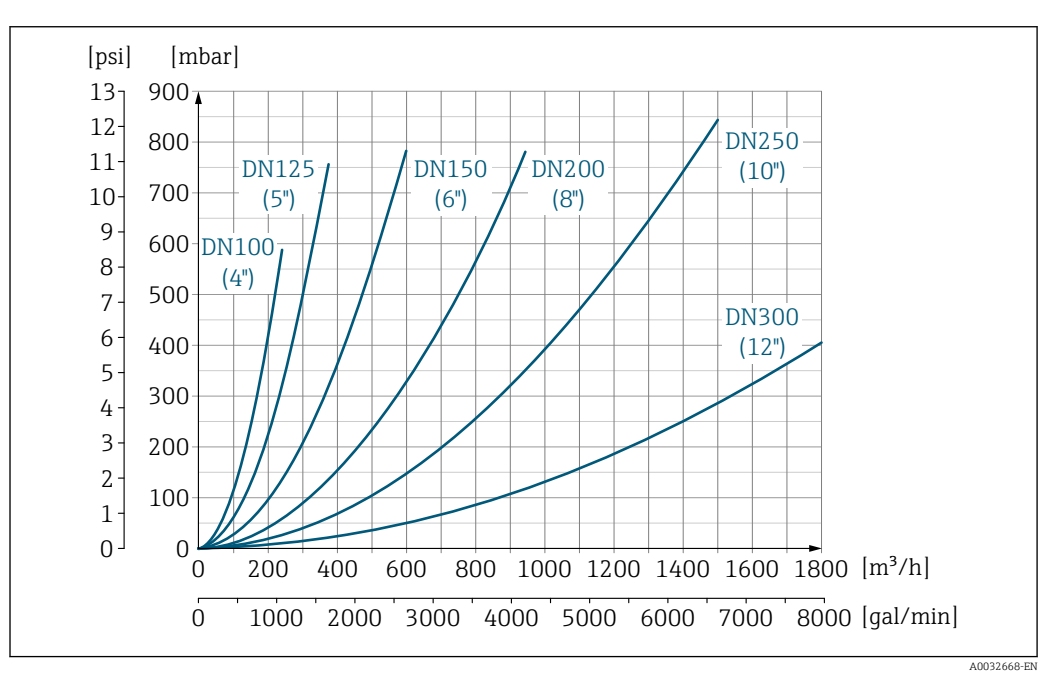

I8 Pressure loss DN 100 to 300 (4 to 12") for order code for "Design", option C "Fixed flange, constricted measuring tube", 0 x DN inlet/outlet runs"

| System pressure | → 🗎 25 |  |  |
|-----------------|--------|--|--|
| Vibrations      | → 🗎 25 |  |  |

# 16.10 Mechanical construction

Design, dimensions

For the dimensions and installation lengths of the device, see the "Technical Information" document, "Mechanical construction" section  $\rightarrow \cong 110$ 

## Weight

All values (weight exclusive of packaging material) refer to devices with flanges of the standard pressure rating. The weight may be lower than indicated depending on the pressure rating and design.

## Weight in SI units

| Order code for "Design", option C, D, E : DN 25 to 400 mm (1 to 16 in) |                                                                                                    |                                                                                                    |  |  |  |
|------------------------------------------------------------------------|----------------------------------------------------------------------------------------------------|----------------------------------------------------------------------------------------------------|--|--|--|
| diameter                                                               | Reference values                                                                                                    |                                                                                                    |  |  |  |
|                                                                        | EN (DIN), AS, JIS                                                                                                    |                                                                                                    |  |  |  |
| [in]                                                                   | Pressure rating                                                                                                    | [kg]                                                                                                    |  |  |  |
| 1                                                                      | PN 40                                                                                                    | 10                                                                                                    |  |  |  |
| _                                                                      | PN 40                                                                                                    | 11                                                                                                    |  |  |  |
| 1 ½                                                                    | PN 40                                                                                                    | 12                                                                                                    |  |  |  |
| 2                                                                      | PN 40                                                                                                    | 13                                                                                                    |  |  |  |
| -                                                                      | PN 16                                                                                                    | 13                                                                                                    |  |  |  |
| 3                                                                      | PN 16                                                                                                    | 15                                                                                                    |  |  |  |
| 4                                                                      | PN 16                                                                                                    | 18                                                                                                    |  |  |  |
| -                                                                      | PN 16                                                                                                    | 25                                                                                                    |  |  |  |
| 6                                                                      | PN 16                                                                                                    | 31                                                                                                    |  |  |  |
| 8                                                                      | PN 10                                                                                                    | 52                                                                                                    |  |  |  |
| 10                                                                     | PN 10                                                                                                    | 81                                                                                                    |  |  |  |
| 12                                                                     | PN 10                                                                                                    | 95                                                                                                    |  |  |  |
| 14                                                                     | PN 6                                                                                                    | 106                                                                                                    |  |  |  |
| 15                                                                     | PN 6                                                                                                    | 121                                                                                                    |  |  |  |
| 16                                                                     | PN 6                                                                                                    | 121                                                                                                    |  |  |  |
|                                                                        | esign", option C, D<br>diameter<br>[in]<br>1<br>1<br>2<br>2<br>2<br>3<br>4<br>3<br>4<br>4<br>3<br>4<br>3<br>4<br>5<br>10<br>12<br>14<br>14<br>15<br>16 | esign", option C, D. E : DN 25 to 400 mm (1 to 16 in)           diameter         Reference           Image: Image: |  |  |  |

| Order code for "Design", option G: DN 450 to 900 mm (18 to 36 in) |          |                  |  |
|-------------------------------------------------------------------|----------|------------------|--|
|                                                                   |          | Reference values |  |
| Nominal                                                           | diameter | EN (DIN) (PN 6)  |  |
| [mm]                                                              | [in]     | [kg]             |  |
| 450                                                               | 18       | 161              |  |
| 500                                                               | 20       | 156              |  |
| 600                                                               | 24       | 208              |  |
| 700                                                               | 28       | 304              |  |
| -                                                                 | 30       | -                |  |
| 800                                                               | 32       | 357              |  |
| 900                                                               | 36       | 485              |  |

| Order code for "Design", option C, D, E: DN 1 to 16 in (25 to 400 mm) |       |                                      |
|-----------------------------------------------------------------------|-------|--------------------------------------|
| Nominal diameter                                                      |       | Reference values<br>ASME (Class 150) |
| [mm]                                                                  | [in]  | [lb]                                 |
| 25                                                                    | 1     | 11                                   |
| 32                                                                    | -     | -                                    |
| 40                                                                    | 1 1/2 | 15                                   |
| 50                                                                    | 2     | 20                                   |
| 65                                                                    | -     | -                                    |
| 80                                                                    | 3     | 31                                   |
| 100                                                                   | 4     | 42                                   |
| 125                                                                   | -     | -                                    |
| 150                                                                   | 6     | 73                                   |
| 200                                                                   | 8     | 115                                  |
| 250                                                                   | 10    | 198                                  |
| 300                                                                   | 12    | 284                                  |
| 350                                                                   | 14    | 379                                  |
| 375                                                                   | 15    | _                                    |
| 400                                                                   | 16    | 448                                  |

## Weight in US units

| Order code for "Design", option G: DN 18 to 36 in (450 to 900 mm) |      |                                      |
|-------------------------------------------------------------------|------|--------------------------------------|
| Nominal diameter                                                  |      | Reference values<br>ASME (Class 150) |
| [mm]                                                              | [in] | [lb]                                 |
| 450                                                               | 18   | 562                                  |
| 500                                                               | 20   | 628                                  |
| 600                                                               | 24   | 893                                  |
| 700                                                               | 28   | 882                                  |
| _                                                                 | 30   | 1014                                 |
| 800                                                               | 32   | 1213                                 |
| 900                                                               | 36   | 1764                                 |

Measuring tube specification

The values are reference values and can vary depending on the pressure rating, design and order option.

### Measuring tube specification in SI units

HR = hard rubber, PUR = polyurethane, PTFE = polytetrafluorethylene

| Nominal diameter  |       | Pressure rating |           |                |     | Measuring tube internal diameter |      |      |
|-------------------|-------|-----------------|-----------|----------------|-----|----------------------------------|------|------|
|                   |       | EN (DIN)        | ASME      | AS 2129        | JIS | HR                               | PUR  | PTFE |
|                   |       |                 |           | AS 4087        |     |                                  |      |      |
| [mm]              | [in]  |                 |           |                |     | [mm]                             | [mm] | [mm] |
| 25                | 1     | PN 40           | Class 150 | -              | 20K | -                                | 24   | 25   |
| 32                | -     | PN 40           | -         | -              | 20K | -                                | 32   | 34   |
| 40                | 1 1⁄2 | PN 40           | Class 150 | -              | 20K | -                                | 38   | 40   |
| 50                | 2     | PN 40           | Class 150 | Table E, PN 16 | 10K | 50                               | 50   | 52   |
| 50 <sup>1)</sup>  | 2     | PN 40           | Class 150 | Table E, PN 16 | 10K | 32                               | -    | -    |
| 65                | -     | PN 16           | -         | -              | 10K | 66                               | 66   | 68   |
| 65 <sup>1)</sup>  | -     | PN 16           | _         | -              | 10K | 38                               | -    | -    |
| 80                | 3     | PN 16           | Class 150 | Table E, PN 16 | 10K | 79                               | 79   | 80   |
| 80 1)             | 3     | PN 16           | Class 150 | Table E, PN 16 | 10K | 50                               | -    | -    |
| 100               | 4     | PN 16           | Class 150 | Table E, PN 16 | 10K | 101                              | 104  | 104  |
| 100 1)            | 4     | PN 16           | Class 150 | Table E, PN 16 | 10K | 66                               | -    | -    |
| 125               | -     | PN 16           | _         | -              | 10K | 127                              | 130  | 129  |
| 125 <sup>1)</sup> | -     | PN 16           | _         | -              | 10K | 79                               | -    | -    |
| 150               | 6     | PN 16           | Class 150 | Table E, PN 16 | 10K | 155                              | 158  | 156  |
| 150 <sup>1)</sup> | 6     | PN 16           | Class 150 | Table E, PN 16 | 10K | 102                              | -    | -    |
| 200               | 8     | PN 10           | Class 150 | Table E, PN 16 | 10K | 204                              | 207  | 202  |
| 200 1)            | 8     | PN 16           | Class 150 | Table E, PN 16 | 10K | 127                              | -    | -    |
| 250               | 10    | PN 10           | Class 150 | Table E, PN 16 | 10K | 258                              | 261  | 256  |
| 250 <sup>1)</sup> | 10    | PN 16           | Class 150 | Table E, PN 16 | 10K | 156                              | -    | -    |
| 300               | 12    | PN 10           | Class 150 | Table E, PN 16 | 10K | 309                              | 312  | 306  |
| 300 <sup>1)</sup> | 12    | PN 16           | Class 150 | Table E, PN 16 | 10K | 204                              | -    | -    |
| 350               | 14    | PN 10           | Class 150 | Table E, PN 16 | 10K | 337                              | 340  | -    |
| 375               | 15    | -               | -         | PN 16          | 10K | 389                              | 392  | -    |
| 400               | 16    | PN 10           | Class 150 | Table E, PN 16 | 10K | 387                              | 390  | -    |
| 450               | 18    | PN 10           | Class 150 | -              | 10K | 436                              | 439  | -    |
| 500               | 20    | PN 10           | Class 150 | Table E, PN 16 | 10K | 487                              | 490  | -    |
| 600               | 24    | PN 10           | Class 150 | Table E, PN 16 | 10K | 585                              | 588  | -    |
| 700               | 28    | PN 10           | Class D   | Table E, PN 16 | 10K | 694                              | 697  | -    |
| 750               | 30    | -               | Class D   | Table E, PN 16 | 10K | 743                              | 746  | -    |
| 800               | 32    | PN 10           | Class D   | Table E, PN 16 | -   | 794                              | 797  | -    |
| 900               | 36    | PN 10           | Class D   | Table E, PN 16 | -   | 895                              | 898  | -    |

1) Order code for "Design", option C

### Measuring tube specification in US units

HR = hard rubber, PUR = polyurethane, PTFE = polytetrafluorethylene

| Nominal diameter  |       | Pressure rating | Measuring tube internal diameter |       |       |  |
|-------------------|-------|-----------------|----------------------------------|-------|-------|--|
|                   |       | ASME            | HR                               | PUR   | PTFE  |  |
| [mm]              | [in]  |                 | [in]                             | [in]  | [in]  |  |
| 25                | 1     | Class 150       | -                                | 0.93  | 1.00  |  |
| 40                | 1 1/2 | Class 150       | -                                | 1.51  | 1.57  |  |
| 50                | 2     | Class 150       | 1.98                             | 1.98  | 2.04  |  |
| 50 <sup>1)</sup>  | 2     | Class 150       | 1.26                             | -     | -     |  |
| 80                | 3     | Class 150       | 3.11                             | 3.11  | 3.15  |  |
| 80 1)             | 3     | Class 150       | 1.97                             | -     | -     |  |
| 100               | 4     | Class 150       | 3.99                             | 4.11  | 4.09  |  |
| 100 1)            | 4     | Class 150       | 2.60                             | -     | -     |  |
| 150               | 6     | Class 150       | 6.11                             | 6.23  | 6.15  |  |
| 150 <sup>1)</sup> | 6     | Class 150       | 4.02                             | _     | _     |  |
| 200               | 8     | Class 150       | 8.02                             | 8.14  | 7.96  |  |
| 200 1)            | 8     | Class 150       | 5.00                             | -     | -     |  |
| 250               | 10    | Class 150       | 10.14                            | 10.26 | 10.09 |  |
| 250 <sup>1)</sup> | 10    | Class 150       | 6.14                             | -     | _     |  |
| 300               | 12    | Class 150       | 12.15                            | 12.26 | 12.03 |  |
| 300 <sup>1)</sup> | 12    | Class 150       | 8.03                             | -     | -     |  |
| 350               | 14    | Class 150       | 13.3                             | 13.4  | _     |  |
| 375               | 15    | -               | 15.3                             | 15.4  | -     |  |
| 400               | 16    | Class 150       | 15.2                             | 15.4  | -     |  |
| 450               | 18    | Class 150       | 17.2                             | 17.3  | -     |  |
| 500               | 20    | Class 150       | 19.2                             | 19.3  | -     |  |
| 600               | 24    | Class 150       | 23.0                             | 23.1  | -     |  |
| 700               | 28    | Class D         | 27.3                             | 27.4  | -     |  |
| 750               | 30    | Class D         | 29.3                             | 29.4  | _     |  |
| 800               | 32    | Class D         | 31.3                             | 31.4  | _     |  |
| 900               | 36    | Class D         | 35.2                             | 35.4  | _     |  |

1) Order code for "Design", option C

Materials

### Transmitter housing

Compact version

- Housing material: Polycarbonate
- Window material: Polycarbonate

*Remote version (wall-mount housing)* 

- Housing material: Polycarbonate
- Window material:
- Polycarbonate

### Sensor connection housing

- Aluminum, AlSi10Mg, coated
- Polycarbonate plastic (only in conjunction with order code for "Sensor option", options CB ... CE)

### Cable entries/cable glands

Compact and remote versions and sensor connection housing

| Cable entry/cable gland                                                                                                    | Material                                                                                                    |  |
|----------------------------------------------------------------------------------------------------|----------------------------------------------------------------------------------------------------|--|
| Cable gland M20 × 1.5                                                                                                    | Plastic                                                                                                    |  |
| Remote version: cable gland M20 × 1.5<br>Option of armored connecting cable                                                                                                    | <ul> <li>Sensor connection housing:<br/>Nickel-plated brass</li> <li>Transmitter wall-mount housing:<br/>Plastic</li> </ul> |  |
| Adapter for cable entry with female thread G $\mspace{-1.5ex}\space{-1.5ex}$ or NPT $\mspace{-1.5ex}\space{-1.5ex}\space{-1.5ex}-1.5ex$ | Nickel-plated brass                                                                                                    |  |

### Connecting cable for remote version

Electrode and coil current cable:

- Standard cable: PVC cable with copper shield
- Armored cable: PVC cable with copper shield and additional steel wire braided jacket

### Sensor housing

- DN 25 to 300 (1 to 12")
  - Aluminum half-shell housing, aluminum, AlSi10Mg, coated
  - Fully welded carbon steel housing with protective varnish
- DN 350 to (14 to ")
   Fully welded carbon steel housing with protective varnish

### Measuring tubes

- DN 25 to 600 (1 to 24")
- Stainless steel: 1.4301, 1.4306, 304, 304L
- DN 700 to 9003000 (28 to 36120") Stainless steel: 1.4301, 304

### Liner

- DN 25 to 300 (1 to 12"): PTFE
- DN 25 to 900 (1 to 36"): polyurethane
- DN 50 to 900 (2 to 36"): hard rubber

### Electrodes

- Stainless steel, 1.4435 (316L)
- Alloy C22, 2.4602 (UNS N06022)

### **Process connections**

For flanges made of carbon steel:

- DN  $\leq$  300 (12"): with Al/Zn protective coating or protective varnish
- DN  $\geq$  350 (14"): protective varnish

All carbon steel lap joint flanges are supplied with a hot-dip galvanized finish.

### EN 1092-1 (DIN 2501)

Fixed flange

- Carbon steel:
  - DN ≤ 300: S235JRG2, S235JR+N, P245GH, A105, E250C
  - DN 350 to 900: P245GH, S235JRG2, A105, E250C
- Stainless steel:
  - DN ≤ 300: 1.4404, 1.4571, F316L
  - DN 350 to 600: 1.4571, F316L, 1.4404
  - DN 700 to 900: 1.4404, F316L

Lap joint flange

- Carbon steel DN ≤ 300: S235JRG2, A105, E250C
- Stainless steel DN ≤ 300: 1.4306,1.4404, 1.4571, F316L

Lap joint flange, stamped plate

- Carbon steel DN  $\leq$  300: S235JRG2 similar to S235JR+AR or 1.0038
- Stainless steel DN  $\leq$  300: 1.4301 similar to 304

ASME B16.5

Fixed flange, lap joint flange Carbon steel: A105

JIS B2220

Carbon steel: A105, A350 LF2

AS 2129

Carbon steel: A105, E250C, P235GH, P265GH, S235JRG2

AS 4087

Carbon steel: A105, P265GH, S275JR

### Seals

As per DIN EN 1514-1, form IBC

### Accessories

Ground disks

- Stainless steel, 1.4435 (316L)
- Alloy C22, 2.4602 (UNS N06022)

Fitted electrodes

Measurement, reference and empty pipe detection electrodes available as standard with: • 1.4435 (316L)

Alloy C22, 2.4602 (UNS N06022)

| Process connections | <ul> <li>EN 1092-1 (DIN 2501)</li> <li>ASME B16.5</li> <li>JIS B2220</li> <li>AS 2129 Table E</li> <li>AS 4087 PN 16</li> </ul> |
|---------------------|----------------------------------------------------------------------------------------------------|
|                     | For information on the different materials used in the process connections $\rightarrow \cong 106$                              |
| Surface roughness   | Electrodes with 1.4435 (316L); Alloy C22, 2.4602 (UNS N06022): < 0.5 μm (19.7 μin)                                              |

(All data refer to parts in contact with the medium)

# 16.11 Operability

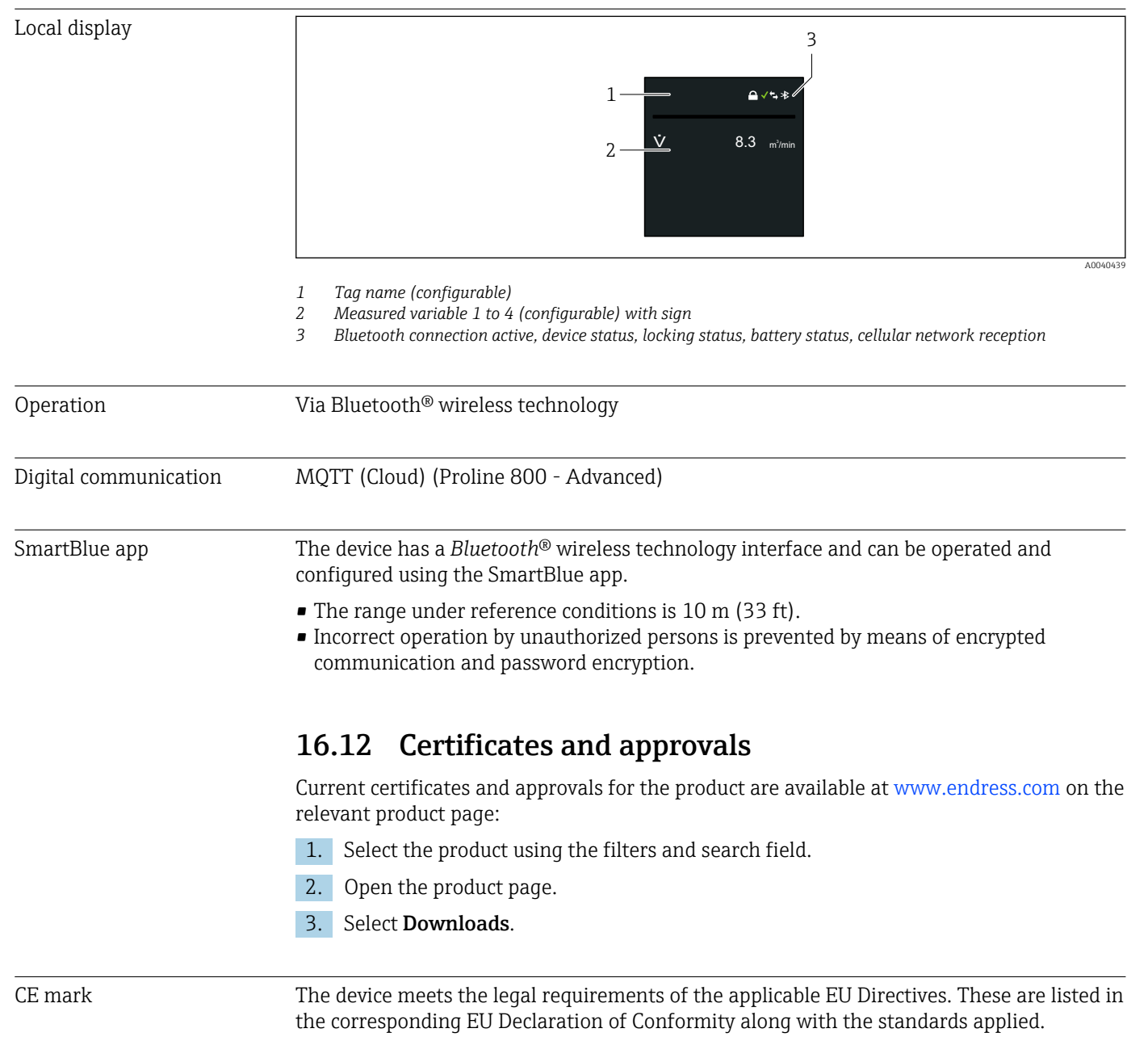

Endress+Hauser confirms successful testing of the device by affixing to it the CE mark.

| UKCA marking                      | The device meets the legal requirements of the applicable UK regulations (Statutory<br>Instruments). These are listed in the UKCA Declaration of Conformity along with the<br>designated standards. By selecting the order option for UKCA marking, Endress+Hauser<br>confirms a successful evaluation and testing of the device by affixing the UKCA mark.                                                                                                    |
|-----------------------------------|----------------------------------------------------------------------------------------------------|
|                                   | Contact address Endress+Hauser UK:<br>Endress+Hauser Ltd.<br>Floats Road                                                                                                    |
|                                   | Manchester M23 9NF<br>United Kingdom<br>www.uk.endress.com                                                                                                    |
| Drinking water approval           | <ul> <li>ACS</li> <li>KTW/W270</li> <li>NSF 61</li> <li>WRAS BS 6920</li> </ul>                                                                                                    |
| Radio approval                    | The measuring device has radio approval.                                                                                                    |
|                                   | For detailed information on the radio approval, see the Special Documentation $\rightarrow \cong 110$                                                                                                    |
| Pressure Equipment<br>Directive   | <ul> <li>With the marking <ul> <li>a) PED/G1/x (x = category) or</li> <li>b) PESR/G1/x (x = category)</li> <li>on the sensor nameplate, Endress+Hauser confirms compliance with the "Essential Safety Requirements" <ul> <li>a) specified in Annex I of the Pressure Equipment Directive 2014/68/EU or</li> <li>b) Schedule 2 of Statutory Instruments 2016 No. 1105.</li> </ul> </li> <li>Devices not bearing this marking (without PED or PESR) are designed and manufactured according to sound engineering practice. They meet the requirements of <ul> <li>a) Art. 4 Para. 3 of the Pressure Equipment Directive 2014/68/EU or</li> <li>b) Part 1, Para. 8 of Statutory Instruments 2016 No. 1105.</li> </ul> </li> <li>The scope of application is indicated <ul> <li>a) in diagrams 6 to 9 in Annex II of the Pressure Equipment Directive 2014/68/EU or</li> <li>b) Schedule 3, Para. 2 of Statutory Instruments 2016 No. 1105.</li> </ul> </li> </ul></li></ul> |
| Measuring instrument<br>approval  | The measuring device is (optionally) approved as a cold water meter (MI-001) for volume measurement in service subject to legal metrological control in accordance with the European Measuring Instruments Directive 2014/32/EU (MID).                                                                                                    |
|                                   | The measuring device is qualified according to OIML R49: 2013.                                                                                                    |
| External standards and guidelines | <ul> <li>EN 60529 <ul> <li>Degrees of protection provided by enclosure (IP code)</li> </ul> </li> <li>EN 61010-1 <ul> <li>Safety requirements for electrical equipment for measurement, control and laboratory use - general requirements</li> <li>IEC/EN 61326-2-3 <ul> <li>Emission in accordance with Class A requirements. Electromagnetic compatibility (EMC requirements).</li> </ul> </li> <li>ANSI/ISA-61010-1 (82.02.01) <ul> <li>Safety Requirements for Electrical Equipment for Measurement, Control and Laboratory Use - Part 1 General Requirements</li> </ul> </li> </ul></li></ul>                                                                                                    |
|                       | <ul> <li>CAN/CSA-C22.2 No. 61010-1-12<br/>Safety Requirements for Electrical Equipment for Measurement, Control and Laboratory<br/>Use - Part 1 General Requirements</li> <li>ETSI EN 300 328<br/>Guidelines for 2.4 GHz radio components.</li> <li>EN 301489<br/>Electromagnetic compatibility and radio spectrum matters (ERM).</li> </ul>                                                                                                    |
|-----------------------|----------------------------------------------------------------------------------------------------|
|                       | 16.13 Application packages                                                                                                    |
|                       | Many different application packages are available to enhance the functionality of the device. Such packages might be needed to address safety aspects or specific application requirements.                                                                                                    |
|                       | The application packages can be ordered with the device or subsequently from<br>Endress+Hauser. Detailed information on the order code in question is available from your<br>local Endress+Hauser sales center or on the product page of the Endress+Hauser website:<br>www.endress.com.                                                                                                    |
| Diagnostics functions | Order code for "Application package", option EM "Extended data logger"                                                                                                    |
|                       | Comprises extended functions concerning the event log and the activation of the measured value memory.                                                                                                    |
|                       | Event log:<br>Memory volume is extended from 10 000 message entries (standard version) to 50 000<br>entries.                                                                                                    |
|                       | For detailed information, see the Operating Instructions for the device.                                                                                                    |
| Heartbeat Technology  | Order code for "Application package", option EB "Heartbeat Verification + Monitoring"                                                                                                    |
|                       | <ul> <li>Heartbeat Verification</li> <li>Meets the requirement for traceable verification to DIN ISO 9001:2008 Chapter 7.6 a)</li> <li>"Control of monitoring and measuring equipment".</li> <li>Functional testing in the installed state.</li> <li>Traceable verification results on request, including a report.</li> <li>Simple testing process via local operation or other operating interfaces.</li> <li>Clear measuring point assessment (pass/fail) with high test coverage within the framework of manufacturer specifications.</li> <li>Extension of calibration intervals according to operator's risk assessment.</li> </ul> |
|                       | <ul> <li>Heartbeat Monitoring</li> <li>Continuously supplies data, which are characteristic of the measuring principle, to an external condition monitoring system for the purpose of preventive maintenance or process analysis. These data enable the operator to:</li> <li>Draw conclusions - using these data and other information - about the impact process influences (e.g. buildup, interference from the magnetic field) have on the measuring performance over time.</li> <li>Schedule servicing in time.</li> <li>Monitor the process or product quality .</li> </ul>                                                         |

## 16.14 Accessories

 $\fbox Overview of accessories available to order \rightarrow \textcircled{B} 85$ 

### 16.15 Supplemental documentation

For an overview of the scope of the associated Technical Documentation, refer to the following:

- *Device Viewer* (www.endress.com/deviceviewer): Enter the serial number from the nameplate
- *Endress+Hauser Operations app*: Enter serial number from nameplate or scan matrix code on nameplate.

#### Standard documentation Technical Information

| Measuring device | Documentation code |
|------------------|--------------------|
| Promag W 800     | TI01523D           |

#### **Brief Operating Instructions**

Brief Operating Instructions for the sensor

| Measuring device | Documentation code |
|------------------|--------------------|
| Proline Promag W | KA01266D           |

#### Brief Operating Instructions for transmitter

| Measuring device | Documentation code |
|------------------|--------------------|
| Proline 800      | KA01495D           |

#### **Description of Device Parameters**

| Measuring device | Documentation code |
|------------------|--------------------|
| Proline 800      | GP01154D           |

#### Supplementary devicedependent documentation

#### Special documentation

Content Documentation code SD02694D Heartbeat Technology Cellular Module SD02562D Display with Bluetooth interface SD02655D Using Open Source Software Licenses SD02658D Quick Reference Guide SD02659D OPC-UA SD02663D SD02038D Information on Custody Transfer Measurement

#### Installation instructions

| Contents                                                      | Note                                                                                                    |
|---------------------------------------------------------------|----------------------------------------------------------------------------------------------------|
| Installation instructions for spare part sets and accessories | <ul> <li>Access the overview of all the available spare part sets via <i>Device Viewer</i> → B 83</li> <li>Accessories available for order with Installation Instructions → B 109</li> </ul> |

# Index

## A

| Adapters                                  | 25       |
|-------------------------------------------|----------|
| Adapting the diagnostic behavior          | 73       |
| Ambient conditions                        |          |
| Ambient temperature                       | 24       |
| Mechanical load                           | 97       |
| Operating height                          | 96       |
| Relative humidity                         | 96       |
| Vibration-resistance and shock-resistance | 97       |
| Ambient temperature                       |          |
| Influence                                 | 95       |
| Ambient temperature range                 | . 24, 96 |
| Application                               | 87       |
| Resetting the totalizer                   | 68       |
| Totalizer reset                           | 68       |
| Applicator                                | 87       |
| Approvals                                 | 107      |
|                                           |          |

## В

| Battery configuration options   | 92 |
|---------------------------------|----|
| Buffer capacitor specifications | 92 |
| Buried applications             | 27 |

## С

| Cable entries                           |     |
|-----------------------------------------|-----|
| Technical data                          | 94  |
| Cable entry                             |     |
| Degree of protection                    | 59  |
| CE mark                                 | .07 |
| Certificates                            | .07 |
| Check                                   |     |
| Connection                              | 60  |
| Mounting procedure                      | 40  |
| Checklist                               |     |
| Post-connection check                   | 60  |
| Post-mounting check                     | 40  |
| Cleaning                                |     |
| Exterior cleaning                       | 78  |
| Interior cleaning                       | 78  |
| Commissioning                           | 64  |
| Conductivity                            | 98  |
| Configuring the measuring device        | 64  |
| Connect the cellular antenna            | 56  |
| Connect the SmartBlue App to the device | 64  |
| Connecting cable                        | 42  |
| Connecting the measuring device         | 48  |
| Connecting the pressure sensor          | 57  |
| Connection                              |     |
| see Electrical connection               |     |
| Connection preparations                 | 46  |
| Connection tool                         | 43  |
| Corrosive environment                   | 26  |
| Current consumption                     | 94  |
| D                                       |     |

| 2           |     |     |     |   |       |   |       |   |   |       |   |   |   |   |  |  |   |   |  |    |  |
|-------------|-----|-----|-----|---|-------|---|-------|---|---|-------|---|---|---|---|--|--|---|---|--|----|--|
| Data logger | • • | ••• | ••• | • | <br>• | • | <br>• | • | • | <br>• | • | • | • | • |  |  | • | • |  | 91 |  |

| Date of manufacture                     | 14 |
|-----------------------------------------|----|
| Declaration of Conformity               | 9  |
| Defining the access code 6              | 55 |
| Degree of protection                    | 96 |
| Design                                  |    |
| Measuring device                        | 12 |
| Device components                       | 12 |
| Device description files 6              | 53 |
| Device fuse                             | 94 |
| Device name                             |    |
| Sensor                                  | 14 |
| Transmitter                             | 14 |
| Device repair                           | 33 |
| Device revision                         | 53 |
| Device type code                        | 53 |
| Device Viewer                           | 33 |
| DeviceCare                              |    |
| Device description file 6               | 53 |
| Diagnostic behavior                     | 73 |
| Diagnostic information                  |    |
| Overview                                | 73 |
| Remedial measures                       | 73 |
| Diagnostic information on local display | 72 |
| Diagnostic message                      | 72 |
| Diagnostics list                        | 74 |
| DIP switch                              |    |
| see Write protection switch             |    |
| Disabling write protection 6            | 54 |
| Disposal                                | 34 |
| Document                                |    |
| Function                                | 5  |
| Symbols                                 | 5  |
| Document function                       | 5  |
| Down pipe                               | ۱9 |
| Drinking water approval                 | )8 |
| F                                       |    |

#### E

| Electrical connection         |    |
|-------------------------------|----|
| Degree of protection          | 59 |
| Measuring device              | 42 |
| Electromagnetic compatibility | 97 |
| Enabling write protection     | 64 |
| Endress+Hauser services       |    |
| Maintenance                   | 82 |
| Repair                        | 83 |
| Environment                   |    |
| Storage temperature           | 96 |
| Error messages                |    |
| see Diagnostic messages       |    |
| Estimated battery lifetime    | 93 |
| Event logbook                 | 75 |
| Events list                   | 75 |
| Extended order code           |    |
| Sensor                        | 14 |
| Transmitter                   | 14 |
| Exterior cleaning             | 78 |
|                               |    |

111

### F

| Field of application        |
|-----------------------------|
| Residual risks              |
| FieldCare                   |
| Device description file     |
| Filtering the event logbook |
| Firmware                    |
| Release date                |
| Version                     |
| Firmware history            |
| Fitted electrodes 106       |
| Flow direction              |
| Flow limit                  |
| Functions                   |
| see Parameter               |

## G

| Galvanic isolation | • | • | • | • | • | • | • | • | • | • | • | • | • | • | • | • | • | • | • | • | • | • | 9 | 1 |
|--------------------|---|---|---|---|---|---|---|---|---|---|---|---|---|---|---|---|---|---|---|---|---|---|---|---|
|                    |   |   |   |   |   |   |   |   |   |   |   |   |   |   |   |   |   |   |   |   |   |   |   |   |

## Η

| Hardware write protection | 10, | 65 |
|---------------------------|-----|----|
| Heavy sensors             |     | 20 |

### I

| 1                                |            |
|----------------------------------|------------|
| I/O electronics module           | , 50       |
| Identifying the measuring device | 13         |
| Immersion in water               | 27         |
| Installation requirements        | 27         |
| Incoming acceptance              | 13         |
| Indicator                        |            |
| Current diagnostic event         | 74         |
| Previous diagnostic event        | 74         |
| Influence                        |            |
| Ambient temperature              | 95         |
| Information about this document  | . 5        |
| Inlet runs                       | 22         |
| Input                            | . 87       |
| Inspection                       |            |
| Received goods                   | 13         |
| Install the SmartBlue App        | 64         |
| Installation conditions          |            |
| Corrosive environment            | 26         |
| Heavy sensors                    | 20         |
| Partially filled pipe            | 20         |
| System pressure                  | 25         |
| Installation dimensions          | 24         |
| Intended use                     | . 8        |
| Interior cleaning                | 78         |
| T                                |            |
|                                  | <u>م</u> د |
| Length of connecting cable       | 25         |

| Length of connecting cable | 25 |
|----------------------------|----|
| Low flow cut off           | 90 |
| LTC battery specifications | 92 |

## М

| Main electronics module | 12  |
|-------------------------|-----|
| Maintenance work        | 78  |
| Manufacturer ID         | 63  |
| Materials               | .04 |
|                         |     |

| Maximum measurement error              | . 95         |
|----------------------------------------|--------------|
| ivieasured variables                   | 07           |
|                                        | . 87         |
| see Process variables                  | 0.0          |
| Measuring and test equipment           | 82           |
| Measuring device                       |              |
| Conversion                             | . 83         |
| Design                                 | . 12         |
| Disposal                               | . 84         |
| Integrating via communication protocol | 63           |
| Mounting the sensor                    | 28           |
| Mounting the ground cable/ground disks | . 29         |
| Mounting the seals                     | . 29         |
| Screw tightening torgues               | . 29         |
| Screw tightening torgues, maximum      | 30           |
| Screw tightening torgues, nominal      | . 34         |
| Prenaring for electrical connection    | 46           |
| Prenaring for mounting                 | 28           |
| Removing                               | 20<br>8/i    |
| Poppire                                | . 04         |
| Monguring instrument approval          | 100          |
| Measuring mindiple                     | 100          |
|                                        | 07           |
| Measuring range                        | . 87         |
| Measuring system                       | . 8/         |
| Measuring tube specification           | 102          |
| Mechanical load                        | . 97         |
| Medium temperature range               | . 98         |
| Mounting dimensions                    |              |
| see Installation dimensions            |              |
| Mounting location                      | . 18         |
| Mounting preparations                  | . 28         |
| Mounting procedure                     | . 18         |
| Mounting requirements                  |              |
| Adapters                               | . 25         |
| Buried applications                    | . 27         |
| Down pipe                              | . 19         |
| Inlet and outlet runs                  | . 22         |
| Installation dimensions                | 24           |
| Length of connecting cable             | . 25         |
| Mounting location                      | . <u>1</u> 8 |
| Orientation                            | . 10<br>71   |
| Vibratione                             | 21           |
| Mounting tool                          | כב .<br>סר   |
|                                        | . 20         |
|                                        |              |

### N

| Nameplate                          |    |
|------------------------------------|----|
| Sensor                             | 14 |
| Transmitter                        | 14 |
| Netilion                           | 82 |
| Nominal estimated battery lifetime | 93 |

### 0

| -                     |     |
|-----------------------|-----|
| Operable flow range   | 89  |
| Operating height      | 96  |
| Operation             | 67  |
| Updating the firmware | 69  |
| Operation options     | 61  |
| SmartBlue app         | 61  |
| Operational safety    | . 9 |
|                       |     |

| Order code                         | 14 |
|------------------------------------|----|
| Orientation (vertical, horizontal) | 21 |
| Outlet runs                        | 22 |
| Output signal                      | 89 |
| Output variables                   | 89 |

### Р

| P                                          |     |
|--------------------------------------------|-----|
| Packaging disposal                         | 18  |
| Parameter settings                         |     |
| Active diagnostics (Submenu)               | 74  |
| Bluetooth configuration (Submenu)          | 68  |
| Device (Submenu)                           | 77  |
| Device management (Submenu)                | 76  |
| Software configuration (Submenu)           | 68  |
| Totalizer handling (Submenu)               | 68  |
| Partially filled pipe                      | 20  |
| Performance characteristics                | 95  |
| Post-connection check                      | 64  |
| Post-connection check (checklist)          | 60  |
| Post-mounting check                        | 64  |
| Post-mounting check (checklist)            | 40  |
| Potential equalization                     | 51  |
| Power consumption                          | 94  |
| Power supply failure                       | 94  |
| Power supply via the external battery pack | 58  |
| Preparatory steps                          |     |
| Commissioning                              | 64  |
| Pressure Equipment Directive 1             | .08 |
| Pressure loss                              | 99  |
| Pressure tightness                         | 98  |
| Pressure-temperature ratings               | 98  |
| Process conditions                         |     |
| Conductivity                               | 98  |
| Flow limit                                 | 99  |
| Medium temperature                         | 98  |
| Pressure loss                              | 99  |
| Pressure tightness                         | 98  |
| Process connections                        | .07 |
| Product safety                             | . 9 |
| Protecting parameter settings              | 64  |

### R

| Radio approval                 |
|--------------------------------|
| Recalibration                  |
| Reference operating conditions |
| Remote version                 |
| Connecting the signal cables   |
| Repair                         |
| Notes                          |
| Repair of a device             |
| Repeatability                  |
| Replacement                    |
| Device components              |
| Requirements for personnel     |
| Return                         |
| S                              |
| Safety                         |

| Screw tightening torques                     |
|----------------------------------------------|
| Maximum                                      |
| Nominal                                      |
| Sensor                                       |
| Mounting                                     |
| Serial number                                |
| Settings                                     |
| Adapting the measuring device to the process |
| conditions 68                                |
| Resetting the device 76                      |
| Signal on alarm 90                           |
| Software release 63                          |
| Spare part 83                                |
| Spare parts 83                               |
| Special connection instructions 59           |
| Standards and guidelines                     |
| Status signals 72                            |
| Starage conditions                           |
| Storage tomporature 16                       |
| Storage temperature range                    |
| Storing the dovice                           |
|                                              |
| Active diagnostice 7/                        |
| Plustoath configuration 69                   |
| Dovice 77                                    |
| Device management 76                         |
| Fronte liet 75                               |
| Software configuration 68                    |
| Totalizer handling 68                        |
| Supplemental documentation 110               |
| Supply unit                                  |
| Requirements 46                              |
| Supply voltage 91                            |
| Surface roughness 107                        |
| System design                                |
| Measuring system 87                          |
| see Measuring device design                  |
| System integration 63                        |
| System pressure 25                           |
|                                              |
| Т                                            |
| Technical data, overview                     |
| Temperature range                            |
| Storage temperature                          |
| Terminal assignment                          |
| Terminals                                    |
| Tool                                         |
| Electrical connection                        |
| For mounting                                 |
| Transport                                    |
| Transmitter                                  |
| Connecting the signal cables                 |
| Turning the housing                          |
| Transporting the measuring device 17         |
| Troubleshooting                              |
| General                                      |
| Turning the electronics housing              |
| see Turning the transmitter housing          |
| Turning the transmitter housing              |

### U

| UKCA marking 108        |
|-------------------------|
| Use in saline water     |
| Use of measuring device |
| Borderline cases        |
| Incorrect use           |
| see Intended use        |

### V

| Version data for the device               | 63 |
|-------------------------------------------|----|
| Vibration-resistance and shock-resistance | 97 |
| Vibrations                                | 25 |
|                                           |    |

### W

| W@M Device Viewer                  |
|------------------------------------|
| Transport (notes)                  |
| Workplace safety                   |
| Write protection                   |
| Via access code                    |
| Via write protection switch 10, 65 |
| Write protection switch            |

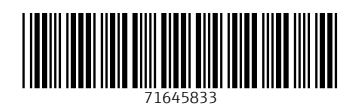

www.addresses.endress.com

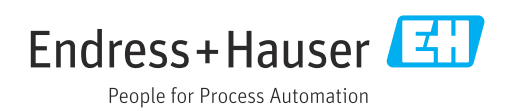